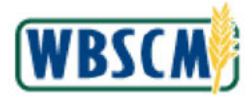

## PROCESS OVERVIEW

#### Purpose

The purpose of this transaction is to modify a domestic requisition in WBSCM. Recipient Agencies (RA), Co-ops, State Distributing Agencies (SDA), and Indian Tribal Organizations (ITO) can modify a requisition in **Draft** status or that has been returned to the user. Domestic requisitions can be modified at the header or line item level.

### **Process Trigger**

Perform this transaction to modify a domestic requisition.

### Prerequisites

Domestic requisition must exist in WBSCM.

### Portal Path

Follow the Portal path below to complete this transaction:

• Select Operations tab → Order Processing tab → Order Management folder → Domestic Order Entry link to go to the *Domestic Order Entry* screen.

### Tips and Tricks

- This transaction will not allow modifications to any fields.
- The R/O/C acronyms in the field tables represent Required, Optional, or Conditional field entries.
  - Required (R) a mandatory field necessary to complete the transaction
  - Optional (O) a non-mandatory field not required to complete the transaction
  - Conditional (C) a field that may be required if certain conditions are met, typically linked to completion of a mandatory field
- Refer to the WBSCM Help site, Frequently Referenced Training Materials section for basic navigational training and tips on creating favorites, performing searches, etc.

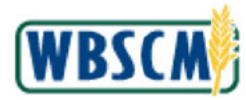

# PROCEDURE

1. Start the transaction using the Portal path: **Operations** tab **→ Order Processing** tab **→ Order Management** folder **→ Domestic Order Entry** link.

### Image: Domestic Order Entry Screen

| Home Operations Admin Order Processing                          | Reports Help Operations > Order Processing > Or                             | der Management ≻ Domestic Order Entry                                                                                                    | Full Screen Options -                  |
|-----------------------------------------------------------------|-----------------------------------------------------------------------------|----------------------------------------------------------------------------------------------------|----------------------------------------|
| Order Management     Domestic Order Entry     Shipmont Receipts | My Transactions Catalog                                                     | Entitlement Ransaction in Proces                                                                                                    | 55                                     |
| NW Delivery Calendar                                            | Quick Search<br>Search<br>Extended Search<br>[+]CSPP<br>[+]CSCPP<br>[+]NSLP | Welcome         Welcome to the order entry screen         Image: Click hang to create an order and specify the ship-to destine catalog located on the left.         Product Catalog         Image: Browse in the Product Catalog | nation. Then choose the items from the |

2. Click (the **Hide Navigator** arrow) to minimize the Portal menu. Note that this can be done with any transaction in WBSCM.

Image: Domestic Order Entry Screen

| Operations > Operations >       | Order Management > Demestic Order Entry                                        | Full Screen Online                                 |
|---------------------------------|--------------------------------------------------------------------------------|----------------------------------------------------|
| operations > Order Processing > | order Management > Domestic order chity                                        | Full Screen Options                                |
| My Transactions Catalo          | Entitlement III Transaction in Process                                         |                                                    |
| Product Catalog                 |                                                                                |                                                    |
|                                 | Welcome                                                                        |                                                    |
| nut nut                         | Welcome to the order entry screen                                              |                                                    |
| Search Search                   |                                                                                |                                                    |
| Extended Search                 | Click here to create an order and specify the ship to destination. Then choose | se the items from the catalog located on the left. |
|                                 | Product Catalog                                                                |                                                    |
| -JCSFP<br>-JNSIP                |                                                                                |                                                    |
| -JCACPP<br>-]NSLP               | LCL Browse in the Product Catalog                                              |                                                    |
|                                 |                                                                                |                                                    |
|                                 |                                                                                |                                                    |
|                                 |                                                                                |                                                    |
|                                 |                                                                                |                                                    |
|                                 |                                                                                |                                                    |
|                                 |                                                                                |                                                    |
|                                 |                                                                                |                                                    |

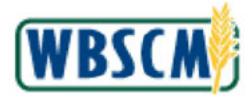

3. Click <u>My Transactions</u> (the My Transactions link) to search for an existing domestic requisition.

(Note) The *Transactions* section can also be used to search for sales orders, which comprise requisitions that have been consolidated into full truckloads by the SDA or ITO and then submitted to FNS for approval and purchase. In contrast, domestic requisitions are created by an RA, Co-op, SDA, or ITO in quantities that fulfill the needs of that organization regardless of full truckload quantities.

#### Image: Domestic Order Entry Screen

| Operations a                                           | g<br>Order Processing<br><u>ctions Catale</u>    | > Order Man<br>og   <u>En</u> | Insgement     > Demestic Order Entry     Full Screet       tittlement     Image: Transaction in Process                                                                                                    | n Opti |
|--------------------------------------------------------|--------------------------------------------------|-------------------------------|----------------------------------------------------------------------------------------------------|--------|
| Saarch For<br>Status<br>Creation Date<br>ID Type<br>ID | Ordars<br>Open<br>Since Yesterday<br>Transection | V<br>V<br>V                   | Product Catalog  Browse in the <u>Product Catalog</u> New Transaction  Click <u>here</u> to create an order and specify the ship-to destination. Then choose the items from the catalog located on the left | ÷      |

**4.** Click ≤ (the Search For drop-down).

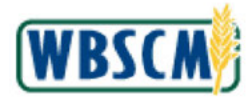

| Home<br>Order I                                    | Ope                                                                                | rations Admin                                                                                                | Reports                    | Hetp                                                                                                    |             |           |
|----------------------------------------------------|------------------------------------------------------------------------------------|----------------------------------------------------------------------------------------------------|----------------------------|----------------------------------------------------------------------------------------------------|-------------|-----------|
| Order I<br>P<br>Soaa<br>Stat<br>Cres<br>ID T<br>ID | Processir<br>verations<br>v Transaction<br>refine For<br>sus<br>stion Date<br>fype | nctions Cataloo<br>nctions Cataloo<br>nc<br>Crears<br>Order Herns<br>Upper<br>Since Yesterday<br>Transaction | Order Manag<br>g Enti<br>v | perment > Domestic Order Entry         tlement Image: Transaction in Process         Product Catalog         Browse in the Product Catalog         Image: Browse in the Product Catalog         New Transaction         Image: Click here to create an order and specify the ship-to destination. Then choose the items from the catalog located | Full Screen | Options • |
|                                                    |                                                                                    |                                                                                                    |                            |                                                                                                    |             |           |

5. Select the appropriate order type option from the Search For list. In this example, Orders (the Orders option) is selected.

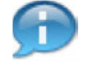

(Note) If the material ID is known, the user may select the **Order Items** option and enter the ID number in the text field. Only orders that contain this product are displayed in the results.

Image: Domestic Order Entry Screen

| Home Op<br>Order Processi<br>, Operations<br><u>My Trans</u>        | erations Admin<br>ng<br>> Order Processing ><br>actions Cataloo | Report<br>Order Man | ts Help<br>nagement ≻ Demostic Order Entry Full Scr<br><u>tittlement</u> | sen   Options - |
|---------------------------------------------------------------------|-----------------------------------------------------------------|---------------------|--------------------------------------------------------------------------|-----------------|
| Transacti<br>Search For<br>Status<br>Creation Date<br>ID Type<br>ID | Orders Open Since Yesterday Transaction                         |                     |                                                                          |                 |

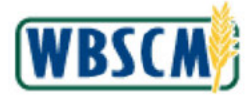

6. Click 🗹 (the Status drop-down).

Image: Domestic Order Entry Screen

| Operations > Order Processing > Order in | anagement > Domestic Order Entry                                                           | Full Screen                          | Optic |
|------------------------------------------|--------------------------------------------------------------------------------------------|--------------------------------------|-------|
| My Transactions Catalog                  | Transaction in Process                                                                     |                                      |       |
| Search For Orders 🗸                      | Product Catalog                                                                            |                                      |       |
| ID Type Transection 🖌                    | Browse in the Product Catalog                                                              |                                      |       |
| Go                                       | Click here to create an order and specify the ship-to destination. Then choose the items f | rom the catalog located on the left. |       |
|                                          |                                                                                            |                                      |       |
|                                          |                                                                                            |                                      |       |
|                                          |                                                                                            |                                      |       |
|                                          |                                                                                            |                                      |       |

7. Select the appropriate status option from the **Status list**. In this example, Any (the **Any** option) is selected.

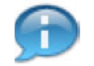

(Note) The options for Status are:

- Any displays all requisitions regardless of status.
- Open displays only requisitions in open status (i.e., drafted, submitted, or approved).
- Closed displays only requisitions in closed status (i.e., delivered or cancelled).

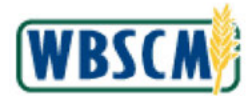

| My Transactions Catalog                                                                    | Entitlement 🕅 Transaction in Process |                                                |
|--------------------------------------------------------------------------------------------|--------------------------------------|------------------------------------------------|
| Transactions Search For Orders Status Any  Creation Date Since Yesterday ID Transaction ID |                                      | he items from the catalog located on the left. |

8. Click 🖂 (the Creation Date drop-down).

### Image: Domestic Order Entry Screen

| Operations :  | <ul> <li>Order Processing &gt; Order</li> </ul> | Management > Domestic Order Entry                                          | Full Screen Option                                  |
|---------------|-------------------------------------------------|----------------------------------------------------------------------------|-----------------------------------------------------|
| My Transa     | ctions Catalog                                  | Entitlement 🛛 Transaction in Process                                       |                                                     |
|               |                                                 |                                                                            |                                                     |
| Transactio    | Today<br>Colay                                  |                                                                            |                                                     |
| Search For    | In Period                                       |                                                                            |                                                     |
| Status        | Last 7 Days                                     | Product Catalog                                                            |                                                     |
| Creation Date | Last 30 Days<br>Last 12 Nonths                  | P                                                                          |                                                     |
| D Type        | Transaction 🗸                                   | Browse in the <u>Product Catalog</u>                                       |                                                     |
| D             |                                                 | Mana Tananakina                                                            |                                                     |
|               | Go                                              | New Italisaction                                                           |                                                     |
|               |                                                 | Cick here to create an order and specify the shin-to destination. Then cho | ose the items from the catalog located on the left. |
|               |                                                 | Car out the order of day and seery de ship to destration mende             |                                                     |
|               |                                                 |                                                                            |                                                     |
|               |                                                 |                                                                            |                                                     |
|               |                                                 |                                                                            |                                                     |
|               |                                                 |                                                                            |                                                     |
|               |                                                 |                                                                            |                                                     |
|               |                                                 |                                                                            |                                                     |
|               |                                                 |                                                                            |                                                     |
|               |                                                 |                                                                            |                                                     |
|               |                                                 |                                                                            |                                                     |

9. Select the appropriate option from the Creation Date list. In this example, Last 12 Months (the Last 12 Months option) is selected.

(Note) SDAs and ITOs will also see a Created field, which allows them to limit the

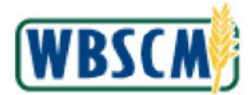

search to only the requisitions created by their own organization (**By Myself**) or to include requisitions created by their RAs and Co-Ops (**By All Business Partners**).

The options for **Created** are:

- By Myself displays only requisitions created by the user's organization.
- By All Business Partners displays requisitions created by the user as well as its associated suborganizations such as RAs.

Ð

(Note) The options for Creation Date are:

- Today displays only requisitions created today.
- **Specific Date** allows users to enter a specific date in the text field and displays only requisitions for that date.
- In Period allows user to enter a From Date and To Date and displays only requisitions that fall between those dates.
- Since Yesterday displays requisitions created yesterday and today.
- Last 7 Days displays requisitions created in the last 7 days.
- Last 30 Days displays requisitions created in the last 30 days.
- Last 12 Months displays requisitions created in the last 12 months.

### **10.** Perform one of the following:

| lf                                                     | Then                                                                                                    |
|--------------------------------------------------------|----------------------------------------------------------------------------------------------------|
| The user does not know the requisition number          | Go to Step 11.                                                                                                    |
| The user knows at least part of the requisition number | <ol> <li>Select the Transaction option from the ID<br/>Type drop-down list.</li> <li>Enter the requisition number of part thereof<br/>in the ID field, using the wildcard symbols<br/>as needed.</li> <li>Go to Step 11.</li> </ol> |

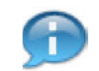

(Note) Refer to the Wildcard and Matchcode Searches job aid for additional detail.

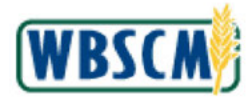

| Operations >            | g<br>Order Processing > | Order Mana | agement > Demostic Order Entry Full Screen                                                                                       | Option |
|-------------------------|-------------------------|------------|----------------------------------------------------------------------------------------------------|--------|
| Transaction             |                         |            |                                                                                                    |        |
| Status<br>Creation Date | Any<br>Last 12 Months   | ×<br>×     | Product Catalog                                                                                                    |        |
| ID Type                 | Transaction             | ~          | Browse in the Product Catalog                                                                                                    |        |
|                         |                         | Go         | D Click here to create an order and specify the ship-to destination. Then choose the items from the catalog located on the left. |        |

11. Click Go button) to execute the search.

# Image: Domestic Order Entry Screen

| ler Proces                  | sing               |              |          |                                                                                                   |                                 |           |
|-----------------------------|--------------------|--------------|----------|---------------------------------------------------------------------------------------------------|---------------------------------|-----------|
| Operation                   | s > Order Process  | sing > Order | Manager  | nent × Domestic Order Entry                                                                       | Full Screen                     | Options * |
| My Tran                     | sactions <u>Ca</u> | italog       | Entitle  | ement 🕅 Transaction in Process                                                                    |                                 |           |
| Transac                     | tions              |              |          |                                                                                                   |                                 |           |
| Search For                  | Orders             | ×            |          |                                                                                                   |                                 |           |
| Status                      | Any                | V            | <u> </u> | Product Catalog                                                                                   |                                 | -         |
| Creation<br>Date            | Last 12 Months     | v            |          | Browse in the Product Catalog                                                                     |                                 |           |
| ID Type                     | Transaction        | ~            |          |                                                                                                   |                                 |           |
| ID                          |                    |              | 1        | New Transaction                                                                                   |                                 |           |
| 31 Documen<br><u>Status</u> | ts Found           | Your         |          | E Click here to create an order and specify the ship-to destination. Then choose the items from t | he catalog located on the left. |           |
| •Date<br>Open               |                    |              |          |                                                                                                   |                                 |           |
| 03/08/20                    | 1000259480         |              |          |                                                                                                   |                                 |           |
| Open                        |                    |              |          |                                                                                                   |                                 |           |
| 12/17/20                    | 1000258988         |              |          |                                                                                                   |                                 |           |
| 0pen                        | 10                 |              |          |                                                                                                   |                                 |           |
|                             | 1000258986         |              |          |                                                                                                   |                                 |           |
| 12/07/20                    | 18                 |              |          |                                                                                                   |                                 |           |
| Open                        | 1000258965         |              |          |                                                                                                   |                                 |           |
| 17/07/20                    | 19                 |              | ~        |                                                                                                   |                                 |           |

**12.** Select the appropriate domestic requisition to modify from the list of search results. In this example, <u>1000258985</u> (the **1000258985** link) is selected.

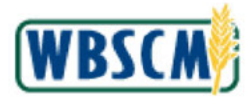

|                          | sing             |              |        |                     |                        |            |            |      |                                          |                |         |                         |                  |
|--------------------------|------------------|--------------|--------|---------------------|------------------------|------------|------------|------|------------------------------------------|----------------|---------|-------------------------|------------------|
| Operation                | s > Order Proce  | ssing > Orde | r Mana | gement >            | Domestic O             | rder Entry |            |      |                                          |                |         | Full Screen             | Option           |
| My Tran                  | sactions (       | Catalog      | Ent    | itlement            |                        | View C     | art: 2 Ite | em(s | ) to the value of 2 <mark>4.28</mark> US | D              |         |                         |                  |
| Transac                  | tions            |              |        | Order               | 1000258                | 985 from   | 12/07/20   | 18 1 | 1:46                                     |                |         |                         |                  |
| Search For               | th For Orders    |              |        | Your Ref<br>Your De | ference:<br>scription: |            |            |      |                                          | Total Net Pric | ei 👘    | 425.5                   | ig usd           |
| Status                   | Any              | ¥            | 2      | Delivery            | Address:               |            | (b) (4)    |      |                                          |                |         |                         |                  |
| Creation<br>Date         | Last 12 Months   | <b>v</b>     |        | Shipping            | Conditions:            | standard   |            | ( ') |                                          |                |         |                         |                  |
| ID Type                  | Transaction      | v            |        |                     |                        |            |            |      |                                          |                |         |                         |                  |
| ID                       | D                |              |        |                     | onal Commen            | its:       |            |      |                                          |                |         | ~                       |                  |
|                          |                  | Go           |        |                     |                        |            |            |      |                                          |                |         | $\sim$                  |                  |
| 31 Documen               | its Found        |              |        |                     |                        |            |            |      |                                          |                |         |                         |                  |
| Status                   |                  | Your         |        |                     |                        |            |            |      |                                          |                |         |                         |                  |
| +Date                    | Transaction      | Reference    |        |                     |                        |            |            |      |                                          | User           | -       | Total Pri               | ce               |
| Open                     |                  |              |        |                     | Item                   | Product    | Quantity   | Unit | Description                              | Status         | Program | Unit Pric               | ce               |
| 03/08/20                 | 19 1000259480    |              |        |                     | 100                    | 100138     | 10.000     | cs   | BEEF CHILI W/O BEANS CAN-24/24<br>OZ     | Draft          | CSFP    | \$ 425.<br>119.21 USD / | 56 USD<br>100 LB |
| Open                     |                  |              |        |                     | 1                      |            |            |      |                                          |                |         |                         | -                |
| 12/17/20                 | 1000258988<br>18 |              |        | Print               |                        |            |            |      |                                          |                |         | Giange                  | lose             |
|                          |                  |              |        |                     |                        |            |            |      |                                          |                |         |                         |                  |
| Open                     | 1000258986       |              |        |                     |                        |            |            |      |                                          |                |         |                         |                  |
| Open<br>12/07/20         | 18               |              |        |                     |                        |            |            |      |                                          |                |         |                         |                  |
| Open<br>12/07/20<br>Open | 18               |              |        |                     |                        |            |            |      |                                          |                |         |                         |                  |

13. Click (the Hide Navigator button) to hide the search criteria and results.

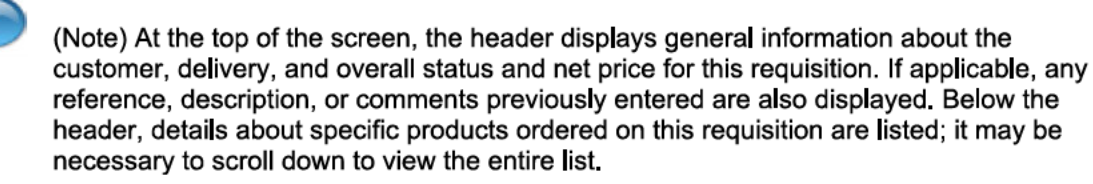

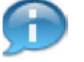

(Note) The domestic requisition displays in the main pane.

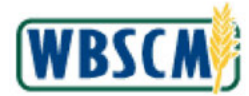

| 4y Tr                 | rans                    | actions                                    | Catalog      | Entitlemen    | t    | View Cart: 2 Item(s) to the va    | alue of 24.28 USD |          |                                      |
|-----------------------|-------------------------|--------------------------------------------|--------------|---------------|------|-----------------------------------|-------------------|----------|--------------------------------------|
| Ord                   | ler: 1                  | 000258                                     | 985 from 12/ | 07/2018 11:46 |      |                                   |                   |          |                                      |
| Your<br>Your<br>Deliv | Refer<br>Desc<br>rery A | ence:<br>ription:<br>ddress:<br>anditions: | standard     | (b) (4        | .)   | 2                                 | Total Ne          | t Price: | 425.56 USD                           |
| Ad                    | ldition                 | el Commen                                  | ta)          |               |      |                                   |                   |          | $\sim$                               |
|                       |                         | Item                                       | Product      | Quantity      | Unit | Description                       | Usar Status       | Program  | Total Price<br>Unit Price            |
|                       |                         | 100                                        | 100138       | 10.000        | cs   | BEEF CHILI W/O BEANS CAN-24/24 OZ | Draft             | CSFP     | \$ 425.56 USD<br>118.21 USD / 100 LI |
| Pn                    | int                     |                                            |              |               |      |                                   |                   |          | Change Close                         |

**14.** Click Change (the Change button) to allow the user to modify the domestic requisition.

(Note)

(Note) A domestic requisition can be modified only when the status is **Draft**, **Returned by COOP**, or **Returned by SDA**.

If ALL of the line items have the status of **Ready for Approval**, **Approved by COOP**, **Approved by SDA**, or **Cancelled**, the requisition cannot be edited and the change button will not be available.

**15.** Perform one of the following:

| lf                                                            | Then                                                                                                    |
|---------------------------------------------------------------|----------------------------------------------------------------------------------------------------|
| The user needs to change the status                           | Go to Step 16.                                                                                                    |
|                                                               | (Note) Once status of <b>Ready for Approval</b> or <b>Cancelled</b> has been saved, the requisition <b>line</b> cannot be edited further. |
| The user needs to change the Delivery Point                   | Go to Step 20.                                                                                                    |
| The user needs to adjust the quantity of a product            | Go to Step 25.                                                                                                    |
| The user needs to add more products to the cart               | Go to Step 29.                                                                                                    |
| The user needs to remove one or more product(s) from the cart | Go to Step 37.                                                                                                    |
|                                                               | (Note) Once status of <b>Cancelled</b> has been saved, the requisition line cannot be edited further.                                     |
| The user is ready to save the modifications                   | Go to Step 41.                                                                                                    |
|                                                               |                                                                                                    |

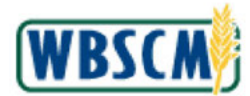

| Your Reference:         Total Net Price:         425.56 USD           Your Description:         Message         Additional Comments:         Image: Comments:         Image: Co | Orde             | r: 10002                 | 58985 fr | rom 12/07/2018 11:46 |      |                                       |             |         |                            |                                     |
|----------------------------------------------------------------------------------------------------|------------------|--------------------------|----------|----------------------|------|---------------------------------------|-------------|---------|----------------------------|-------------------------------------|
| Message         Additional Comments:       Image: Comments:       Image: Comments: <thimage: comments:<="" th="">       Image:</thimage:>                            | Your R<br>Your D | eference:<br>escription: |          |                      |      |                                       |             | 1       | Total Net Price:           | 425.56 USD                          |
| Item         Product         Quantily         Unit         Description         User Status         Program         Requested Delivery<br>Date         Total Price           Interview         100         100         CS         BEEF CHILI W/O BEANS CAN-<br>24/24 OZ         Draft         CSFP /         0/15/2019         \$423.55 USD<br>118.21 USD / 100 LB                                                                                                    | Addit            | sage<br>ional Com        | ments:   |                      |      |                                       |             |         |                            |                                     |
| IO         100         10         CS         BEEF CHILI W/O BEANS CAN-<br>24/24 OZ         Draft         V         CSFP /         01/15/2019         \$425.35 USD<br>118.21 USD / 100 LB                                                                                                    |                  | Item                     | Product  | Quantity             | Unit | Description                           | User Status | Program | Requested Delivery<br>Date | Total Price<br>Unit Price           |
|                                                                                                    |                  | 100                      | 100138   | 10                   | cs   | BEEF CHILI W/O BEANS CAN-<br>24/24 OZ | Draft 🗸     | CSFP /  | 01/13/2019                 | \$425.56 USD<br>118.21 USD / 100 LB |

**16.** Click the User Status drop-down.

### Image: Domestic Order Entry Screen

| ly Trai           | nsactio                              | n <u>s Ca</u> | talog   Entitlemen  | ıt   | I Item(s) to the value                | lue of 425.56 USI               | 2       |                            |                                     |
|-------------------|--------------------------------------|---------------|---------------------|------|---------------------------------------|---------------------------------|---------|----------------------------|-------------------------------------|
| Your Re<br>Your D | r: 10002<br>eference:<br>ascription: | 258985 fr     | om 12/07/2018 11:46 | ;    |                                       |                                 |         | Total Nat Prices           | 425.56 USE                          |
| Addit             | ional Com                            | mentsi        |                     |      |                                       |                                 |         |                            |                                     |
|                   | Item                                 | Product       | Quantity            | Unit | Description                           | User Status                     | Program | Requested Delivery<br>Date | Total Price                         |
|                   | 100                                  | 100138        | 10                  | cs   | BEEF CHILI W/O BEANS CAN-<br>24/24 OZ | Ready for Approval<br>Cancelled | CSFP /  | 01/15/2019                 | \$425.56 USD<br>118.21 USD / 100 LI |
| Upda              | le                                   |               |                     |      |                                       | - Livan                         |         |                            | Close Save                          |

17. Select the appropriate status option from the User Status list. In this example,

Ready for Approval (the Ready for Approval option) is selected.

Ð

(Note) When modifying a returned order, the user can only set the User Status field to Ready for

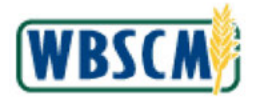

### Approval or Cancelled.

### Image: Domestic Order Entry Screen

| Vide:         Luov250935 from 12/07/2010 11:40           Your Reference:         Total Nat Prices         425.56 US           Your Description:         Additional Comments:         Image: Status         Program         Requested Delivery Unit Price           Image: Status         Program         Requested Delivery Unit Price         Unit Price         Unit Price           Image: Status         Program         Requested Delivery Unit Price         Unit Price         Unit Price           Image: Status         Program         Requested Delivery Unit Price         Unit Price         Unit Price           Image: Status         Image: Status         Program         Requested Delivery Unit Price         Unit Price           Image: Status         Image: Status         Program         Requested Delivery Unit Price         Unit Price           Image: Status         Image: Status         Program         Requested Delivery Unit Price         Unit Price           Image: Status         Image: Status         Program         Status         Image: Status         Image: Status                                                                                                    |                  | 130000                   |         |                    |      | m_r rem(s) to the va                  | 100 01 423.30 030    |         |                            |                                   |
|----------------------------------------------------------------------------------------------------|------------------|--------------------------|---------|--------------------|------|---------------------------------------|----------------------|---------|----------------------------|-----------------------------------|
| Nessage       Additional Comments:       Image: Comments and the second second | Your R<br>Your D | eference:<br>escription: | 20985 1 | om 12/0//2018 11:4 |      |                                       |                      |         | Total Net Prices           | 425,56 USD                        |
| Item         Product         Quantity         Unit         Description         User Status         Program         Requested Delivery<br>Date         Total Price           100         100138         10         CS         BEEF CHILI W/O BEANS CAN-<br>24/24 0Z         Pagdy for Approval V         CSEP /         01/15/2019         \$425.50<br>118.21 USD / 1001                                                                                                    | Addi             | sage<br>tional Com       | ments;  |                    |      |                                       |                      |         |                            |                                   |
| Image: 100         100 100138         10         CS         BEEF CHILI W/O BEANS CAN-<br>24/24 OZ         Ready for Approval V         CSFP /         01/15/2019         \$425.56 US<br>118.21 USD / 100 USD / 100 USD / 1                                       | •                | Item                     | Product | Quantity           | Unit | Description                           | User Status          | Program | Requested Delivery<br>Date | Unit Price                        |
|                                                                                                    |                  | 100                      | 100138  | 10                 | CS   | BEEF CHILI W/O BEANS CAN-<br>24/24 OZ | Ready for Approval 💟 | CSFP /  | 01/15/2019                 | \$425.56 US<br>118.21 USD / 100 L |

**18.** Click Update (the Update button) to save changes.

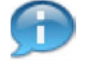

(Note) Once status of **Ready for Approval** or **Cancelled** has been saved, the requisition line cannot be edited further.

**19.** Return to Step 15.

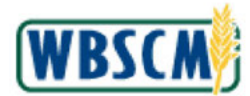

| Order              | r: 10002                 | 258985 fr | om 12/07/2018 11:46 | ;    | () to the t                           |                      |         |                            |                                   |
|--------------------|--------------------------|-----------|---------------------|------|---------------------------------------|----------------------|---------|----------------------------|-----------------------------------|
| Your Re<br>Your De | eference:<br>escription: | . E       |                     |      |                                       |                      |         | Total Net Price:           | 425.56 USI                        |
| Addit              | ional Com                | iments:   |                     |      |                                       |                      |         |                            |                                   |
|                    | Item                     | Product   | Quantity            | Unit | Description                           | User Status          | Program | Requested Delivery<br>Date | Total Price<br>Unit Price         |
|                    | 100                      | 100138    | 10                  | ූ ය  | BEEF CHILI W/O BEANS CAN-<br>24/24 OZ | Ready for Approval 🔽 | CSFP /  | 01/15/2019                 | \$425.56 US<br>118.21 USD / 100 L |

20. Click 🔽 (the Display Additional Fields drop-down) for the appropriate line item to display its details.

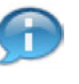

(Note) To view details for all line items, click 🗹 (the **Display All Additional Fields** drop-down) in the top row.

#### Image: Domestic Order Entry Screen

|        |            | 1011100000   | ng > order management > | Domesi | ic Urder Entry                        |                    |         |                            | Full Screen   Op                  |
|--------|------------|--------------|-------------------------|--------|---------------------------------------|--------------------|---------|----------------------------|-----------------------------------|
| y Tra  | nsactio    | ns <u>Ca</u> | talog   Entitlement     | ţ.     | 1 Item(s) to the va                   | alue of 425.56 USD |         |                            |                                   |
| Orde   | r: 1000    | 258985 fr    | om 12/07/2018 11:46     |        |                                       |                    |         |                            |                                   |
| Your R | eference:  |              |                         | ñ      |                                       |                    |         | Total Net Price:           | 425.56 USE                        |
| Your D | escription |              |                         |        |                                       |                    |         |                            |                                   |
| Mass   | sage       |              |                         |        |                                       |                    |         |                            |                                   |
| Addit  | tional Con | iments:      |                         |        |                                       |                    |         |                            | ~                                 |
|        |            |              |                         |        |                                       |                    |         |                            | <i>.</i>                          |
|        |            |              |                         |        |                                       |                    |         |                            |                                   |
|        |            |              |                         |        |                                       |                    |         |                            |                                   |
|        |            |              |                         |        |                                       |                    |         |                            |                                   |
|        | Item       | Product      | Quantity                | Unit   | Description                           | User Status        | Program | Requested Delivery<br>Date | Unit Price                        |
|        | 100        | 100138       | 10                      | cs     | BEEF CHILI W/O BEANS CAN-<br>24/24 OZ | Ready for Approval | CSFP /  | 01/15/2019                 | \$425.56 US<br>118.21 USD / 100 L |
|        | * Dalive   | ary Points   | (b) (4)                 |        |                                       |                    |         |                            |                                   |
|        | Addition   | al Commen    | b;                      |        |                                       |                    |         | 0                          |                                   |
|        |            |              |                         |        |                                       |                    |         |                            |                                   |

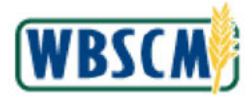

21. Click (the Delivery Point drop-down).

# Image: Domestic Order Entry Screen

|                  |                      |                         | a de la contra con   | 0    | M                         |                    |         |                            |                                     |
|------------------|----------------------|-------------------------|----------------------|------|---------------------------|--------------------|---------|----------------------------|-------------------------------------|
| Orde             | r: 1000              | <u>115 Ld</u>           | am 12/07/2018 11:46  | 2    | I item(s) to the va       | itte of 423.36 USD |         |                            |                                     |
| Your R<br>Your D | eference:            |                         | 010 12/07/2010 11:40 |      |                           |                    |         | Total Net Price:           | 425.56 USD                          |
| Addi             | sage<br>tional Con   | iments:                 |                      |      |                           |                    |         | \$                         | Total Price                         |
|                  | Item                 | Product                 | Quantity             | Unit | Description               | User Status        | Program | Requested Delivery<br>Date | Unit Price                          |
|                  | 100                  | 100138                  | 10                   | cs   | BEEF CHILI W/O BEANS CAN- | Ready for Approval | CSFP /  | 01/15/2019                 | \$425.56 USD<br>118.21 USD / 100 LB |
|                  | * Delive<br>Addition | ary Points<br>al Commen | bi                   |      | (4)                       | Q                  |         | 0                          |                                     |

(the<mark>(b) (4</mark>)

22. Select the appropriate delivery address from the drop-down list. In this example,

b) (4) option) is selected.

Image: Domestic Order Entry Screen

| ly Tra           | nsactio                  | ns <u>Ca</u>              | talog   Entitlemen   | t    | 1 Item(s) to the va                   | lue of 425.56 USD    |         |                    |                             |              |  |
|------------------|--------------------------|---------------------------|----------------------|------|---------------------------------------|----------------------|---------|--------------------|-----------------------------|--------------|--|
| Orde             | r: 1000                  | 258985 fr                 | rom 12/07/2018 11:46 | 9    |                                       |                      |         |                    |                             |              |  |
| Your R<br>Your D | eferences<br>lescription | . 😑                       |                      |      |                                       |                      |         | Total Net Price:   | 425.56                      | use          |  |
| Nes<br>Addi      | sage<br>tional Com       | mantsi                    |                      |      |                                       |                      |         | Requested Delivery | Total Price                 |              |  |
| V                | Item                     | Product                   | Quantity             | Unit | Description                           | User Status          | Program | Date               | Unit Price                  |              |  |
|                  | 100                      | 100138                    | 10                   | CS   | BEEF CHILI W/O BEANS CAN-<br>24/24 OZ | Ready for Approval 🔽 | CSFP /  | 01/15/2019         | \$425.56<br>118.21 USD / 10 | USC<br>00 LI |  |
|                  |                          | * Delivery Point: (b) (4) |                      |      |                                       |                      |         |                    |                             |              |  |
|                  | * Delive                 | ery Point:                | (D) (4               | /    |                                       | 0                    |         |                    |                             |              |  |

23. Click Update (the Update button) to save the new Delivery Point.

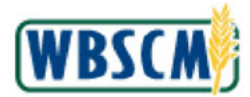

# 24. Return to Step 15.

#### Image: Domestic Order Entry Screen

| 425.56 USD                          |
|-------------------------------------|
| 425.56 USD                          |
| 425.56 USD                          |
|                                     |
| 1                                   |
|                                     |
|                                     |
|                                     |
|                                     |
| Total Price<br>Unit Price           |
| \$425.56 USI<br>118.21 USD / 100 LI |
|                                     |
|                                     |
|                                     |

25. Click the Quantity field.

### Image: Domestic Order Entry Screen

| y Tra            | nsactio                  | ns <u>Ca</u>             | talog   Entitlement | i.   | 🗵 1 Item(s) to the va                 | lue of 425.56 USD    |         |                            |                                   |
|------------------|--------------------------|--------------------------|---------------------|------|---------------------------------------|----------------------|---------|----------------------------|-----------------------------------|
| Orde             | r: 1000                  | 258985 fr                | om 12/07/2018 11:46 | 2    |                                       |                      |         |                            |                                   |
| Your R<br>Your D | eference:<br>lescription | . E                      |                     | Ĵ    |                                       |                      |         | Total Net Price:           | 425.56 US                         |
| Addit            | sage<br>tional Con       | ements:                  |                     |      |                                       |                      |         |                            | 0                                 |
|                  | Item                     | Product                  | Quantity            | Unit | Description                           | User Status          | Program | Requested Delivery<br>Date | Total Price<br>Unit Price         |
|                  | 100                      | 100138                   | 12                  | cs   | BEEF CHILI W/O BEANS CAN-<br>24/24 OZ | Ready for Approval 💌 | CSFP /  | 01/15/2019                 | \$425.56 US<br>118.21 USD / 100 L |
|                  | * Delive                 | ary Points<br>nal Commen | (b) (4              | 1)   |                                       |                      |         | ~                          |                                   |

**26.** Enter a new value for the appropriate line item in the **Quantity** field. In this example, 12 was entered in the **Quantity** field for line item 100.

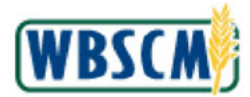

|                    |                         |                | ng × Order Management × | Demoor     | ic Order Entry                                       |                                     |                   |                            | Full Screen Opt                                                  |
|--------------------|-------------------------|----------------|-------------------------|------------|------------------------------------------------------|-------------------------------------|-------------------|----------------------------|------------------------------------------------------------------|
| ly Tra             | nsactio                 | ns <u>Ca</u>   | talog   Entitlemen      | t          | 1 Item(s) to the v                                   | alue of 425.56 USD                  |                   |                            |                                                                  |
| Orde               | r: 1000                 | 258985 fr      | om 12/07/2018 11:46     | 2          |                                                      |                                     |                   |                            |                                                                  |
| Your Re<br>Your De | eference:<br>escription | . =            |                         |            |                                                      |                                     |                   | Total Nat Prices           | 425.56 USD                                                       |
| Addit              | tional Con              | imenta:        |                         |            |                                                      |                                     |                   |                            |                                                                  |
|                    | Item                    | Product        | Quantity                | Unit       | Description                                          | User Status                         | Program           | Requested Delivery<br>Date | Total Price                                                      |
|                    | <b>Item</b><br>100      | <b>Product</b> | Quantity                | Unit<br>CS | Description<br>BEEF CHILI W/O BEANS CAN-<br>24/24 OZ | User Status<br>Ready for Approval V | Program<br>CSFP / | Requested Delivery<br>Date | Total Price<br>Unit Price<br>\$425.56 USD<br>118.21 USD / 100 LB |

- 27. Click Update (the Update button) to save the modifications.
- 28. Return to Step 15.

Image: Domestic Order Entry Screen

| Operations > Order Processing > O  | er Management > Domestic Order Entry                                             | Full Screen Ontion |
|------------------------------------|----------------------------------------------------------------------------------|--------------------|
| operations > carder Processing > o | a Management > Domesic order chary                                               | run saten opaa     |
| My Transactions Catalog            | Entitlement 🛛 🕅 View Cart: 1 Item(s) to the val                                  | ue of 510.67 USD   |
| Product Catalog                    | Product Catalog                                                                  |                    |
|                                    | You are in our product catalog.<br>Select a product category from the left area. |                    |
| Quick Search Search                |                                                                                  |                    |
| Extended Search                    |                                                                                  |                    |
| CSFP                               |                                                                                  |                    |
| JCACFP<br>INSLP                    |                                                                                  |                    |
|                                    |                                                                                  |                    |
|                                    |                                                                                  |                    |
|                                    |                                                                                  |                    |
|                                    |                                                                                  |                    |
|                                    |                                                                                  |                    |
|                                    |                                                                                  |                    |

**29.** In the *Product Catalog* section, click [+] (the **Plus** icon) next to the appropriate program. In this example, [+]CSFP (the **CSPF** option) is selected.

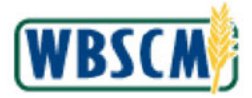

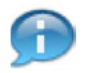

(Note) To review the list of materials available for ordering, the user will drill down through the product catalog beginning with the program.

#### Image: Domestic Order Entry Screen

| a riocessing                            |                                                                                  |                     |
|-----------------------------------------|----------------------------------------------------------------------------------|---------------------|
| Operations > Dirder Processing > 0      | er Management > Domestic Order Entry                                             | Full Screen Options |
| My Transactions Catalog                 | Entitlement View Cart: 1 Item(s) to the value                                    | ue of 510.67 USD    |
| Product Catalog                         | Product Catalog                                                                  |                     |
| Outly Search                            | You are in our product catalog.<br>Select a product category from the left area. |                     |
| Search                                  |                                                                                  |                     |
| Extended Search                         |                                                                                  |                     |
| -]CSFP<br>Multi-Food                    |                                                                                  |                     |
| [†]Direct Delivery<br>+]NSIP<br>+]CACFP |                                                                                  |                     |
| +jnslp                                  |                                                                                  |                     |
|                                         |                                                                                  |                     |
|                                         |                                                                                  |                     |
|                                         |                                                                                  |                     |
|                                         |                                                                                  |                     |
|                                         |                                                                                  |                     |

**30.** Click [+] (the **Plus** icon) next to the type of order. In this example, [+]Direct Delivery (the **Direct Delivery** option) is selected.

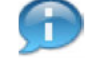

(Note) Domestic requisitions are used for the following types of orders:

- **Direct Delivery** An order that is sourced from a vendor and delivered directly to the customer.
- Processing Diversion An order that is sourced from a vendor and delivered to a
  processor before being received in final form by the customer. For example, flour
  may be processed into bread.

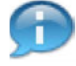

(Note) Multi-food orders sourced from a national warehouse are processed differently than domestic requisitions and cannot be modified via the process described in this document. Refer to the <u>Create Multi-Food Order RA</u> or <u>Create Multi-Food Order SDA</u> work instructions for additional detail.

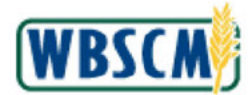

| der Processing                     |                                                                                  |                     |
|------------------------------------|----------------------------------------------------------------------------------|---------------------|
| Operations > Order Processing > Or | r Management > Domestic Order Entry                                              | Full Screen Options |
| My Transactions Catalog            | Entitlement 🛛 🕅 View Cart: 1 Item(s) to the value                                | of 510.67 USD       |
| Product Catalog                    | Product Catalog                                                                  |                     |
|                                    | You are in our product catalog.<br>Salact a product catagory from the left area. |                     |
| Quick Search                       |                                                                                  |                     |
| Extended Search                    |                                                                                  |                     |
| [-]CSFP                            |                                                                                  |                     |
| Multi-Food                         |                                                                                  |                     |
| [*]Direct Delivery                 |                                                                                  |                     |
| [+]Meat                            |                                                                                  |                     |
| [+]Poultry                         |                                                                                  |                     |
| [ + ]rish                          |                                                                                  |                     |
| (T)vegetables                      |                                                                                  |                     |
| [+]Ferth                           |                                                                                  |                     |
| [+]hies                            |                                                                                  |                     |
| [+]Dairy                           |                                                                                  |                     |
| [+]Grains                          |                                                                                  |                     |
| [+]Cereal                          |                                                                                  |                     |
| [+]Pasta/Rice                      |                                                                                  |                     |
| +INSIP                             |                                                                                  |                     |
| +]CACFP                            |                                                                                  |                     |
| (+)NSLP                            |                                                                                  |                     |
|                                    |                                                                                  |                     |

**31.** Click [+] (the **Plus** icon) next to the appropriate commodity group. In this example, [+]Meat (the **Meat** option) is selected under the **Direct Delivery** order type.

Image: Domestic Order Entry Screen

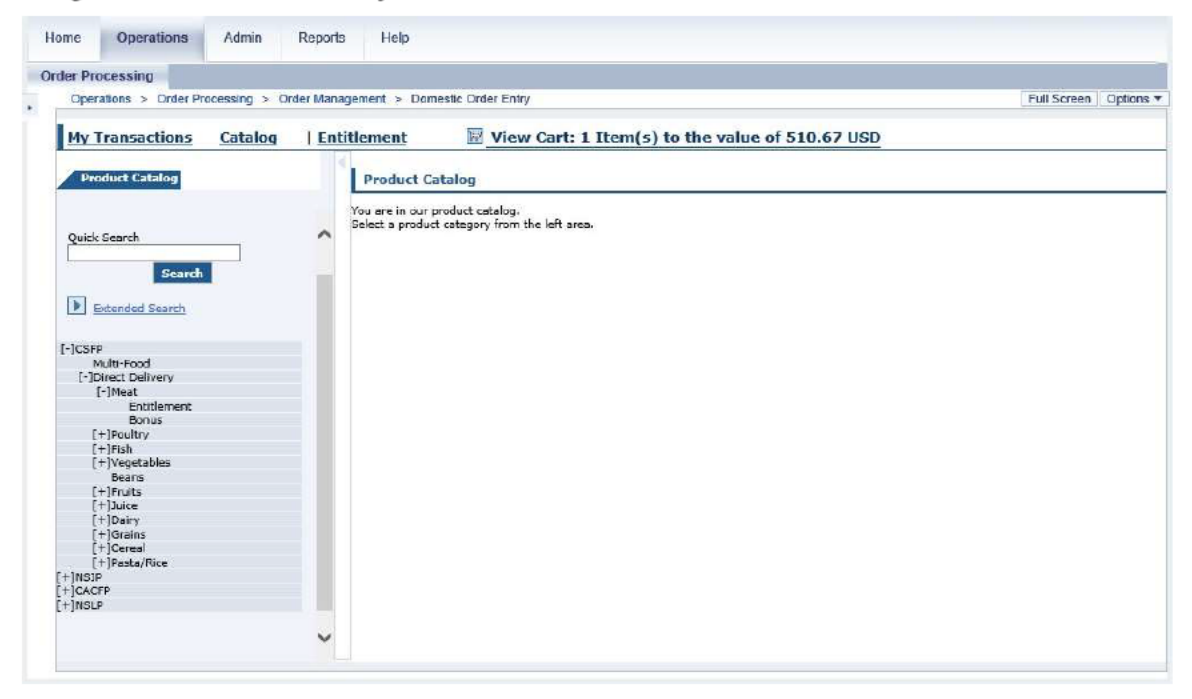

**32.** Select the option that corresponds to how the entitlement budget is impacted. In this example, Entitlement (the **Entitlement** option) is selected under the **Meat** option.

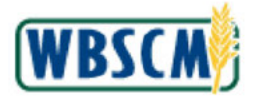

(Note) Depending on the program selected, options may include:

- Entitlement Ordering these products will decrease the entitlement balance.
- **Bonus** Ordering these products will not impact the customer's entitlement. FNS may offer bonus commodities when there is a surplus.

|  | 12 |   |
|--|----|---|
|  | -  |   |
|  |    |   |
|  | -  | 1 |

(Note) After an option is selected, the screen displays a list of all products available for the selected criteria. At the bottom of the list, the user may adjust the number of products to display on a page.

### Image: Domestic Order Entry Screen

| Construction and the second second second second second second second second second second second second second | order Mana | gement > Domestic | Domestic Order Entry     Full Screen Option |                                   |                   |             |              |               |                  |
|----------------------------------------------------------------------------------------------------|------------|-------------------|---------------------------------------------|-----------------------------------|-------------------|-------------|--------------|---------------|------------------|
| My Transactions Catalog                                                                                         | Enti       | itlement          | ₽ v                                         | iew Cart: 1 Iter                  | m(s) to the valu  | ue of 510.6 | 7 USD        |               |                  |
| Product Catalog                                                                                                 | <          |                   |                                             |                                   |                   |             |              |               |                  |
| Quick Search                                                                                                    |            |                   |                                             |                                   |                   |             |              |               |                  |
| Search                                                                                                    | ^          | Entitlement       |                                             |                                   |                   |             |              |               |                  |
|                                                                                                    |            |                   |                                             |                                   |                   |             |              |               |                  |
| Edended Search                                                                                                  |            | -                 |                                             |                                   | •                 |             |              |               |                  |
| ]CSFP                                                                                                    |            | Overview          |                                             | Pro                               | duct              |             |              |               | Full-Truck       |
| Multi-Food<br>[-]Direct Delivery                                                                                |            | Quantity          |                                             | Product Number<br>(Program / Sub- | Name              | Price       | Period       | No Later Than | Load<br>Quantity |
| [-]Meat<br>Entitlement                                                                                          |            |                   |                                             | nicaj                             |                   |             |              |               |                  |
| Bonus                                                                                                    |            |                   | 340                                         | 100127                            | BEEF CAN-24/24 OZ | 36.00 USD   | 07/01/2019 - | 04/19/2019 -  | 1000.000         |
| [+]Poultry                                                                                                    |            | CS                |                                             | (CSFP / Entitlement)              | (m)               |             | 12/31/2019   | 07/19/2019    |                  |
| [+]Fish                                                                                                    |            | -                 | -                                           | 100128                            | BEEF CHILI W/O    |             | 07/01/2010 - | 04(10/2010 -  |                  |
| [+]Vegetables<br>Beans                                                                                          |            | CS                | 2.2                                         | (CSFP / Entitlement)              | BEANS CAN-24/24   | 42.56 USD   | 12/31/2019   | 07/19/2019    | 1000.000         |
| [+]Fruits                                                                                                    |            | 1                 | -                                           | 100166                            | BEEF POACT POUND  |             | 04/01/2010 - | 02(15/2010 -  |                  |
| [+]Juice                                                                                                    |            | CS                | 199                                         | (CSFP / Entitlement)              | FRZ CTN-38-42 LB  | 49.68 USD   | 06/15/2019   | 05/15/2019    | 1000.000         |
| [+]Dary                                                                                                    |            |                   |                                             |                                   |                   |             |              |               |                  |
| [+]Cereal                                                                                                    |            |                   |                                             |                                   |                   |             |              |               |                  |
| [+1Pasta/Rice                                                                                                   |            |                   |                                             |                                   |                   |             |              |               |                  |
| INSIP                                                                                                    |            |                   |                                             |                                   |                   |             |              |               |                  |
|                                                                                                    |            |                   |                                             |                                   |                   |             |              |               |                  |
| +]CACFP                                                                                                    |            |                   |                                             |                                   |                   |             |              |               |                  |

**33.** Click I (the Shopping Cart icon) next to a product to view details, including available delivery dates. Do not enter a value in the Quantity field from the list of products.

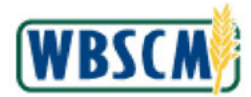

| der Processing                  |                  |                                          |                                       |                |           |            |
|---------------------------------|------------------|------------------------------------------|---------------------------------------|----------------|-----------|------------|
| Operations > Order Processing > | Order Management | <ul> <li>Domestic Order Entry</li> </ul> |                                       |                | Full Scre | en Options |
| My Transactions Catalog         | g   Entitlemen   | nt 🗵 View Ca                             | art: 1 Item(s) to the v               | alue of 510.62 | 7 USD     |            |
| Product Catalog                 |                  |                                          |                                       |                |           |            |
| Quick Search                    | Prod             | <b>♦</b> <u>Retu</u>                     | m tos Entitlemenț                     |                |           |            |
| Extended Search                 |                  | Product Numb<br>Name: BEEF O             | er: 100138<br>HLI W/O BEANS CAN-24/24 |                |           |            |
| [-]CSFP                         |                  | oz                                       |                                       |                |           |            |
| Multi-Food                      |                  | Price: 42.56 U                           | SD                                    |                |           |            |
| [-]Meat                         |                  | Full Truck Loa                           | d Quantity: 1000.000                  |                |           |            |
| Entitlement                     |                  | CS                                       |                                       |                |           |            |
| [+]Poultry                      |                  |                                          |                                       |                |           |            |
| [+]Fish                         |                  |                                          |                                       |                |           |            |
| [+]Vegetables<br>Reaps          |                  | Delivery Date                            | Order By Date                         | Quantity       |           |            |
| [+]Fruits                       |                  | 07/15/2019                               | 04/19/2019                            | 10             | ]         |            |
| [+]Juice<br>[+]Daiou            |                  | 07/31/2019                               | 04/19/2019                            |                | 1         |            |
| [+]Grains                       |                  | 00/45/0040                               | 04/40/2040                            | 1              |           |            |
| [+]Cercal                       |                  | 00/15/2019                               | 04/19/2019                            |                |           |            |
| +INSIP                          |                  | 08/31/2019                               | 04/19/2019                            |                |           |            |
| +]CACFP                         |                  | 09/15/2019                               | 04/19/2019                            |                | 1         |            |
| +JuPrb                          |                  | 00/30/2010                               | 04/10/2010                            |                | 10        |            |
|                                 |                  | 03/30/2013                               | 04(15)2013                            |                |           |            |
|                                 |                  | 111111111111111111111111111111111111111  | 107010200403                          | 11             |           |            |

**34.** As required, complete/review the following fields:

| Field         | R/O/C | Description                                                                 |
|---------------|-------|-----------------------------------------------------------------------------|
| Delivery Date | R     | Range of dates when commodities may be delivered.<br>Example:<br>07/15/2019 |
| Order By Date | R     | Last date to submit orders for the corresponding Delivery Date.             |
|               |       | <b>Example:</b><br>04/19/2019                                               |
| Quantity      | R     | Number of items.                                                            |
|               |       | <b>Example:</b><br>10                                                       |

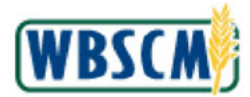

| Full Screen Ciptions |                    |            | n/       | ent > Domestic Order Entry | der Management > | cessing > On | Operations > Order Pro   |
|----------------------|--------------------|------------|----------|----------------------------|------------------|--------------|--------------------------|
| - di Screen Opicits  |                    |            | · 2      | an a constant order chiry  | aa aanagement >  | chang > 00   | oparational 2 Order Pre  |
|                      | alue of 510.67 USD | to the val | w Cart   | ment 🗵 View                | Entitlement      | Catalog      | My Transactions          |
|                      |                    |            |          | 02                         | 4                |              |                          |
|                      |                    |            | 36 USD   | Price: 42.3                |                  |              | Product Catalog          |
|                      |                    | DDO        | k Load Q | Full Truck                 |                  |              |                          |
|                      |                    |            |          | CS                         |                  |              | Quick Search             |
|                      |                    |            |          |                            | ^                |              |                          |
|                      |                    |            |          |                            |                  |              | Search                   |
|                      | Quantity           | By Date    |          | Delivery Date              |                  |              |                          |
|                      | 10                 |            |          | 07/15/2019                 | 0                |              | Extended Search          |
|                      |                    |            |          | 07/31/2019                 | 0                |              | 1CSFP                    |
|                      |                    |            |          | 09/15/2010                 |                  |              | Multi-Food               |
|                      |                    |            | _        | 00/15/2019                 | <u>u</u>         |              | [-]Direct Delivery       |
|                      |                    |            |          | 08/31/2019                 | 0                |              | Entitlement              |
|                      |                    |            |          | 09/15/2019                 | 0                |              | Bonus                    |
|                      |                    |            | _        | 03/15/2013                 |                  |              | [+]Poultry               |
|                      |                    |            |          | 09/30/2019                 | 0                |              | [+]Fish<br>[+]Venetables |
|                      |                    |            | 1        | 10/15/2019                 | 1                |              | Beans                    |
|                      |                    |            | -        | 10/21/2010                 | -                |              | [+]Fruits                |
|                      |                    |            | _        | 10/31/2013                 | 1                |              | [+]Dairy                 |
|                      |                    |            |          | 11/15/2019                 | 1                |              | [+]Grains                |
|                      |                    |            |          | 11/30/2019                 | 1                |              | [+]Cereal                |
|                      |                    |            | _        |                            |                  |              | INGID                    |
|                      |                    |            |          | 12/15/2019                 | 1                |              | CACFP                    |
|                      |                    |            |          | 12/31/2019                 | ৰ                |              | INSLP                    |

**35.** Click Move to Cart (the Move to Cart button) to add the selected product quantities to the shopping cart.

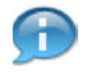

(Note) A summary at the top of the screen displays the number and total value of products contained in the shopping cart.

**36.** Return to Step 15.

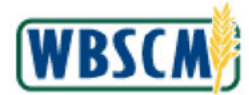

| ly Tra           | nsactio                   | ns <u>Ca</u> | talog   Entitlement |      | 2 Item(s) to the | value of 936.23 US   | SD          |                            |                                     |
|------------------|---------------------------|--------------|---------------------|------|------------------|----------------------|-------------|----------------------------|-------------------------------------|
| Orde             | r: 1000)                  | 258985 fr    | om 12/07/2018 11:46 |      |                  |                      |             |                            |                                     |
| Your R<br>Your D | eference:<br>lescription: |              |                     |      |                  |                      | 1           | Total Net Price:           | 936-23 USD                          |
|                  | Item                      | Product      | Quantity            | Unit | Description      | User Status          | Program     | Requested Delivery<br>Date | Total Price<br>Unit Prica           |
|                  | 100                       | 100138       | 12                  | CS   | 24/24 OZ         | Ready for Approval 🗸 | CSFP /      | 01/15/2019                 | \$510.67 USD<br>118.21 USD / 100 LE |
|                  | 200                       | 100138       | 10                  | ß    | 24/24 OZ         | Draft V              | Entitiement | 07/15/2019                 | \$425.56 USD<br>118.21 USD / 100 LE |

37. Click the User Status drop-down in the appropriate line item to update.

# Image: Domestic Order Entry Screen

| ly Tra           | nsactio                    | ns Ca                       | talog    | Entitlement   |                      | 2 Item(s) to the                                                                              | value of 936.23 U                              | SD                                         |                                                        |                                                                                                    |
|------------------|----------------------------|-----------------------------|----------|---------------|----------------------|-----------------------------------------------------------------------------------------------|------------------------------------------------|--------------------------------------------|--------------------------------------------------------|----------------------------------------------------------------------------------------------------|
| Orde             | r: 10003                   | 258985 fr                   | om 12/0  | 07/2018 11:46 |                      |                                                                                               |                                                |                                            |                                                        |                                                                                                    |
| Your F<br>Your E | leference:<br>Jescription: | E                           |          |               |                      |                                                                                               |                                                | ;                                          | Total Net Price:                                       | 936-23 USI                                                                                           |
| Add              | tional Com                 | iments:                     |          |               |                      |                                                                                               |                                                |                                            |                                                        |                                                                                                    |
|                  | Item                       | Product                     |          | Quantity      | Unit                 | Description                                                                                   | User Status                                    | Program                                    | Requested Delivery                                     | Total Price                                                                                          |
|                  | Item                       | Product                     |          | Quantity      | Unit                 | Description                                                                                   | User Status                                    | Program                                    | Requested Delivery<br>Date                             | Total Price<br>Unit Price                                                                            |
| •                | <b>Item</b>                | <b>Product</b>              | 12       | Quantity      | Unit                 | Description<br>BEEF CHILI W/O BEANS CAN-<br>24/24 OZ                                          | User Status                                    | Program<br>CSFP /                          | Requested Delivery<br>Date                             | Total Price<br>Unit Price<br>\$510.67 US<br>118.21 USD / 100 L                                       |
|                  | <b>Item</b><br>100<br>200  | Product<br>100138<br>100138 | 12<br>10 | Quantity      | Unit<br>] cs<br>] cs | Description<br>BEEF CHILI W/O BEANS CAN-<br>24/24 OZ<br>BEEF CHILI W/O BEANS CAN-<br>24/24 OZ | User Status<br>Reedy for Approval V<br>Draft V | Program<br>CSFP /<br>CSFP /<br>Entitiement | Requested Delivery<br>Date<br>01/15/2019<br>07/15/2019 | Total Price<br>Unit Prica<br>\$\$10.67 US<br>118.21 USD / 100 L<br>\$425.55 US<br>118.21 USD / 100 L |

38. Select Cancelled (the Cancelled option) from the drop-down list for User Status.

(Note) Once the status of **Cancelled** has been saved, the requisition line cannot be edited further.

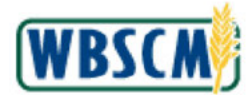

|                    |                          | 112 344   | talog   Encuemen   | nt   | 2 Item(s) to the                      | value of 936.23 US | SD                    |                            |                                    |
|--------------------|--------------------------|-----------|--------------------|------|---------------------------------------|--------------------|-----------------------|----------------------------|------------------------------------|
| Order              | r: 10002                 | 256985 fr | om 12/07/2018 11:4 | 6    |                                       |                    |                       |                            |                                    |
| Your Re<br>Your De | eference:<br>escription: |           |                    |      |                                       |                    |                       | Total Net Prices           | 936.23 USC                         |
|                    | Item                     | Product   | Quantity           | Unit | Description                           | Ucor Statue        | Program               | Requested Delivery<br>Date | Total Price<br>Unit Price          |
| •                  | 100                      | 100138    | 12                 | CS   | BEEF CHILI W/O BEANS CAN-<br>24/24 OZ | Ready for Approval | CSFP /                | 01/15/2019                 | \$510.67 USI<br>118.21 USD / 100 L |
|                    | 200                      | 100138    | 10                 | cs   | BEEF CHILI W/O BEANS CAN-<br>24/24 OZ | Cancelled          | CSFP /<br>Entitlement | 07/15/2019                 | \$425.56 USI<br>118.21 USD / 100 U |

- **39.** Click Update (the Update button) to save the modifications.
- 40. Return to Step 15.

Image: Domestic Order Entry Screen

|                  | nsactio                    | ns <u>Ca</u> | talog   Er  | ntitlement |      | 2 Item(s) to the                      | value of 510.67 US | SD                    |                            |                                   |
|------------------|----------------------------|--------------|-------------|------------|------|---------------------------------------|--------------------|-----------------------|----------------------------|-----------------------------------|
| Orde             | er: 1000)                  | 258985 fr    | om 12/07/20 | 018 11:46  |      |                                       |                    |                       |                            |                                   |
| Your R<br>Your D | teference:<br>Description: |              |             |            |      |                                       |                    | ł                     | Total Net Prices           | 510.67 USI                        |
| Mes<br>Addi      | isage<br>tional Com        | ments:       | 1           |            |      |                                       |                    |                       |                            | 1                                 |
|                  |                            |              |             |            |      |                                       |                    |                       |                            |                                   |
|                  |                            |              |             |            |      |                                       |                    |                       |                            |                                   |
|                  |                            |              |             |            |      |                                       |                    |                       |                            |                                   |
|                  | Item                       | Product      | Quar        | ntity      | Unit | Description                           | User Status        | Program               | Requested Delivery<br>Date | Total Price<br>Unit Price         |
|                  | 100                        | 100138       | 12          |            | cs   | BEEF CHILI W/O BEANS CAN-<br>24/24 OZ | Ready for Approval | CSFP /                | 01/15/2019                 | \$510.67 US<br>118.21 USD / 100 L |
|                  |                            | 100138       |             | 10         | cs   | BEEF CHILI W/O BEANS CAN-<br>24/24 OZ | Cancelled          | CSFP /<br>Entitlement | 07/15/2019                 | \$0 US<br>0.00 USD / 1 L          |
| •                | 200                        | 100110       |             |            |      |                                       |                    |                       |                            |                                   |

41. Click Save (the Save button) to save the modified domestic requisition.

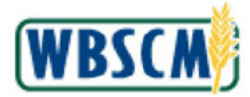

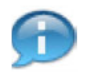

(Note) In this example, all of the line items were updated to **Ready for Approval** status. Once saved, the requisition is sent to the SDA/ITO for consolidation and can no longer be edited by an RA.

### Image: Message from webpage Pop-Up Screen

| Your Reference:                                                                 | Т                    |                            |                                     |
|---------------------------------------------------------------------------------|----------------------|----------------------------|-------------------------------------|
|                                                                                 |                      | lotal Net Price:           | \$10.67 USD                         |
| Message Additional Comments:  OK Cancel                                         |                      |                            |                                     |
| Titem Product Quantity Unit Description User Status                             | Program              | Requested Delivery<br>Date | Total Price<br>Unit Price           |
| ▼ 100 100138 12 CS BEEF CHILI W/O BEANS CAN-<br>24/24 OZ Ready for Approval ✓ C | CSFP /               | 01/15/2019                 | \$310.67 USD<br>118-21 USD / 100 LB |
| 200 100138 10 CS BEEF CHILI W/O BEANS CAN-<br>24/24 OZ Cancelled C              | SFP /<br>Intitlement | 07/15/2019                 | \$0 USD<br>0.00 USD / 1 LE          |

**42.** Click (the **OK** button) to confirm the modifications.

Image: Domestic Order Entry Screen

| v Trans                                        | actions Catalog   Entitlement                                                                               | Transaction in Process |        |         |                       |                            |               |
|------------------------------------------------|----------------------------------------------------------------------------------------------------|------------------------|--------|---------|-----------------------|----------------------------|---------------|
| Confirm                                        | nation of receipt                                                                                           |                        |        |         |                       |                            |               |
| Sold-To: -<br>Order:<br>Your Refe<br>Your Desc | 4001181<br>1000258985 from 12/07/2018 11:46<br>arence:<br>cription:                                         |                        |        | Total I | Net Price:            | 510.67                     | USE           |
| Item                                           | 1                                                                                                    | item Details           | QTY    | Unit    | User<br>Status        | Total Price<br>Unit Price  |               |
| 100                                            | 100138 : BEEF CHILI W/O BEANS CAN-24/24 02<br>Delivery Point:<br>Requested Delivery Date: 01/15/2019        | 2                      | 12,000 | cs      | Ready for<br>Approval | \$310.67<br>118.21 USD / 1 | 7 USI<br>00 L |
| 200                                            | 100138 : BEEF CHILI W/O BEANS CAN-24/24 02<br>Delivery Point: (b) (4)<br>Requested Delivery Data 07/10/2013 | 2                      | 10.000 | cs      | Cancelled             | \$0 / 100 LB 0.00 USD /    | ) US          |
| Check las                                      | st possible delivery date 07/13/2019                                                                        |                        |        |         |                       |                            |               |
|                                                |                                                                                                    |                        |        |         |                       | Print Clo                  | ose           |

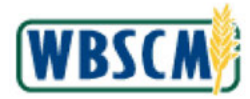

- 43. Click Close (the Close button).
- **44.** The transaction is complete.

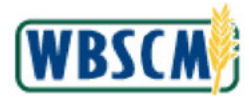

# RESULT

An existing domestic requisition has been modified. This may have included updating the order status, delivery location, and/or product quantity as well as adding or removing line items.

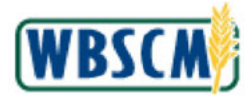

### PROCESS OVERVIEW

#### Purpose

This transaction will demonstrate how to modify and resubmit returned sales orders from FNS. As the SDA Order Manager, you have the ability to go into the Returned FNS Orders Workbench and access the orders returned by FNS. From this screen, you are able to view and make updates to the order. After modifying the returned order, this will be submitted back to FNS for approval.

#### **Process Trigger**

Perform this transaction to display, modify, decline, return to workbench and resubmit returned sales orders from FNS.

#### Prerequisites

- Sales Order must be returned by FNS.
- Original Sales Order must have been created by SDA from consolidating requisitions or Sales Order Upload.

#### Portal Path

Follow the Portal path below to complete this transaction:

Select Operations tab 
 Order Processing tab 
 Order Management folder 
 Returned
 FNS Orders link to go to the Returned FNS Orders screen.

#### Tips and Tricks

- The R/O/C acronyms in the field tables represent Required, Optional, or Conditional field entries.
  - A Conditional field: an entry that becomes required as a result of entering something previous to it, which then deems it required
  - An Optional field: you may enter information in an optional field, but an entry is not required for the completion of the transaction
- Refer to WBSCM Portal Basic Navigation course for tips on creating favorites, perform searches, etc.

#### Reminders

- Remember to check your work
- Refer to the Help Option (to the right of the screen) in the Portal for further assistance.

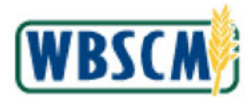

# PROCEDURE

1. Start the transaction using the following Portal path: Operations tab → Order Processing tab → Order Management folder → Returned FNS Orders

### Returned FNS Orders Screen

| Selections for CONSOLIDATION Circle Management Consolidate Requisitions Coductor Consolidate Requisitions Coductor Coductor Coductor Consolidate Requisitions Coductor Coductor Coducto | eturned FNS Orders                                                                                                    |                                                                                     |  |
|----------------------------------------------------------------------------------------------------|----------------------------------------------------------------------------------------------------|-------------------------------------------------------------------------------------|--|
|                                                                                                    | teurine 145 Urders tetred 145 Urders tetred Vavigation tetred Vavigation Cellic Uplicatis/Downloads Celation Management Domesto Criter Entry Consolidate Requisitions (Cellication Statistics Cellication Statistics Cellication Statistics Cellication Cellicatistics Cellicatistics Cellicatisticatistics Cellicatisticatisticatisticatistics Cellicatistics | Selections for CONSOLIDATION<br>Ordered Product 130005-CHEESE CHED WHT BLOCK-40 LBS |  |
|                                                                                                    |                                                                                                    |                                                                                     |  |

2. Click **I** (the **Hide Navigation** arrow button) to minimize the Portal menu. Note that you can do this with any transaction in WBSCM - not just fulfillment transactions.

#### **Returned FNS Orders Screen**

| Order Processing   Complaint Administration   Recall Administration |   |
|---------------------------------------------------------------------|---|
| Returned FNS Orders                                                 | 1 |
|                                                                     |   |
| Selections for CONSOLIDATION                                        |   |
| Ordered Product: 130005-CHEESE CHED WHT BLOCK-40 LBS                |   |
| A Submt                                                             |   |
|                                                                     |   |
|                                                                     |   |
|                                                                     |   |
|                                                                     |   |
|                                                                     |   |
|                                                                     |   |
|                                                                     |   |
|                                                                     |   |
|                                                                     |   |
|                                                                     |   |
|                                                                     |   |
|                                                                     |   |

**3.** In the **OrderedProduct** field, click (the **Down** arrow) to display products tied to orders that you have submitted that have been rejected/returned by FNS.

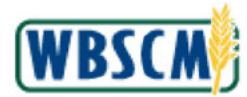

|                   | Complaint Administration Recall Administration |  |
|-------------------|------------------------------------------------|--|
| rned FNS Orders   |                                                |  |
|                   |                                                |  |
| Selections for CO | DNSOLIDATION                                   |  |
| Ordered Produc    | 130005-CHEESE CHED WHT BLOCK-40 LBS            |  |
|                   | 130005-CHEESE CHED WHT BLOCK-40 LBS            |  |
| Submit            | 130010-CHEESE NATURAL AMER FBD BARREL-500 LB   |  |
| - Concilian       | 130125-TURKEY ROASTS FRZ CTN-32-48 LB          |  |
|                   | 130139-PORK CAN-24/24 OZ                       |  |
|                   | 130159-BEEF FINE GROUND FRZ PKG-40/1 LBS       |  |
|                   | 130530-CEREAL CORN FLKS -SUBST                 |  |
|                   |                                                |  |
|                   |                                                |  |
|                   |                                                |  |
|                   |                                                |  |
|                   |                                                |  |
|                   |                                                |  |
|                   |                                                |  |
|                   |                                                |  |
|                   |                                                |  |
|                   |                                                |  |

4. Select the product you wish to reallocate from this list. For this example, click 130010-CHEESE NATURAL AMER FBD BARREL-500 LB (the 130010-CHEESE NATURAL AMER FBD BARREL-500 LB option).

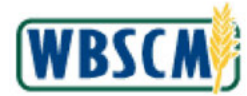

| er Processing Complaint Administration Recall Administration |  |  |
|--------------------------------------------------------------|--|--|
| rned FNS Orders                                              |  |  |
|                                                              |  |  |
| Selections for CONSOLIDATION                                 |  |  |
| Ordered Product: 130010-CHEESE NATURAL AMER FBD BARREL-500 - |  |  |
|                                                              |  |  |
| Submit                                                       |  |  |
|                                                              |  |  |
|                                                              |  |  |
|                                                              |  |  |
|                                                              |  |  |
|                                                              |  |  |
|                                                              |  |  |
|                                                              |  |  |
|                                                              |  |  |
|                                                              |  |  |
|                                                              |  |  |
|                                                              |  |  |
|                                                              |  |  |
|                                                              |  |  |
|                                                              |  |  |
|                                                              |  |  |
|                                                              |  |  |

5. Click Submit (the Submit button) to continue with the reallocation.

# FNS Returned Orders Screen

| Back   | Re      | ('s Past Or | der-By Dat | e Ordered  | Product 1300 | 10-CHEES | E NA  | TURAL AMER F           | BD BARREL-500         |           | -           |                                                |           |           |         |               | -          |
|--------|---------|-------------|------------|------------|--------------|----------|-------|------------------------|-----------------------|-----------|-------------|------------------------------------------------|-----------|-----------|---------|---------------|------------|
| View:  | Standar | View]       | - 3        | Expand All | E Select All | ( Unall  | ocate | Return                 | X Decline V Return to | Workbench | Update Orde | r/Req                                          |           | C         | 0.11 7. | 0.147         |            |
| tow L1 | , C     | ROWLZ       | +0 /-0     | B0         | 02/25/2015 ¥ | 8102818  | •     | VIVA SHIP<br>TO 05     | FAIRFAX               | VA<br>VA  | 130010      | CHEESE<br>NATURAL<br>AMER FBD<br>BARREL-500 LB | wure sepp | Group No  | 8011031 | DEV U<br>TEST | INIT       |
| ,      |         |             | +0 /-0     | 80         | 02/25/2015 - | 8102818  | -     | VIVA SHIP<br>TO 05     | FAIRFAX               | VA        | 130010      | CHEESE<br>NATURAL<br>AMER FBD<br>BARREL-500 LB |           |           | 8011031 | DEVI          | SD4        |
| 2      |         |             | +0 /-0     | 80         | 03/01/2015 - | 8102817  | -     | VIVA TEST<br>SHIP TO   | FAIRFAX               | VA        | 130010      | CHEESE<br>NATURAL<br>AMER FBD<br>BARREL-500 LB |           |           | 8011031 | DEV I         | SDA        |
| •      |         |             | +20 /-0    | 60         | 11/15/2015 👻 | 8011031  | •     | DEV UNIT<br>TEST SDA 1 | DEV UNIT TEST SDA     | VA        | 130010      | CHEESE<br>NATURAL<br>AMER FBD<br>BARREL-500 LB | 2         | 515117671 | 8011031 | DEVI          | NIT<br>SDA |

6. A list of FNS Returned orders will display. Next to each consolidated order, there is an arrow icon. You can use this icon to display all the requisitions that were part of that sales order. For this example, click (the **Arrow** icon) beside the first sales order to display the requisitions.

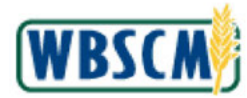

### FNS Returned Orders Screen

| Back   | Re      | o's Past Or | der-By Dal | 0rderes    | d Product: 1300 | 10-CHEESE N | ATURAL AMER F          | BD BARREL-500         |            |                 |                                                |            |           |         |                      |
|--------|---------|-------------|------------|------------|-----------------|-------------|------------------------|-----------------------|------------|-----------------|------------------------------------------------|------------|-----------|---------|----------------------|
| View:  | Standar | d View)     | - 3        | Expand All | E Select All    | C Unalloca  | ate 🔊 Return           | 💥 Decline 🕜 Return to | Workbench  | 🥜 Update Order  | //Reg                                          |            |           |         |                      |
| Row L1 | Select  | Row L2      | For FTL    | Quantity   | Ship Date       | Ship-To     | Ship-To Name           | Ship-To City          | Ship-To Rg | Ordered Product | Product Description                            | Multi Stop | Group No  | Sold-To | Sold-To Nam          |
| •      |         |             | +0 /-0     | 30         | 02/25/2015 🔻    | 8102818 🔻   | VIVA SHIP<br>TO 05     | FAIRFAX               | VA         | 130010          | CHEESE<br>NATURAL<br>AMER FBD<br>BARREL-500 LB |            |           | 8011031 | DEV UNIT<br>TEST SDA |
|        |         |             |            | 80         | 02/25/2015      | 8102818     | VIVA SHIP TO<br>05     | FAIRFAX               | VA         | 130010          | CHEESE NATURAL<br>AMER FBD<br>BARREL-500 LB    |            |           | 8011034 |                      |
| •      | -       |             | +0 /-0     | 80         | 02/25/2015 👻    | 8102818 -   | VIVA SHIP<br>TO 05     | FAIRFAX               | VA         | 130010          | CHEESE<br>NATURAL<br>AMER FBD<br>BARREL-500 LB |            |           | 8011031 | DEV UNIT<br>TEST SDA |
| •      |         |             | +0 /-0     | 80         | 03/01/2015 🕶    | 8102817 -   | VIVA TEST<br>SHIP TO   | FAIRFAX               | VA         | 130010          | CHEESE<br>NATURAL<br>AMER FBD<br>BARREL-500 LB |            |           | 8011031 | DEV UNIT             |
| •      |         |             | +20 /-0    | 60         | 11/15/2015 -    | 8011031 -   | DEV UNIT<br>TEST SDA 1 | DEV UNIT TEST SDA     | VA         | 130010          | CHEESE<br>NATURAL<br>AMER FBD<br>BARREL-500 LB | V          | 515117671 | 8011031 | DEV UNIT<br>TEST SDA |

7. All requisitions associated to the sales order in line item 1 are displayed.

Modifications that can be made to sales order line items include:

- Changing Quantity, Ship Date and Ship-To information
- Removing Group No. by deselecting the Multi Stop checkbox.
- Unallocating a sales order from the list of sales orders displayed
- Declining a sales order
- Returning sales order to Workbench

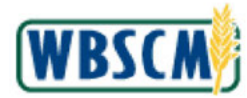

### FNS Returned Orders Screen

|        |         |             |            |            |               |             | Returned F             | NS Orders             |            |                 |                                                |            |           |         |                      |
|--------|---------|-------------|------------|------------|---------------|-------------|------------------------|-----------------------|------------|-----------------|------------------------------------------------|------------|-----------|---------|----------------------|
| Back   | Re      | o's Past Or | der-By Dat | e Orderei  | Product: 1300 | 10-CHEESE I | ATURAL AMER P          | BD BARREL-500 -       |            |                 |                                                |            |           |         |                      |
| View:  | Standar | d View)     | - 8        | Expand All | R Select All  | ( Unalloc   | ate 🔗 Return           | 💥 Decline 🛛 Return to | Workbench  | 🥖 Update Order  | /Reg                                           |            |           |         |                      |
| Row L1 | Select  | Row L2      | For FTL    | Quantity   | Ship Date     | Ship-To     | Ship-To Name           | Ship-To City          | Ship-To Rg | Ordered Product | Product Description                            | Multi Stop | Group No  | Sold-To | Sold-To Nam          |
| •      |         |             | +0 /-0     | 30         | 02/25/2015 🔻  | 8102818 •   | VIVA SHIP<br>TO 05     | FAIRFAX               | VA         | 130010          | CHEESE<br>NATURAL<br>AMER FBD<br>BARREL-500 LB |            |           | 8011031 | DEV UNIT<br>TEST SDA |
|        |         |             |            | 80         | 02/25/2015    | 8102818     | WVA SHIP TO<br>05      | FAIRFAX               | VA         | 130010          | CHEESE NATURAL<br>AMER FBD<br>BARREL-500 LB    |            |           | 8011034 |                      |
| •      |         |             | +0 /-0     | 80         | 02/25/2015 🛩  | 8102818 -   | VIVA SHIP<br>TO 05     | FAIRFAX               | VA         | 130010          | CHEESE<br>NATURAL<br>AMER FBD<br>BARREL-500 LB |            |           | 8011031 | DEV UNIT<br>TEST SDA |
| •      |         |             | +0 /-0     | 80         | 03/01/2015 🕶  | 8102817 •   | VIVA TEST<br>SHIP TO   | FAIRFAX               | VA         | 130010          | CHEESE<br>NATURAL<br>AMER FBD<br>BARREL-500 LB |            |           | 8011031 | DEV UNIT             |
| •      |         |             | +20 /-0    | 60         | 11/15/2015 -  | 8011031 -   | DEV UNIT<br>TEST SDA 1 | DEV UNIT TEST SDA     | VA         | 130010          | CHEESE<br>NATURAL<br>AMER FBD<br>BARREL-500 LB | 2          | 515117671 | 8011031 | DEV UNIT<br>TEST SDA |

**8.** As required, complete/review the following fields:

| Field    | R/O/C | Description                      |
|----------|-------|----------------------------------|
| Quantity | R     | Number of items being processed. |
|          |       | <b>Example:</b><br>70            |

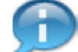

(Note) When changing a sales order, the Quantity, Ship Date and Ship-To fields can be modified. For this step, the quantity will be changed. When modifying the quantity, users may change from FTL to Split or from Split to FTL quantity. When changing quantity from Split to FTL, adjust the quantity to FTL and uncheck the Multi Stop checkbox. After refreshing, the Group No. values will be deleted automatically.

The changes made here will automatically update the associated requisition line items when the sales order is updated and then the RAs and Co-ops can view the changes on their Domestic Order Entry screen under My Transactions. They may also view the updated quantities in the Requisition Status Report & Order Status Report.

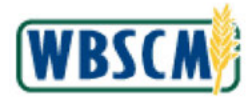

| Marrie  | Chen days | 415    | - 52    | Evened 40 |              | Alicalian | to A Dature            | Postina Postanta  | Marchanch  | A Lindaia Orda  | Dan                                            |            |           |         |                      |
|---------|-----------|--------|---------|-----------|--------------|-----------|------------------------|-------------------|------------|-----------------|------------------------------------------------|------------|-----------|---------|----------------------|
| Row L 1 | Select    | Row 12 | ForETL  | Quantity  | Ship Date    | Ship-To   | Shin-To Name           | Shin-To City      | Shin-To Ro | Ordered Product | Product Description                            | Multi Ston | Group No. | Sold-To | Sold-To Nam          |
| •       |           |        | +0 /-0  | 70        | 02/25/2015 - | 8102818 - | VIVA SHIP<br>TO 05     | FAIRFAX           | VA         | 130010          | CHEESE<br>NATURAL<br>AMER FBD<br>BARREL-500 LB | men cop    | orocpito  | 8011031 | DEV UNIT<br>TEST SDA |
|         |           |        |         | 80        | 02/25/2015   | 8102818   | VIVA SHIP TO<br>05     | FAIRFAX           | VA         | 130010          | CHEESE NATURAL<br>AMER FBD<br>BARREL-500 LB    |            |           | 8011034 |                      |
| •       |           |        | +0 /-0  | 80        | 02/25/2015 - | 8102818 👻 | VIVA SHIP<br>TO 05     | FAIRFAX           | VA         | 130010          | CHEESE<br>NATURAL<br>AMER FBD<br>BARREL-500 LB |            |           | 8011031 | DEV UNIT             |
| •       |           |        | +0 /-0  | 80        | 03/01/2015 - | 8102817 👻 | VIVA TEST<br>SHIP TO   | FAIRFAX           | VA         | 130010          | CHEESE<br>NATURAL<br>AMER FBD<br>BARREL-500 LB |            |           | 8011031 | DEV UNIT             |
| •       |           |        | +20 /-0 | 60        | 11/15/2015 👻 | 8011031 👻 | DEV UNIT<br>TEST SDA 1 | DEV UNIT TEST SDA | VA         | 130010          | CHEESE<br>NATURAL<br>AMER FBD<br>BARREL-500 LB |            | 515117671 | 8011031 | DEV UNIT             |

9. A sales order can be unallocated from the work area if user chooses to work on it at a later time. First, click (the **Checkbox**) beside the desired sales order or aggregate line, in this case for aggregate line item 2.

|       |          |         | in the second | e ordered  |              |         | SE NOVIO   | RAL AMER FI     | BD BARREL-500      |           |                    |                                                |            |             |         |                      |
|-------|----------|---------|---------------|------------|--------------|---------|------------|-----------------|--------------------|-----------|--------------------|------------------------------------------------|------------|-------------|---------|----------------------|
| View: | Standard | t View] | - V           | Expand All | Chin Data    | Chin Tr | locate     | AP Return       | Cecline CReturn to | Workbench | Ordened Departured | Integ                                          | Deale Char | Constantion | Culd To | Cold To Mar          |
| -     |          | Row L2  | +10 /-0       | 70         | 02/25/2015 ¥ | 8102818 | VI<br>TC   | VA SHIP<br>0 05 | FAIRFAX            | VA        | 130010             | CHEESE<br>NATURAL<br>AMER FBD<br>BARREL-500 LB | wun Stop   | Group No    | 8011031 | DEV UNIT<br>TEST SDA |
|       |          |         |               | 70         | 02/25/2015   | 8102818 | V%<br>05   | A SHIP TO       | FAIRFAX            | VA        | 130010             | CHEESE NATURAL<br>AMER FBD<br>BARREL-500 LB    |            |             | 8011034 |                      |
| •     |          |         | +0 /-0        | 80         | 02/25/2015 🛩 | 8102818 | - VI<br>TC | VA SHIP<br>005  | FAIRFAX            | VA        | 130010             | CHEESE<br>NATURAL<br>AMER FBD<br>BARREL-500 LB |            |             | 8011031 | DEV UNIT             |
| •     |          |         | +0 /-0        | 80         | 03/01/2015 👻 | 8102817 | • VI<br>Sł | VA TEST         | FAIRFAX            | VA        | 130010             | CHEESE<br>NATURAL<br>AMER FBD<br>BARREL-500 LB |            |             | 8011031 | DEV UNIT             |
| •     |          |         | +20 /-0       | 60         | 11/15/2015 - | 8011031 | * DE<br>TE | EV UNIT         | DEV UNIT TEST SDA  | VA        | 130010             | CHEESE<br>NATURAL<br>AMER FBD<br>BARREL-500 LB | 2          | 515117671   | 8011031 | DEV UNIT             |

**Returned FNS Orders Screen** 

10. Click Inallocate (the Unallocate button).

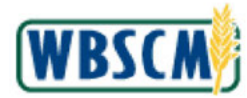

| Back   | Rec      | re Paet On | ler-By Date | Orderer    | Product 1300 | 10-CHEESE | NATURAL AUR         | R FRD BARREL -500 |                     |                 |                                                |            |           |         |                      |
|--------|----------|------------|-------------|------------|--------------|-----------|---------------------|-------------------|---------------------|-----------------|------------------------------------------------|------------|-----------|---------|----------------------|
| View:  | Standard | t View)    | - 31        | Expand All | Select All   | Unallo    | cate   🖉 Retu       | m 💥 Decline 📀     | Return to Workbench | 🖉 Update Orde   | /Reg                                           |            |           |         |                      |
| low L1 | Select   | Row L2     | For FTL     | Quantity   | Ship Date    | Ship-To   | Ship-To Na          | me Ship-To City   | Ship-To Rg          | Ordered Product | Product Description                            | Multi Stop | Group No  | Sold-To | Sold-To Na           |
| •      |          |            | +10 /-0     | 70         | 02/25/2015 👻 | 8102818   | VIVA SHI            | FAIRFAX           | VA                  | 130010          | CHEESE<br>NATURAL<br>AMER FBD<br>BARREL-500 LB |            |           | 8011031 | DEV UNIT<br>TEST SDA |
|        |          |            |             | 70         | 02/25/2015   | 8102818   | WVA SHIP 1<br>05    | O FAIRFAX         | VA                  | 130010          | CHEESE NATURAL<br>AMER FBD<br>BARREL-500 LB    |            |           | 8011034 |                      |
| •      |          |            | +0 /-0      | 80         | 03/01/2015 🛩 | 8102817   | VIVA TES<br>SHIP TO | T FAIRFAX         | VA                  | 130010          | CHEESE<br>NATURAL<br>AMER FBD<br>BARREL-500 LB |            |           | 8011031 | DEV UNIT             |
| •      |          |            | +20 /-0     | 60         | 11/15/2015 - | 8011031 1 | TEST SDA            | DEV UNIT TE       | EST SDA VA          | 130010          | CHEESE<br>NATURAL<br>AMER FBD<br>BARREL-500 LB | V          | 515117671 | 8011031 | DEV UNIT             |

**11.** The sales order has been removed from the top frame and is now visible in the **Unallocated** tab in the lower portion of the screen for this transaction. When you run the transaction again, it will be visible in the upper frame.

If you would like to restore this sales order to the upper frame, click the checkbox beside the sales order in the **Unallocated** tab and then click the **Allocate** button.

Next, to decline a sales order, click [] (the **Checkbox**) beside the desired sales order.

| Back     | Rec      | 's Past On | der-By Dati | Ordered    | Product 1300 | 10-CHEES | E NATURAL       | AMER FBD | DBARREL-500 -             |            |                 |                                                |            |           |         |            |
|----------|----------|------------|-------------|------------|--------------|----------|-----------------|----------|---------------------------|------------|-----------------|------------------------------------------------|------------|-----------|---------|------------|
| View: (S | Standard | View]      | - 3         | Expand All | R Select All | ( Unall  | ocate 🚑 i       | Return 渊 | 🕻 Decline 🤡 Return t      | Workbench  | 🖉 Update Order  | riReq                                          |            |           |         |            |
| ow L1    | Select   | Row L2     | For FTL     | Quantity   | Ship Date    | Ship-To  | Ship-To         | Name S   | Ship- Incomplete: critica | Ship-To Rg | Ordered Product | Product Description                            | Multi Stop | Group No  | Sold-To | Sold-To Na |
| •        |          |            | +10 /-0     | 70         | 02/25/2015 👻 | 8102818  | VIVA S          | SHIP F   | FAIRFAX                   | VA         | 130010          | CHEESE<br>NATURAL<br>AMER FBD<br>BARREL-500 LB |            |           | 8011031 | DEV UNIT   |
|          |          |            |             | 70         | 02/25/2015   | 8102818  | VIVA SH<br>05   | HIP TO F | FAIRFAX                   | VA         | 130010          | CHEESE NATURAL<br>AMER FBD<br>BARREL-500 LB    |            |           | 8011034 |            |
| •        |          |            | +0 /-0      | 80         | 03/01/2015 🛩 | 8102817  | VIVA 1<br>SHIP  | TO F     | FAIRFAX                   | VA         | 130010          | CHEESE<br>NATURAL<br>AMER FBD<br>BARREL-500 LB |            |           | 8011031 | DEV UNIT   |
| •        |          |            | +20 /-0     | 60         | 11/15/2015 - | 8011031  | * DEV U<br>TEST | SDA 1    | DEV UNIT TEST SDA         | VA         | 130010          | CHEESE<br>NATURAL<br>AMER FBD<br>BARREL-500 LB | ×          | 515117671 | 8011031 | DEV UNIT   |

#### Returned FNS Orders Screen

12. Click Click Cl

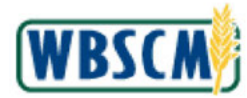

| Op<br>Proces | erations<br>sing                 | Adm                         | in Rep<br>t Administ           | ration                     | lelp<br>Recall Admini | stration    |                               |             |               |                 |                 |                                                |            |           |            |            |
|--------------|----------------------------------|-----------------------------|--------------------------------|----------------------------|-----------------------|-------------|-------------------------------|-------------|---------------|-----------------|-----------------|------------------------------------------------|------------|-----------|------------|------------|
| ed FNS O     | Inders                           |                             |                                |                            |                       |             |                               |             |               |                 |                 |                                                |            |           |            |            |
| Back         | Reg                              | s Past Ord                  | ler-By Date                    | Ordered                    | Product 1300          | 10-CHEESE 1 | IATURAL AMER                  | FBD BARREL  | -500 -        |                 |                 |                                                |            |           |            |            |
| View:        | Standard                         | view]                       | - 36                           | xpand All                  | 📑 Select All          | ( Unalfoc   | ate 🔗 Return                  | 🔀 Decline   | 🖉 Return to   | Workbench       | 🥖 Update Orde   | r/Req                                          |            |           |            |            |
| Row L1       | Select                           | Row L2                      | ForFTL                         | Quantity                   | Ship Date             | Ship-To     | Ship-To Name                  | Ship-To C   | Ry .          | Ship-To Rg      | Ordered Product | Product Description                            | Multi Stop | Group No  | Sold-To    | Sold-To Na |
| •            |                                  |                             | +10 /-0                        | 70 1                       | 02/25/2015 👻          | 8102818 👻   | VIVA SHIP<br>TO 05            | FAIRFA      | C             | VA              | 130010          | CHEESE<br>NATURAL<br>AMER FBD<br>BARREL-500 LB |            |           | 8011031    | DEV UNIT   |
|              |                                  |                             |                                | 70 (                       | 02/25/2015            | 8102818     | VIVA SHIP TO<br>05            | FAIRFAX     |               | VA              | 130010          | CHEESE NATURAL<br>AMER FBD<br>BARREL-500 LB    |            |           | 8011034    |            |
| *            |                                  |                             | +20 /-0                        | 60                         | 11/15/2015 👻          | 8011031 👻   | DEV UNIT<br>TEST SDA 1        | DEV UN      | T TEST SDA    | VA              | 130010          | CHEESE<br>NATURAL<br>AMER FBD<br>BARREL-500 LB |            | 515117671 | 8011031    | DEV UNIT   |
| Una<br>View: | ilocated I<br>Standard<br>Row L2 | tems<br>I View]<br>Quantity | Returned<br>Allor<br>Ship Date | t Items<br>cate<br>e Ship- | Declined Ite          | ims Re      | turn to WB<br>Ship-To City SI | hip-To Rg F | Product Produ | uct Description |                 |                                                | Group No   | Sold-To   | Sold-To Na | me         |
|              |                                  | 80                          | 03/01/20                       | 15 8102                    | 817 VIVA TES          | IT SHIP TO  | FAIRFAX V                     | 1           | 30010 CHEE    | SE NATURAL      | AMER FBD BARRE  | L-500 LB                                       |            | 8011031   | DEV UNIT 1 | EST SDA 1  |
|              |                                  |                             |                                | -                          | _                     |             |                               |             |               |                 |                 |                                                |            |           |            |            |
|              |                                  |                             |                                |                            |                       |             |                               |             |               |                 |                 |                                                |            |           |            |            |

**13.** The sales order has been removed from the top frame and is now visible in the **Declined Items** tab in the lower portion of the screen. If you would like to restore the sales order to the upper frame, click the checkbox beside the sales order and then click the **Allocate** button.

**Important:** once the screen is updated by clicking the **Update Order/Req** button, any declined sales orders will be canceled and removed from the list of returned sales orders for this material.

Next, to return a sales order to the Workbench, click [1] (the Checkbox) beside the desired sales order.

### **Returned FNS Orders Screen**

| For FTL Quantit | All 📳 Select All | C Unalloc<br>Ship-To                            | ate 🔏 Return                                                                                                    | 🗙 Decline 🞯 Return                                                                                  | to Workbench                                                                                                 | A Lindata Orda                                                                                                    |                                                                                                    |                                                                                                    |                                                                                                    |                                                                                                    |                                                                                                    |
|-----------------|------------------|-------------------------------------------------|----------------------------------------------------------------------------------------------------|----------------------------------------------------------------------------------------------------|----------------------------------------------------------------------------------------------------|----------------------------------------------------------------------------------------------------|----------------------------------------------------------------------------------------------------|----------------------------------------------------------------------------------------------------|----------------------------------------------------------------------------------------------------|----------------------------------------------------------------------------------------------------|----------------------------------------------------------------------------------------------------|
| For FTL Quantit | ly Ship Date     | Ship-To                                         | The second second second second second second second second second second second second second second second se |                                                                                                    |                                                                                                    | Opdate Order                                                                                                    | Req                                                                                                    |                                                                                                    |                                                                                                    |                                                                                                    |                                                                                                    |
| +10 /-0 7       |                  |                                                 | Ship-To Name                                                                                                    | Ship-To City                                                                                        | Sh OK Rg                                                                                                    | Ordered Product                                                                                                    | Product Description                                                                                                    | Multi Stop                                                                                                    | Group No                                                                                                    | Sold-To                                                                                                    | Sold-To Na                                                                                                    |
|                 | 70 02/25/2015 🔻  | 8102818 🔻                                       | VIVA SHIP<br>TO 05                                                                                              | FAIRFAX                                                                                             | VA                                                                                                    | 130010                                                                                                    | CHEESE<br>NATURAL<br>AMER FBD<br>BARREL-500 LB                                                                                                    |                                                                                                    |                                                                                                    | 8011031                                                                                                    | DEV UNIT                                                                                                    |
| 7               | 70 02/25/2015    | 8102818                                         | WVA SHIP TO<br>05                                                                                               | FAIRFAX                                                                                             | VA                                                                                                    | 130010                                                                                                    | CHEESE NATURAL<br>AMER FBD<br>BARREL-500 LB                                                                                                    |                                                                                                    |                                                                                                    | 8011034                                                                                                    |                                                                                                    |
| +20 /-0 6       | 30 11/15/2015 🛩  | 8011031 -                                       | DEV UNIT<br>TEST SDA 1                                                                                          | DEV UNIT TEST SD/                                                                                   | A VA                                                                                                    | 130010                                                                                                    | CHEESE<br>NATURAL<br>AMER FBD<br>BARREL-500 LB                                                                                                    | 2                                                                                                    | 515117671                                                                                                    | 8011031                                                                                                    | DEV UNIT                                                                                                    |
|                 | +20 /-0          | 70 022552015<br>+ <b>20 /-0</b> 80 11/1552015 ~ | 70 02/25/2015 8102818<br>+20 /-0 80 11/15/2015 - 8011031 -                                                      | 70 02/25/2015 8102818 VWA SHIP TO<br>05<br>+20 /-0 60 11/15/2015 * 8011031 * DEV UNIT<br>TEST SDA 1 | 70 02/25/2015 8102818 VIVA SHIP TO FAIRFAX<br>05<br>+20 /-0 60 11/15/2015 ~ 8011031 ~ DEV UNIT<br>TEST SDA 1 | 70         02/25/2015         8102818         VWA SHIP TO<br>05         FARFAX         VA           +20 /-0         60         11/15/2015 *         8011031 *         DEV UNIT<br>TEST SDA 1         DEV UNIT TEST SDA VA | TO         02/25/2015         8102618         VIVA SHIP TO         FAIRFAX         VA         130010           +20 /-0         60         11/15/2015 ~ 8011031         DEV UNIT         DEV UNIT TEST SDA         VA         130010 | AMER FBD         AMER FBD           70         0225/2015         8102818         VWA SHIP TO<br>05         FAIRFAX         VA         130010         CHEESE NATURAL<br>AMER FBD           +20 /-0         80         11/15/2015 *         8011031 *         DEV UNIT<br>TEST SDA 1         DEV UNIT TEST SDA VA         130010         CHEESE<br>NATURAL<br>AMER FBD<br>BARREL-500 LB | AMER FBD<br>BARREL-500 LB         AMER FBD<br>BARREL-500 LB           70 0225/2015         8102818         VWA SHIP TO<br>05         FAIRFAX         VA         130010         CHEESE MATURAL<br>AMER FBD<br>BARREL-500 LB           +20 /-0         80 11/15/2015 ~ 8011001         DEV UNIT<br>TEST SDA 1         DEV UNIT TEST SDA         VA         130010         CHEESE<br>AMER FBD<br>BARREL-500 LB | AMER FED<br>BARREL-500 LB         AMER FED<br>BARREL-500 LB           70 0225/2015         \$102518         VIVA.SHIP TO<br>05         FAIRFAX         VA         130010         CHEESE NATURAL<br>AMER FED<br>BARREL-500 LB           +20 /-0         80 11/15/2015 ~ 8011031         DEV UNIT<br>TEST SDA 1         DEV UNIT TEST SDA VA         130010         CHEESE<br>NATURAL<br>MER FED<br>BARREL-500 LB         S15117671 | AMER FED<br>BARREL-500 LB         AMER FED<br>BARREL-500 LB         AMER FED<br>BARREL-500 LB< |

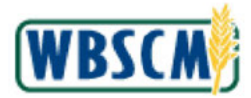

**14.** Click Return to Workbench (the Return to Workbench button) to cancel the sales order and return the requisition(s) back to the Consolidation Workbench.

### **Returned FNS Orders Screen**

| Back                       | Req                                | 's Past Ord                        | ier-By Date                              | Ordered                                | Product 1300                                             | 10-CHEESE N                                   | ATURAL AMER F                                                  | BD BARREL-5                  | • 00                |                                                 |                                                |            |                      |                                 |                              |             |
|----------------------------|------------------------------------|------------------------------------|------------------------------------------|----------------------------------------|----------------------------------------------------------|-----------------------------------------------|----------------------------------------------------------------|------------------------------|---------------------|-------------------------------------------------|------------------------------------------------|------------|----------------------|---------------------------------|------------------------------|-------------|
| View: [S                   | Standard                           | View]                              | - 3e                                     | xpand All                              | 🔄 Select All                                             | ( Unalloca                                    | te 🔗 Return                                                    | 🗙 Decline [                  | C Return to V       | Vorkbench 🥖 1                                   | Jpdate Order/Req                               |            |                      |                                 |                              |             |
| low L1                     | Select                             | Row L2                             | For FTL                                  | Quantity                               | Ship Date                                                | Ship-To                                       | Ship-To Name                                                   | Ship-To City                 | Ship-To Rg          | Ordered Product                                 | Product Description                            | Multi Stop | Group No             | Sold-To                         | Sold-To Name                 | Identificat |
| •                          |                                    |                                    | +10 /-0                                  | 70 1                                   | )2/25/2015 ¥                                             | 8102818 👻                                     | VIVA SHIP<br>TO 05                                             | FAIRFAX                      | VA                  | 130010                                          | CHEESE<br>NATURAL<br>AMER FBD<br>BARREL-500 LB |            |                      | 8011031                         | DEV UNIT<br>TEST SDA 1       |             |
|                            | 100                                |                                    |                                          |                                        |                                                          |                                               |                                                                |                              |                     |                                                 |                                                |            |                      |                                 |                              |             |
| Unal                       | llocated                           | Rems                               | Returned                                 | 70 I Rems                              | Declined Ite                                             | 8102818<br>ems Retu                           | UTVA SHIP TO                                                   | FAIRFAX                      | VA                  | 130010                                          | CHEESE NATURAL<br>AMER FBD<br>BARREL-500 LB    |            |                      | 8011034                         |                              |             |
| Unal<br>View: [            | illocated I                        | Nems<br>d View]                    | Returned                                 | 70 -<br>d Rems<br>cate                 | Declined Re                                              | 8102818<br>ems Ret                            | WVA SHIP TO<br>05                                              | FAIRFAX                      | VA                  | 130010                                          | CHEESE NATURAL<br>AMER FBD<br>BARREL-500 LB    |            |                      | 8011034                         |                              |             |
| Unal<br>View: [3<br>Select | Illocated I<br>(Standard<br>Row L2 | Items<br>d View]<br>Quantity       | Returned<br>V Allo<br>Ship Dat           | d Rems<br>cate<br>e Ship-              | Declined Its<br>To Ship-To                               | 8102818<br>ems Rete<br>Name                   | WVA SHIP TO<br>05                                              | FAIRFAX                      | VA<br>To Rg Produ   | 130010                                          | CHERSE NATURAL<br>AMER FBD<br>BARREL-500 LB    |            | Group No             | 8011034<br>Sold-To              | Seld-To Name                 |             |
| Unal<br>View: []<br>ielect | [Standard<br>Row L2                | tems<br>d View]<br>Quantity<br>60  | Returned<br>Allo<br>Ship Dat<br>11/15/20 | d Rems<br>cate<br>e Ship-<br>15 80110  | Declined Its<br>Declined Its<br>To Ship-To<br>331 DEV UN | 8102818<br>ems: Reto<br>Name<br>IT TEST SDA 1 | VIVA SHIP TO<br>05<br>um to WB<br>Ship-To City<br>DEV UNIT TES | FAIRFAX<br>Ship-<br>T SDA VA | To Rg Produ<br>1300 | 130010<br>It Product Description<br>CHEESE NATU | CHERSE NATURAL<br>AMER FBD<br>BARREL-500 LB    | REL-500 LB | Group No<br>51511767 | 8011034<br>Sold-To<br>1 8011031 | Sold-To Name<br>DEV UNIT TES | T SDA 1     |
| Unal<br>View: [:<br>ielect | [Standard<br>Row L2                | tiems<br>d View)<br>Quantity<br>60 | Returned<br>Alto<br>Ship Dat<br>11/15/20 | d Rems<br>cate<br>e Ship-<br>115 80111 | Declined It<br>Declined It<br>To Ship-To<br>231 DEV UN   | 8102818<br>ems Rete<br>Name<br>IT TEST SDA 1  | VIVA SHIP TO<br>05<br>um to WB<br>Ship-To City<br>DEV UNIT TES | FAIRFAX<br>Ship-<br>T SDA VA | To Rg Produ<br>1300 | 130010<br>act. Product Descri<br>10 CHEESE NATI | CHESSENATURAL<br>AMER FBD<br>BARREL-500 LB     | REL-500 LB | Group No<br>51511767 | 8011034<br>Sold-To<br>1 8011031 | Sold-To Name<br>DEV UNIT TES | T SDA 1     |
| Unal<br>View: []<br>Select | [Standard<br>Row L2                | Items<br>d Viewj<br>Quantity<br>60 | Returned<br>Allo<br>Ship Dat<br>11/15/20 | d Ilems<br>cate<br>e Ship-<br>15 80111 | Declined Its<br>Declined Its<br>To Ship-To<br>D31 DEV UN | 8102818<br>ems Retu<br>Name<br>IT TEST SDA 1  | VIVA SHIP TO<br>05                                             | FAIRFAX<br>Ship-<br>T SDA VA | To Rg Produ<br>1300 | 130010<br>act. Product Descri<br>10 CHEESE NATI | CHEESE NATURAL<br>MIER FBD<br>BARREL-500 LB    | REL-500 LB | Graup No<br>51511767 | 8011034<br>Sold-To<br>1 8011031 | Sold-To Name<br>DEV UNIT TES | T SDA 1     |

**15.** The sales order has been removed from the top frame and is now visible in the **Return to Workbench** tab in the lower portion of the screen. If you would like to restore the sales order to the upper frame, click (the **Checkbox**) beside the sales order and then click the **Allocate** button. Once the screen is updated, any return to workbench sales orders will be removed from the list of returned sales orders for this material and you will not be able to Allocate back again.

#### **Returned FNS Orders Screen**

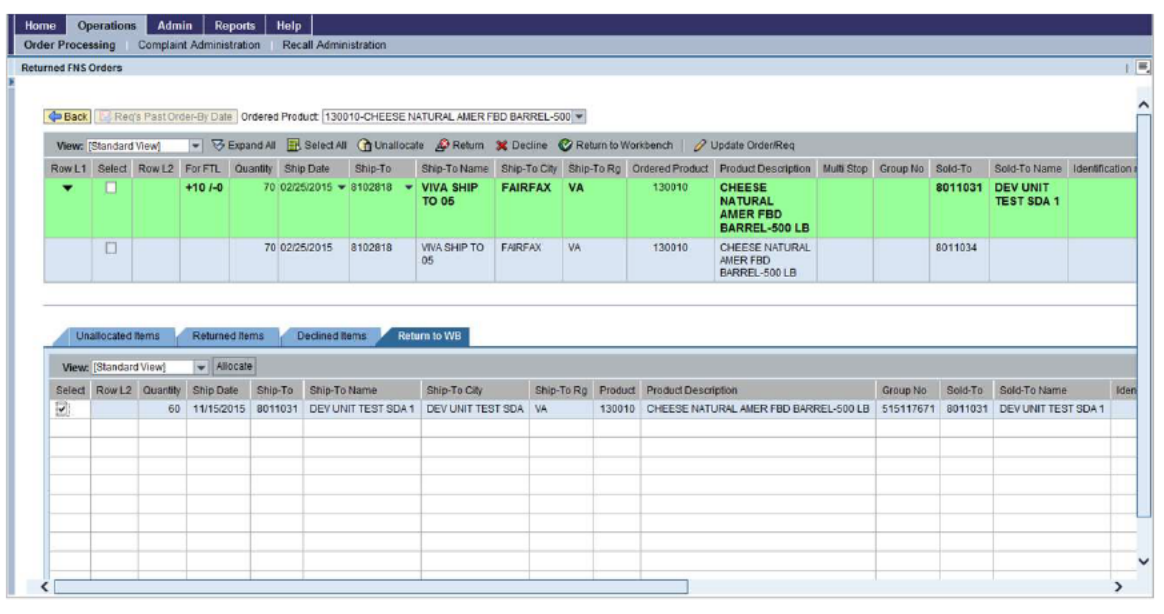

16. Click Allocate (the Allocate button).
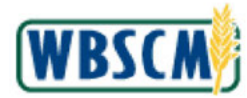

### FNS Returned Orders Screen

| Sold-To N<br>DEV UN<br>TEST SI   |
|----------------------------------|
| Sold-To N<br>1 DEV UN<br>TEST SI |
| TEST SI                          |
|                                  |
| 4                                |
| 1 DEV UN<br>TEST SI              |
| 1                                |

**17.** The sales order has been removed from the **Return to Workbench** tab and is now visible in the upper frame.

After any modifications have been made to the sales order(s), click Update Order/Req (the Update Order/Req button) to execute the changes.

(Note) In the event that you receive the error message shown below after clicking the **Update Order/Req** button, wait a few minutes and try again. The error occurs when the Sales Order is locked by another user (or system process).

Request Failed: Following Requisition(s) are being processed : Transaction 5000269560

"Request Failed: Following Document(s) are being processed : Transaction <Document Number> is being processed by user <USER ID>"

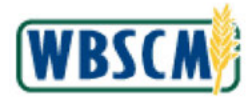

## **FNS Returned Orders Pop-up**

|             |                      |                     | State of the local division of the local division of the local div |                | -                         |                    |      |                                           |                                                  |                  |                           |                                                      |            |           |                    |               |
|-------------|----------------------|---------------------|----------------------------------------------------------------------------------------------------|----------------|---------------------------|--------------------|------|-------------------------------------------|--------------------------------------------------|------------------|---------------------------|------------------------------------------------------|------------|-----------|--------------------|---------------|
| View:       | Standar              | 1 View]             | - 3                                                                                                    | Expand All     | E. Select All             | C Unal             | ocat | e 🔗 Return                                | 💥 Decline 🔮 Return t                             | o Workbench      | 🖉 Update Orde             | /Req                                                 |            |           |                    |               |
| ₹           | Select               | Row L2              | +10 /-0                                                                                                    | Quantity<br>70 | Ship Date<br>02/25/2015 - | Ship-To<br>8102818 | •    | Ship-To Name<br>VIVA SHIP<br>TO 05 FNS Re | Ship-To City<br>FAIRFAX<br>Humed WB              | Ship-To Rg<br>VA | Ordered Product<br>130010 | Product Description<br>CHEESE<br>NATURAL<br>AMER FBD | Mutti Stop | Group No  | Sold-To<br>8011031 | DEV U<br>TEST |
|             |                      |                     |                                                                                                    | 70             | 02/25/2015                | 8102818            |      | VIVA SH<br>05                             | re changes possible aller<br>ue to Submit Order? | Opdate Red.      | 130010                    | CHEESE NATURAL<br>AMER FBD<br>BARREL-500 LB          |            |           | 8011034            |               |
| •           |                      |                     | +20 /-0                                                                                                    | 60             | 11/15/2015 👻              | 8011031            | •    | DEVL                                      |                                                  |                  | 130010                    | CHEESE<br>NATURAL<br>AMER FBD<br>BARREL-500 LB       | ۲          | 515117671 | 8011031            | DEV U         |
|             |                      |                     |                                                                                                    |                |                           |                    |      |                                           |                                                  | Yes No           |                           | AMER FBD<br>BARREL-500 LB                            |            |           |                    |               |
|             |                      |                     |                                                                                                    |                |                           |                    |      | L.                                        |                                                  |                  |                           |                                                      |            |           |                    |               |
| Un          | állocated            | Tems                | Returne                                                                                                    | d Items        | Declined It               | ems                | Retu | rn to WB                                  |                                                  |                  |                           |                                                      |            |           |                    |               |
| Un<br>View: | allocated<br>[Standa | t Terms<br>rd View] | Returne                                                                                                    | d Items        | Declined R                | ims                | Retu | m to WB                                   | Provident Description Processing                 | eistine          |                           |                                                      | _          |           | Secure Mar 1       |               |

**18.** Click Yes (the Yes button) to continue to submit the order(s).

## FNS Returned Orders Screen

|        | nigets.    |           |                    |                |            |                    |                        |                    |                 |                 |                                                |            |           |            |                    |          |
|--------|------------|-----------|--------------------|----------------|------------|--------------------|------------------------|--------------------|-----------------|-----------------|------------------------------------------------|------------|-----------|------------|--------------------|----------|
| Requis | ition Item | s Updaled | Successif          | ully           |            |                    |                        |                    |                 |                 |                                                |            |           |            |                    |          |
| 💠 Back | Rec        | rs PastOr | der-By Dat         | e Ordered      | Product 1  | 30010-CHE          | EESE NATURAL A         | IER FBD BARREL-500 | •               |                 |                                                |            |           |            |                    |          |
| View:  | Standard   | View)     | • 3                | Expand All     | 🛃 Select   | All 🕜              | Submit Order for A     | oproval            |                 |                 |                                                |            |           |            |                    |          |
| Row L1 | Select     | Row L2    | For FTL            | Quantity       | Ship Date  | Ship-To            | Ship-To Name           | Ship-To City       | Ship-To Rg      | Ordered Product | Product Description                            | Multi Stop | Group No  | Sold-To    | Sold-To Na         | ame      |
| •      |            |           | +10 /-0            | 70             | 02/25/2015 | 8102818            | VIVA SHIP<br>TO 05     | FAIRFAX            | VA              | 130010          | CHEESE<br>NATURAL<br>AMER FBD<br>BARREL-500 LB |            |           | 8011031    | DEV UNI<br>TEST SD | T<br>A 1 |
| *      |            |           | +20 /-0            | 60             | 11/15/2015 | 8011031            | DEV UNIT<br>TEST SDA 1 | DEV UNIT TEST SD   | A VA            | 130010          | CHEESE<br>NATURAL<br>AMER FBD<br>BARREL-500 LB |            | 515117671 | 8011031    | DEV UNI<br>TEST SD | T<br>A 1 |
| Un     | allocated  | items     | +20 /-0<br>Returne | 60<br>ed flems | 11/15/2015 | 8011031<br>d items | DEV UNIT<br>TEST SDA 1 | DEV UNIT TEST SD   | A VA            | 130010          | CHESE<br>NATURAL<br>AMER FBD<br>BARREL-500 LB  | V          | 515117671 | 8011031    | DEV U<br>TEST S    |          |
| w:     | [Standar   | d View]   | Ŧ                  |                |            |                    |                        |                    |                 |                 |                                                |            |           |            |                    |          |
| Onland | Row L2     | Quantity  | Ship Da            | ate Ship-1     | To Ship-To | Name S             | Ship-To City Ship      | To Rg Product Prod | uct Description |                 |                                                |            | (         | Group No 1 | Sold-To Sol        | d-To I   |
| Select |            | -         |                    | _              | -          |                    |                        |                    |                 |                 |                                                |            |           |            |                    |          |
| Select |            |           |                    |                |            |                    |                        |                    |                 |                 |                                                |            |           |            |                    |          |
| Select |            |           |                    |                |            |                    |                        |                    |                 |                 |                                                |            |           |            |                    |          |

**19.** Finally, before submitting for FNS approval, select the check box beside the order(s) to which you are making the changes.

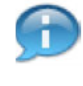

(Note) Notice the green checkmark at the upper left side of the screen indicating that the requisition item(s) were updated successfully.

(Note) In the event that you receive the error message shown below after clicking the **Submit Order for Approval** button, wait a few minutes and try again. This error occurs

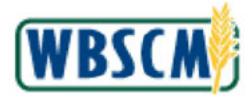

when the Sales Order is locked by another user (or system process).

B Request Failed: Document 5000269560 is being processed by user REZAM0001

"Request Failed: Following Document(s) are being processed : Transaction <Document Number> is being processed by user <USER ID>"

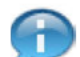

(Note) If you do not submit your orders for approval, they will not be processed by FNS.

## **FNS Returned Orders Screen**

| Ope<br>Process               | erations<br>sing                | Adm<br>Complain              | iin Rep<br>nt Administ | ration    | lelp<br>Recall Adminis | stration |          |                    |                    |            |                 |                           |            |           |          |         |        |
|------------------------------|---------------------------------|------------------------------|------------------------|-----------|------------------------|----------|----------|--------------------|--------------------|------------|-----------------|---------------------------|------------|-----------|----------|---------|--------|
| ed FNS O                     | rders                           |                              |                        |           |                        |          |          |                    |                    |            |                 |                           |            |           |          |         |        |
| Documen                      | nts Appr                        | oved Succ                    | ressfully              | 10-4-4-4  | B                      | 0.0000   |          |                    |                    |            |                 |                           |            |           |          |         |        |
| View: (S                     | Standard                        | View]                        | - Ve                   | bpand All | Select All             | Sul      | bmit.Ord | er for Approva     | I                  |            |                 |                           |            |           |          |         |        |
| low L1                       | Select                          | Row L2                       | For FTL                | Quantity  | Ship Date              | Ship-To  | Shi      | p-To Name          | Ship-To City       | Ship-To Rg | Ordered Product | Product Description       | Multi Stop | Group No  | Sold-To  | Sold-1  | o Nam  |
| •                            |                                 |                              | +20 /-0                | 60        | 11/15/2015 💌           | 8011031  | TE       | EV UNIT            | DEV UNIT TEST SD   | A VA       | 130010          | CHEESE                    |            | 515117671 | 8011031  | DEV     |        |
|                              |                                 |                              |                        |           |                        |          |          |                    |                    |            |                 | AMER FBD<br>BARREL-500 LB |            |           |          |         |        |
| Unal                         | flocated i                      | items                        | Returned               | 1 liems   | Declined ite           | ms       | Return t | o WB               |                    |            |                 | AMER FBD<br>BARREL-500 LB |            |           |          |         |        |
| Unal<br>View: [              | llocated I<br>Standard          | Nems<br>d View]              | Returned               | 1 Items   | Declined ite           | ms       | Return t | o WB               |                    |            |                 | AMER FBD<br>BARREL-500 LB |            |           |          |         | 0.14   |
| Unal<br>View: [1<br>Ssiect   | Nocated I<br>Standard<br>Row L2 | Items<br>d View]<br>Quantity | Returned<br>T          | s Ship-T  | Declined ite           | me Ship  | Return t | o WB<br>Ship-To Rg | Product Product De | scription  |                 | AMER FBD<br>BARREL-500 LB |            |           | Group No | Sold-To | Sold-  |
| Unal<br>View: [:<br>Ssiect I | Standard<br>Row L2              | items<br>d View]<br>Quantity | Returned               | 9 Ship-T  | Declined ite           | ms Ship  | Return t | o WB<br>Ship-To Rg | Product Product De | scipton    |                 | AMER FBD<br>BARREL-500 LB |            |           | Group No | Sold-To | Sold-1 |
| Unal<br>View: [:<br>Ssiect   | Standard<br>Row L2              | Items<br>d View]<br>Quantity | Returned               | e Ship-T  | Declined ite           | me Ship  | Return t | o WB<br>Ship-To Rg | Product De         | scription  |                 | AMER FBD<br>BARREL-500 LB |            |           | Group No | Sold-To | Şold-1 |

20. You have completed this transaction.

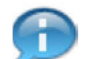

(Note) Notice the message that indicates the order was approved successfully.

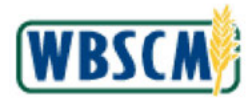

# RESULT

The transaction has been successfully completed.

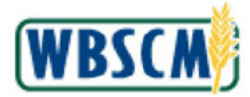

## PROCESS OVERVIEW

#### Purpose

A Co-op Organization is an organization that places orders in WBSCM on behalf of member Recipient Agencies (RAs). The purpose of a Co-op is to leverage buying power by consolidating orders based on the needs of their RAs. Use this transaction to modify a pre-existing Co-op Organization in WBSCM. Modifications can include:

- Name and address
- Assign or unassign Business Partner relationships
- Activate or Inactivate Business Partner

#### Process Trigger

An existing WBSCM Co-op Organization must be updated.

#### Prerequisites

• A Co-op Organization must exist in the WBSCM system before its information can be altered.

#### Portal Path

Follow the Portal path below to complete this transaction:

 Select Admin tab → Organization Maintenance tab → Maintain Organization → Update Coop Organization link to go to the Maintain Organization initial screen.

## **Tips and Tricks**

- The R/O/C acronyms in the field tables represent Required, Optional, or Conditional field entries.
  - **Required (R) –** a mandatory field necessary to complete the transaction.
  - Optional (O) a non-mandatory field not required to complete the transaction.
  - **Conditional (C)** a field that may be required if certain conditions are met, typically linked to completion of a mandatory field.
- Refer to the WBSCM Help site, *Frequently Referenced Training Materials* section for basic navigational training and tips on creating favorites, performing searches, etc.

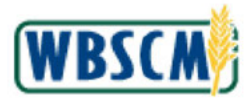

# PROCEDURE

1. Start the transaction using the following Portal path: Admin tab → Organization Maintenance tab → Maintain Organization link.

Image: Maintain Organization Screen

| Manage Users         Master Ditz         Organization Mantemance           • Maintain Organization         Amm > Organization Mantemance > Maintain Organization         Public Science (Organization Application)           • Upload New RA Organizations         Upload RA Uploates         Welcome to the Maintain Organization Application           Upload RA Uploates         Upload RA Uploates         Upload RA Uploates         Velcome to the Maintain Organization Application           Upload RA Uploates         Upload RA Uploates         Upload RA Uploates         Velcome to the Maintain Organization           Upload RA Uploates         Upload RA Uploates         Upload RA Uploates         Velcome to the Maintain Organization           Upload RA Uploates         Upload RA Uploates         Upload RA Uploates         Velcome to the Maintain Organization           Upload RA Uploates         Upload RA Uploates         Maintain Organization         Velcome to the Organization           Velcome Losso Organization         Velcome Losso Organization         Velcome to the Organization         Velcome to the Organization                                                                                                    | Home Operations Admin R           | eports Help                                                                                                    |                         |
|----------------------------------------------------------------------------------------------------|-----------------------------------|----------------------------------------------------------------------------------------------------|-------------------------|
| Martials Organization     Uptood New RA Organizations     Uptood RA Uptomes     Welcome to the Maintain Organization Application     Uptood RA Uptomes     Uptood RA Uptomes     Uptod     Uptomes     Uptod     Uptomes     Uptomes     Uptome     Uptomes     Uptomes     | Manage Users Master Data Organiza | tion Maintenance                                                                                                |                         |
| • Mandah Organization Upbase New RA Organization Upbase RA Updates   • Welcome to the Maintain Organization Application Upbase RA Updates    • Upbase RA Updates   Welcome to the Maintain Organization Application    • Upbase RA Updates   Welcome to the Maintain Organization Application    • Upbase RA Updates   Welcome to the Maintain Organization Application    • Upbase RA Updates   Welcome to the Maintain Organization Application    • Upbase RA Updates   Welcome to the Maintain Organization Application    • Upbase RA Updates   Welcome to the Maintain Organization Application    • Upbase RA Updates   Welcome to the Maintain Organization Application    • Upbase RA Updates   Welcome to the Maintain Organization Application Update RA Organization  Update RA Organization  Update RA Organization  Update RA Organization  Welcome to the Maintain Organization Application Update RA Organization  Update RA Organization  Update R                                                                                                    |                                   | Admin > Organization Maintenance > Maintain Organization                                                        | Full Screen   Options * |
| Upback RA Updates  Upback RA Updates  Upback RA Up | Maintain Organization             |                                                                                                    |                         |
| Upload RA Updates         Update_mm_Organication           Center RA Organication         Detete_mm_Organication           Update Code Organication         Detete_Code Organication           Update Code Organication         Deteter Code Organication           Update Code Organication         Deteter Code Organication           Update Code Organication         Deteter Code Organication           Update Code Organication         Deteter Code Organication           Mass Assion Un-tasion She-Te         Mass Assion Un-tasion She-Te                                                                                                    | Upload New RA Organizations       | Welcome to the Maintain Organization Application                                                                |                         |
| Vester BA Obstication         Vester BA Obstication         Vester BA Obstication         Vester Code Obstication         Vester Code Obstication                                                                                                    | Upload RA Updates                 |                                                                                                    |                         |
| Uniter BAOrantazion<br>Uniter BAOrantazion<br>Uniter Cono Orantazion<br>Mass AssionUn-assion Stie-To                                                                                                    |                                   | Update my Organization                                                                                          |                         |
| Vester Coord Constantian<br>Vester Coord Criterication<br>Mass Assimuti-ration Stie-Te                                                                                                    |                                   | Create RA Organization                                                                                          |                         |
| Lamit Acade Constraints<br>Versite Score Constraints<br>Mass Assign Un-assign Stre-To                                                                                                    |                                   | Groate NA Organization                                                                                          |                         |
| Mass Assimult-assim She-To                                                                                                    |                                   | Unders Course Organization                                                                                      |                         |
|                                                                                                    |                                   | Mass Assign Linuxsion Shin To                                                                                   |                         |
|                                                                                                    |                                   | THE CONTRACTOR OF THE OWNER OF THE OWNER OF THE OWNER OF THE OWNER OF THE OWNER OF THE OWNER OF THE OWNER OWNER |                         |
|                                                                                                    |                                   |                                                                                                    |                         |
|                                                                                                    |                                   |                                                                                                    |                         |
|                                                                                                    |                                   |                                                                                                    |                         |
|                                                                                                    |                                   |                                                                                                    |                         |
|                                                                                                    |                                   |                                                                                                    |                         |
|                                                                                                    |                                   |                                                                                                    |                         |
|                                                                                                    |                                   |                                                                                                    |                         |
|                                                                                                    |                                   |                                                                                                    |                         |
|                                                                                                    |                                   |                                                                                                    |                         |
|                                                                                                    |                                   |                                                                                                    |                         |
|                                                                                                    |                                   |                                                                                                    |                         |
|                                                                                                    |                                   |                                                                                                    |                         |
|                                                                                                    |                                   |                                                                                                    |                         |
|                                                                                                    |                                   |                                                                                                    |                         |

2. Click (the **Hide Navigator** button) to minimize the Portal menu. Note that this can be done with any transaction in WBSCM.

#### Image: Maintain Organization Screen

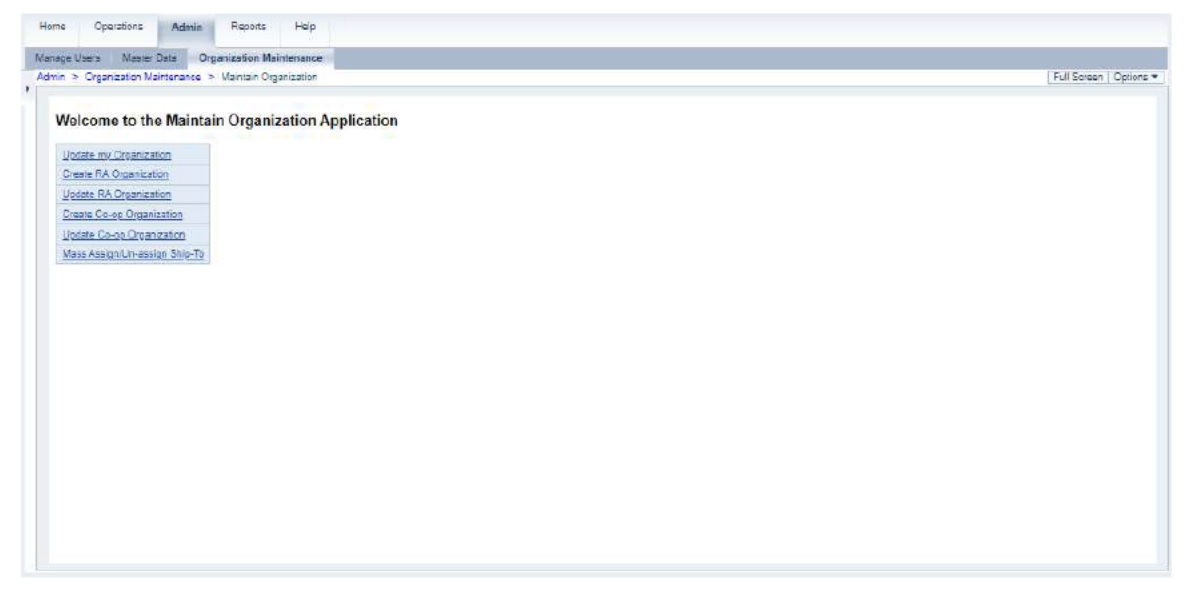

3. Click Update Co-op Organization (the Update Co-op Organization link).

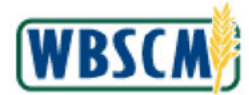

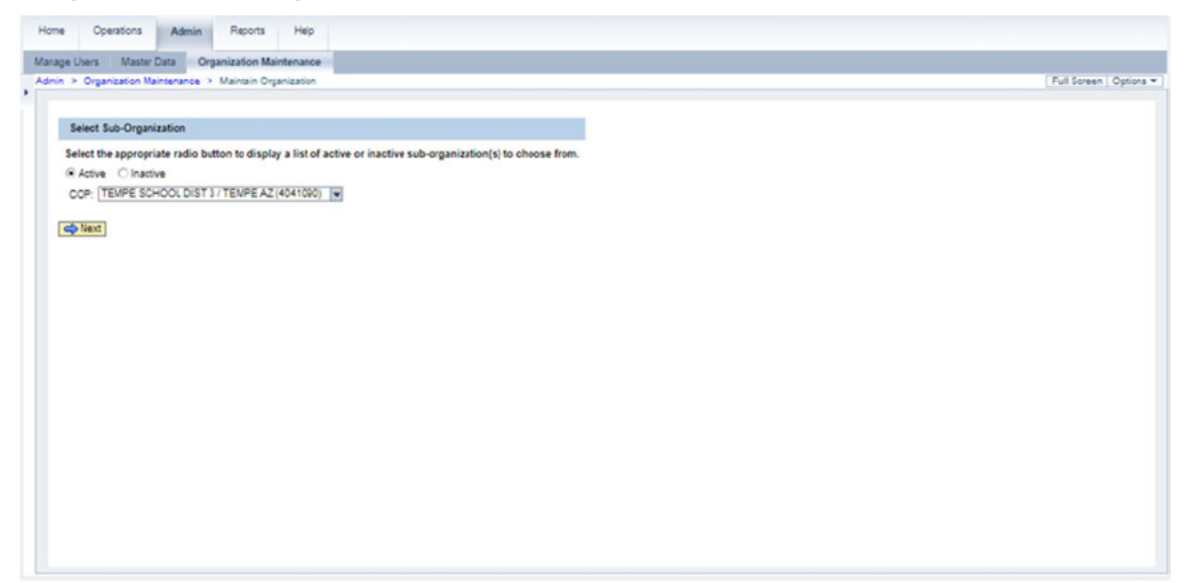

4. Click COP drop-down).

(Note) WBSCM defaults to display active Co-op Organizations in the drop-down menu when • Active (the Active radio button) is selected. To display inactive Co-Op Organizations in the dropdown menu, select Olactive (the Inactive radio button).

Image: Select Sub-Organization Screen

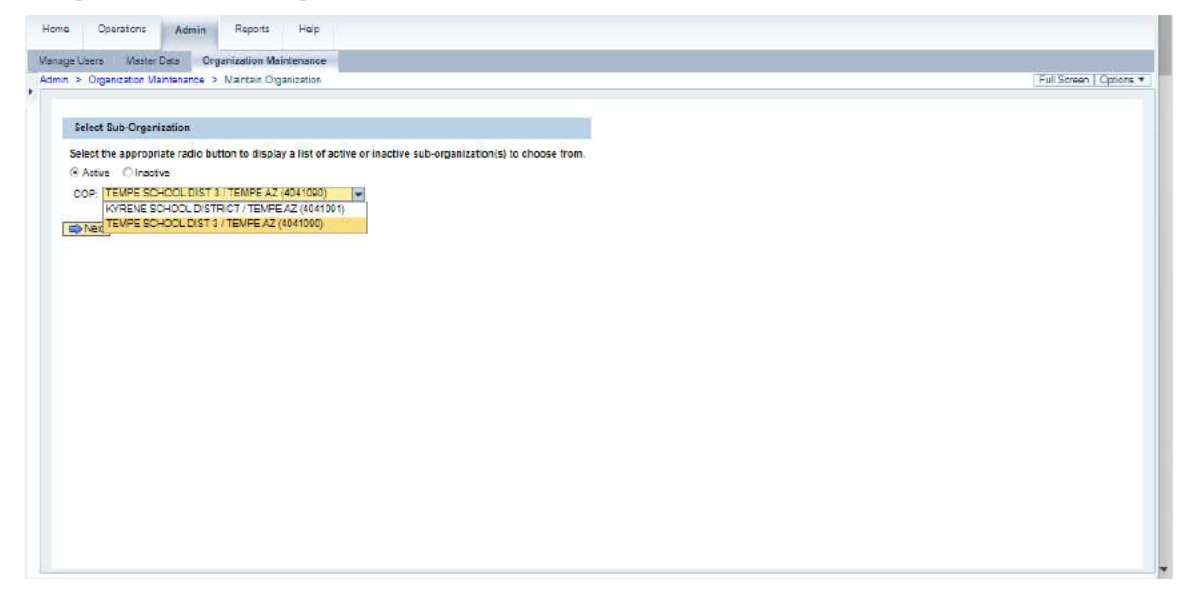

5. Select the appropriate Co-op Organization from the drop-down list. In this example, <u>TEMPE SCHOOL DIST 3 / TEMPE AZ (4041090)</u> (the **Tempe School Dist 3 / Tempe AZ (4041090)** option) is selected.

(Note) Only one Co-op Organization can be modified at a time.

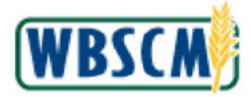

(Note) The available Co-op Organizations are listed in alphabetical order by name.

#### Image: Select Sub-Organization Screen

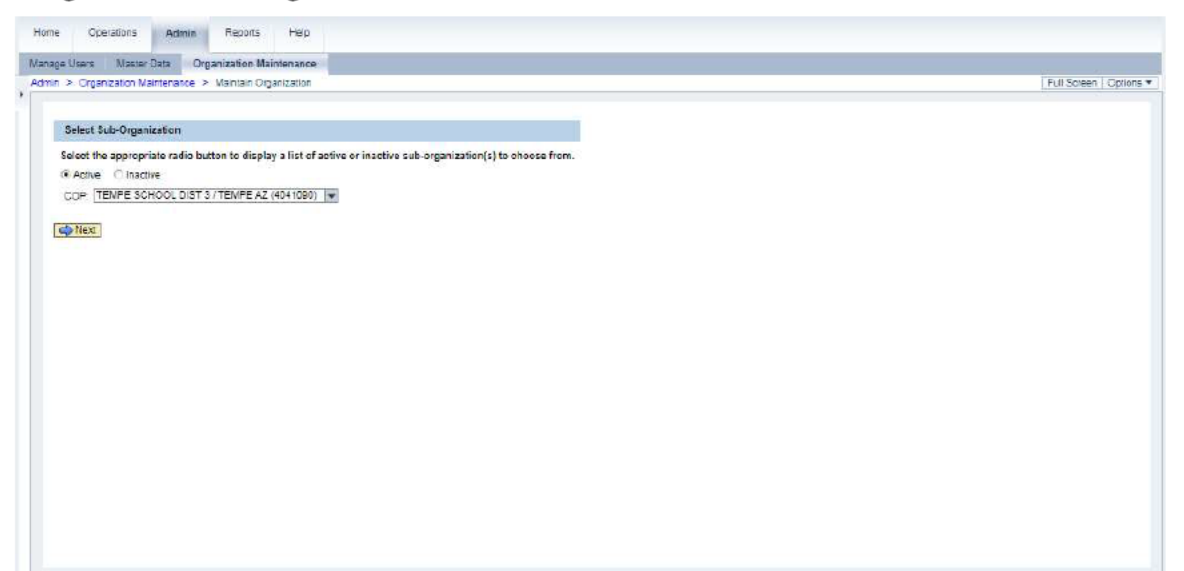

6. Click Next (the Next button).

# 7. Perform one of the following:

| lf                                                                   | Then           |
|----------------------------------------------------------------------|----------------|
| The user needs to update an existing Co-op Organization              | Go to Step 8.  |
| The user needs to activate/inactivate an existing Co-op Organization | Go to Step 15. |
| The user needs to submit the updates                                 | Go to Step 19. |

## Image: Update Co-op Organization (Address) Screen

| te Co.on Ornanization - Ornanization ID: 4041098   |                      |  |
|----------------------------------------------------|----------------------|--|
| ack                                                |                      |  |
| Address Relationship Status                        |                      |  |
| equired fields are marked with a red asterisk (*). |                      |  |
| ame                                                |                      |  |
| * Name: Tempe School Dist 3                        |                      |  |
| ditional Name:                                     |                      |  |
| ddress                                             |                      |  |
| Street Address 1: 2206 S Rural Rd                  |                      |  |
| Street Address 2                                   |                      |  |
| Street Address 3                                   |                      |  |
| * Country: USA                                     | *                    |  |
| * Stata: Arizona                                   | * Postal Code: 85282 |  |
| County:                                            | Zone:                |  |
|                                                    |                      |  |
|                                                    |                      |  |
|                                                    |                      |  |

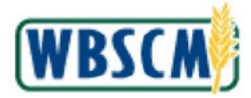

**8.** As required, complete/review the following fields:

| Field            | R/O/C | Description                                                                            |
|------------------|-------|----------------------------------------------------------------------------------------|
| Name             | R     | Person's or organization's name.                                                       |
|                  |       | Example:                                                                               |
|                  |       | l'empe School Dist 3                                                                   |
| Street Address 1 | R     | A free text field in which to enter the street address                                 |
|                  |       | of the user or organization.                                                           |
|                  |       | Example:                                                                               |
|                  |       | 3205 S Rural Rd                                                                        |
| Street Address 2 | 0     | A free text field in which to enter additional street                                  |
|                  |       |                                                                                        |
|                  |       | Example:                                                                               |
|                  |       | 2nd Floor                                                                              |
| City             | R     | City where the user or organization is located.                                        |
|                  |       | Example:                                                                               |
|                  |       | Tempe                                                                                  |
|                  |       |                                                                                        |
| Country          | R     | Country code that represents country name.                                             |
|                  |       | Example:                                                                               |
|                  |       | USA T                                                                                  |
|                  |       | (Note) Click (the <b>Countrydrop-</b><br><b>down</b> ) to display a list of countries. |
| State            | R     | The abbreviation or name of United States                                              |
|                  |       | territory, district or state.                                                          |
|                  |       | Example:                                                                               |
|                  |       | Arizona                                                                                |
|                  |       | (Note) Click 🖃 (the State drop-down)                                                   |
| Postal Code      | R     | A zin code                                                                             |
|                  |       |                                                                                        |
|                  |       | Example:                                                                               |
|                  |       | 00202                                                                                  |
|                  |       |                                                                                        |

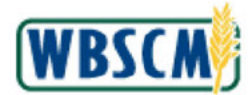

Image: Update Co-op Organization (Address) Screen

|                       | ntenance > Maritani     | Organization       |                   |     |   |  | Full Screen   Option |
|-----------------------|-------------------------|--------------------|-------------------|-----|---|--|----------------------|
|                       |                         |                    |                   |     |   |  |                      |
| Business Partner 0    | 004041090 updated su    | locessiully        |                   |     |   |  |                      |
|                       |                         |                    |                   |     |   |  |                      |
| Ipdate Co-op Org      | anization - Organiz     | zation ID: 4041090 |                   |     |   |  |                      |
| Back                  |                         |                    |                   |     |   |  |                      |
| Address               | Relationship St         | tatus              |                   |     |   |  |                      |
| in the second         | W. WESS W.              | . 2001             |                   |     |   |  |                      |
| All required helds ar | re marked with a red as | stensk (*):        |                   |     |   |  |                      |
| Name                  |                         |                    |                   |     |   |  |                      |
| " Name:               | Tempe School Dist 3     |                    |                   |     |   |  |                      |
| Additional Name:      |                         |                    |                   |     |   |  |                      |
|                       |                         |                    |                   |     | _ |  |                      |
| Address               |                         |                    |                   |     |   |  |                      |
| * Street Address *    | 1 3205 S Rural Rd       |                    |                   |     |   |  |                      |
| Street Address 2      | 2. 2nd Floor            |                    |                   |     |   |  |                      |
| Street Address 3      | 3                       |                    |                   |     |   |  |                      |
| * City:               | TEMPE                   |                    |                   |     |   |  |                      |
| * Country:            | USA                     |                    |                   |     |   |  |                      |
| * State:              | Arizona                 | ~                  | * Postal Code: Bt | 292 | - |  |                      |
|                       |                         |                    | Zone:             |     |   |  |                      |

**9.** Click Relationship (the **Relationship** tab) to review or change the business partner relationships for this Co-op Organization.

Ð

(Note) The user may toggle between the *Address*, *Relationship*, and *Status* tabs without losing unsaved changes.

#### Image: Update Co-op Organization (Relationship) Screen

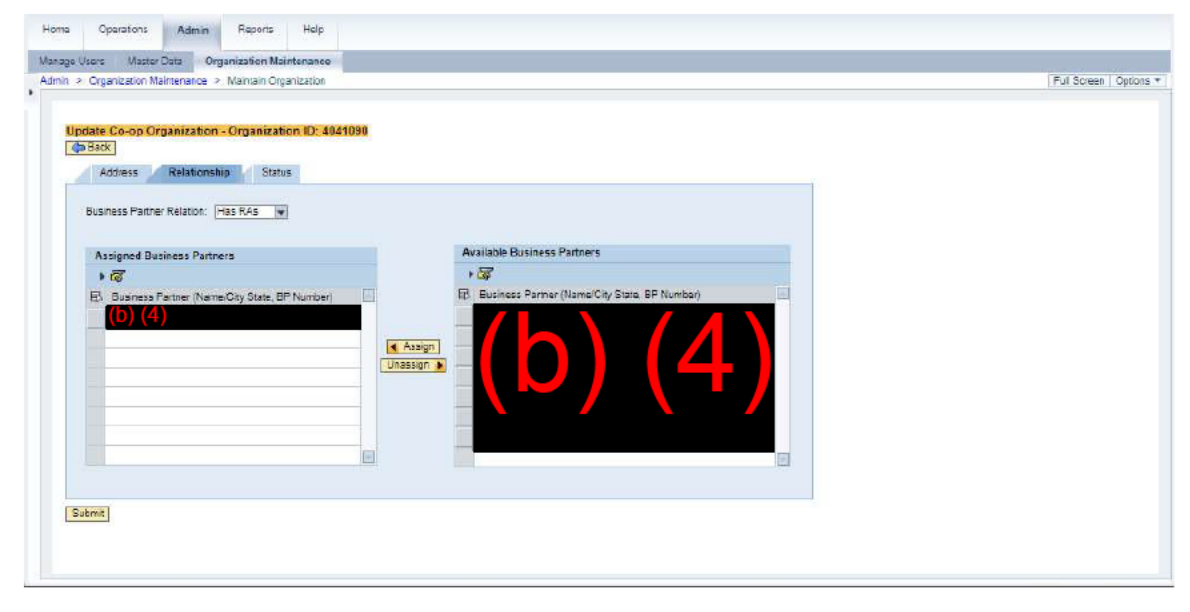

10. Click (the Select button) to select the business partner being unassigned. In this example, Community Food Bank is selected.

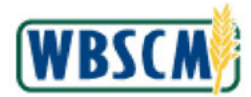

## Image: Update Co-op Organization (Relationship) Screen

| pdate Co-op Organization - Organization ID: 4941090<br>B Back<br>Address Relationship Status |                             |  |
|----------------------------------------------------------------------------------------------|-----------------------------|--|
| Business Pather Relation: Has RAS *                                                          | Available Business Partners |  |

**11.** Click Unassign (the Unassign button) to unassign the selected business partner from the Co-op Organization.

| dryanization namenistics 2 Walnam Cityanization     date Co-op Organization - Organization ID: 40     Back     Address Relationship Status     Business Parmer Relation: Has EAS | 41038                                                                                                    | Ling open is |
|----------------------------------------------------------------------------------------------------|----------------------------------------------------------------------------------------------------|--------------|
| Assigned Business Partners                                                                                                    | Available Business Patners<br>Business Patners<br>Business Patners (Name/City State, BP Number)<br>Business Patners (Name/City State, BP Number)<br>Business Patners (Name/Cit |              |

Image: Update Co-op Organization (Relationship) Screen

12.

Click (the **Select** button) to select the business partner being assigned. In this example, (b) (4) (4) (4) (4)

(Note) The business partners are listed in alphabetical order. Use the vertical scrollbar to locate the appropriate business partners. To select multiple business partners:

• If the business partners are listed in consecutive rows, hold down the **Shift** key and click the first and last selection buttons.

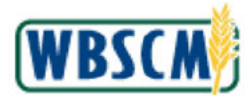

• If the business partners are listed in non-consecutive rows, hold down the **Ctrl** key while clicking each selection button.

(All)

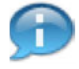

(Note) To filter the list of Business Partners click on the column Business Partner

(Name/City State, BP Number) field. Select

(User-Defined Filter ... )

(the User-Defined

**Filter...** option) and enter required criteria. Use "<sup>\*</sup> " (the **Asterisk** symbol) at the beginning and at the end of a search term (e.g., \*Craven\* or \*5001716\*) to search for a business partner that contains the term. The asterisk searches part of a word as well (e.g., \*Califor\*). See also the <u>Wildcard and Matchcode Searches</u> job aid. To remove filter select the (**All**) option.

Image: Update Co-op Organization (Relationship) Screen

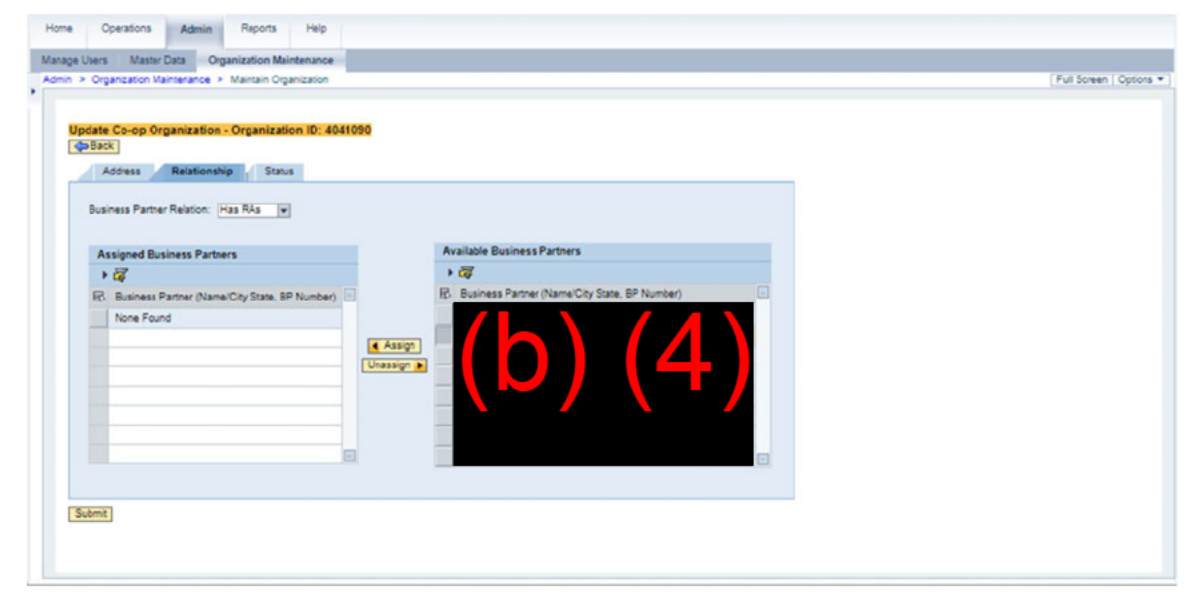

**13.** Click **Assign** (the **Assign** button) to assign the selected RA to the Co-op Organization.

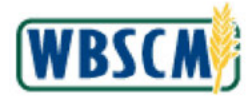

# Image: Update Co-op Organization (Relationship) Screen

| Argenization Maintenance > Manian Organization      Jordate Co-op Organization - Organization ID: 494      gradex      Address Relationship Status | 050                         | Ful Soreen   O |
|----------------------------------------------------------------------------------------------------|-----------------------------|----------------|
| Assigned Business Partners                                                                                                    | Available Eusiness Partners |                |

# 14. Return to Step 7.

## Image: Update Co-op Organization (Relationship) Screen

| Voganization Maintenance      Maintain Organization                                                                                                    | Full Screen |
|----------------------------------------------------------------------------------------------------|-------------|
|                                                                                                    |             |
| Business Partv(b) (4) pdated successfully                                                                                                    |             |
| terrent i se tri <b>1977 - 1977</b> i stati de port de la seconda da seconda da seconda seconda da seconda da seconda da se<br>Seconda da seconda da seconda da seconda da seconda da seconda da seconda da seconda da seconda da seconda da se |             |
| Ipdate Co-op Organization - Organization ID: 4041090                                                                                                    |             |
| post                                                                                                    |             |
| Address Relationship Status                                                                                                    |             |
| Burlaus Burlaus Bullaus III - Bit                                                                                                    |             |
| Business Partner Relation: Has RAs                                                                                                    |             |
| Analysis Designer Designer                                                                                                    |             |
| Assigned Business Partners Available Business Partners                                                                                                    |             |
|                                                                                                    |             |
| EB Business Partner (Name/City State, BP Number) ED Business Partner (Name/City State, BP Number)                                                                                                    |             |
|                                                                                                    |             |
| Asign -                                                                                                    |             |
| Unassign 👔                                                                                                    |             |
|                                                                                                    |             |
|                                                                                                    |             |
|                                                                                                    |             |
|                                                                                                    |             |
|                                                                                                    |             |
|                                                                                                    |             |
|                                                                                                    |             |

**15.** Click Status (the Status tab) to activate or inactivate a Co-op Organization.

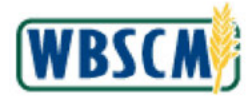

Image: Update Co-op Organization (Status) Screen

| - Company and the second second | Ed Same          |
|----------------------------------------------------------------------------------------------------|------------------|
| 2. Organization Maintenance 2. Maintain Organization                                                                                                    | Full Screen   Op |
| Update Co-op Organization - Organization ID: 4041090 CD33K Addiess Relationship Status Select the sheekbox to inactivate the organization.                                                                                                    |                  |
| Inactiva:                                                                                                    |                  |
| Comments                                                                                                    |                  |
|                                                                                                    |                  |
|                                                                                                    |                  |
|                                                                                                    |                  |
|                                                                                                    |                  |
|                                                                                                    |                  |
|                                                                                                    |                  |
|                                                                                                    |                  |
|                                                                                                    |                  |
|                                                                                                    |                  |
|                                                                                                    |                  |
|                                                                                                    |                  |
|                                                                                                    |                  |
|                                                                                                    |                  |
| Gutma                                                                                                    |                  |
| Sama]                                                                                                    |                  |

16. If necessary, click 🗌 (the Inactive checkbox) to inactivate the Co-op Organization.

Ð

(Note) If *I* (the **Inactive** checkbox) defaults as selected, deselecting it reactivates the Co-op Organization and the **Inactivated On** date clears.

## Image: Update Co-op Organization (Status) Screen

| <ul> <li>Officiation institution of the second second se</li></ul> | Full Screen   C |
|----------------------------------------------------------------------------------------------------|-----------------|
|                                                                                                    |                 |
| pdate Co-op Organization - Organization ID: 4041090                                                                                                    |                 |
| Back                                                                                                    |                 |
| Address Relationship Status                                                                                                    |                 |
| Select the checkbox to inactivate the organization.                                                                                                    |                 |
| Inactive: 🥑                                                                                                    |                 |
| Comments:                                                                                                    |                 |
|                                                                                                    |                 |
|                                                                                                    |                 |
|                                                                                                    |                 |
|                                                                                                    |                 |
|                                                                                                    |                 |
|                                                                                                    |                 |
|                                                                                                    |                 |
|                                                                                                    |                 |
|                                                                                                    |                 |
|                                                                                                    |                 |
|                                                                                                    |                 |
| Rama I                                                                                                    |                 |
| Juoma .                                                                                                    |                 |
|                                                                                                    |                 |

- **17.** If necessary, enter business reasons for active/inactive changes in the **Comments** field. For this example, no comments are entered.
- **18.** Return to Step 7.

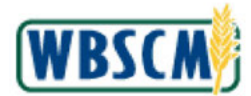

Image: Update Co-op Organization (Status) Screen

| Home Operations Admin Reports Help                                                                                                    |                         |
|----------------------------------------------------------------------------------------------------|-------------------------|
| Manage Users Master Data Organization Maintenance                                                                                                    |                         |
| Admin > Organization Maintenance > Maintain Organization                                                                                                    | Full Screen   Options * |
| Update Co-op Organization - Organization ID: 4041096 (p Back Address Relationship Status Select the elacticode the organization. Inactive: (7) Inactive: (7) |                         |
| Submit                                                                                                    |                         |
|                                                                                                    |                         |
|                                                                                                    |                         |
|                                                                                                    |                         |

19. Click Submit (the Submit button) to save the changes.

# Image: Update Co-op Organization (Status) Screen

| <ul> <li>vigancavni mantehance iz mantani vigancavni</li> </ul> | Pui Sciesi   Opt |
|-----------------------------------------------------------------|------------------|
|                                                                 |                  |
| Business Partner 0004041090 updated successfully                |                  |
|                                                                 |                  |
| Update Co-op Organization - Organization ID: 4041090            |                  |
| Back                                                            |                  |
| Address Relationship Status                                     |                  |
| Scient the sheakbox to inactivate the complexities              |                  |
| Inactive:                                                       |                  |
| Inactivated On: 01/16/2024                                      |                  |
| Comments:                                                       |                  |
|                                                                 |                  |
|                                                                 |                  |
|                                                                 |                  |
|                                                                 |                  |
|                                                                 |                  |
|                                                                 |                  |
|                                                                 |                  |
|                                                                 |                  |
|                                                                 |                  |
|                                                                 |                  |
|                                                                 |                  |
|                                                                 |                  |
|                                                                 |                  |

**20.** The transaction is complete.

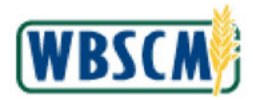

# RESULT

An existing Co-Op Organization has been reviewed and updated as needed, including:

- Contact information
- Business partner relationship(s)
- Active or Inactive status

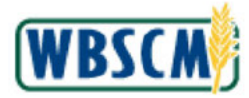

## PROCESS OVERVIEW

#### Purpose

Domestic recipient organizations (or USDA on behalf of a recipient) use this procedure to modify a recently entered elnvoice (eINV) shipment receipt for a purchase order or sales order. The shipment receipt, also known as the Goods Receipt (GR), is the method by which the recipient confirms that materials that were requested in WBSCM have been delivered. Recipients can modify the quantity or other information for a recently entered shipment. Same-day modifications do not require USDA approval; changes after 24 hours of initial entry require USDA review before they are applied.

eINV functionality does not apply to services, third-party barter shipments, or multi-food outbound shipments from a national warehouse.

The following additional work instructions allow recipients to enter domestic shipment receipts in specific circumstances:

- <u>Enter Domestic Shipment Receipt</u> used when the recipient wishes to enter shipment receipts manually.
- <u>Enter Multi-Food Shipment Receipt</u> used for multi-food shipment, when the recipient wishes to enter shipment receipts manually.
- <u>Upload Domestic Shipment Receipt</u> used to upload shipment receipts for any PO using a CSV or XML file. This functionality cannot be used for Multi-ASN PO Line Items.
- <u>Cancel Shipment Receipt</u> used when an ASN does not exist (BOL # field is not populated) for a line item.

#### Process Trigger

Perform this procedure when the recipient needs to modify a received shipment receipt.

## Prerequisites

- The PO or sales order must exist in WBSCM.
- eINV must be enabled for one or more line item(s) on the PO.
- A receipt was previously submitted.
- Recipients can only view and modify receipts within 7 days after initial receipt. After 7 days, the
  receipt line will not be visible and the recipient will need to contact the WBSCM Service Desk to
  enter a ticket for modifications at <u>WBSCM.ServiceDesk@CACI.com</u> or call (877) WBSCM-4U or
  (877) 927-2648, 8AM to 6PM ET Mon Fri, excluding holidays.

#### Portal Path

Follow the Portal path below to complete this transaction:

• Select Operations tab → Order Processing tab → Shipment Receipts folder → Enter Shipment Receipt link to go to the Enter Shipment Receipt screen.

#### **Tips and Tricks**

- The R/O/C acronyms in the field tables represent Required, Optional, or Conditional field entries.
  - **Required (R)** a mandatory field necessary to complete the transaction.
  - **Optional (O)** a non-mandatory field not required to complete the transaction.
  - **Conditional (C)** a field that may be required if certain conditions are met, typically linked to completion of a mandatory field.
- Refer to the WBSCM Help site, *Frequently Referenced Training Materials* section for basic navigational training and tips on creating favorites, performing searches, etc.

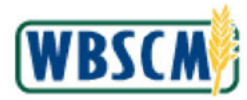

# PROCEDURE

1. Start the transaction using this Portal path: **Operations** tab **→ Order Processing** tab **→ Shipment Receipt** folder **→ Enter Shipment Receipt** link.

### Image: Enter Shipment Receipt Screen

| Order Processing Complaint Administration                    | Recall Administration                                                                                                    |                                                 |
|--------------------------------------------------------------|----------------------------------------------------------------------------------------------------|-------------------------------------------------|
| •                                                            | Operations > Order Processing > Shipment Receipts > Enter Shipment Receipt                                                                           | Full Scraen Options *                           |
| File Uploads/Downloads<br>Catalog Maintenance<br>Forecasting | Welcome to Enter Shipment Receipt<br>All required fields are marked with a red asterisk (*). Dates are formatied as: MM/DD/YYYY.                     |                                                 |
| Order Management                                             | Order Search                                                                                                    |                                                 |
| Entitiement Vanagement<br>Shipment Receipts                  | WBBCM has the ability to receipt Sales Orders, Delivery Documents, and Furchase Orders. To search for an ope<br>your order number and cick "Bearch". | in order in the system to receipt, please enter |
| Enler Shipment Receipt     Upload Shipment Receipt           | * Order Number: Bearch                                                                                                    |                                                 |
| NW Delivery Calandar                                         | <u></u>                                                                                                    |                                                 |
|                                                              |                                                                                                    |                                                 |

2. Click (the **Hide Navigator** arrow) to minimize the Portal menu. Note that this can be done with any transaction in WBSCM.

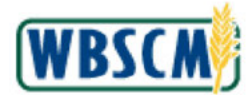

| ations > Order Processing > Shipment Receipts > Enter Shipment Receipt                                                                  | Full Screen   Optio                                      |
|----------------------------------------------------------------------------------------------------|----------------------------------------------------------|
| Welcome to Enter Shipment Receipt<br>All required fields are marked with a red asterisk (1). Dates are formatied as: MM/DD/YYYY.        |                                                          |
| Order Search                                                                                                    |                                                          |
| WBSCM has the ability to receipt Sales Orders, Delivery Documents, and Furchase Orders. To search for an open order in the system to re | oept, please enter your order number and click "Search". |
| * Order Number. Search                                                                                                    |                                                          |
|                                                                                                    |                                                          |
|                                                                                                    |                                                          |
|                                                                                                    |                                                          |
|                                                                                                    |                                                          |
|                                                                                                    |                                                          |
|                                                                                                    |                                                          |
|                                                                                                    |                                                          |
|                                                                                                    |                                                          |
|                                                                                                    |                                                          |
|                                                                                                    |                                                          |
|                                                                                                    |                                                          |
|                                                                                                    |                                                          |
|                                                                                                    |                                                          |
|                                                                                                    |                                                          |
|                                                                                                    |                                                          |
|                                                                                                    |                                                          |

**3.** As required, complete/review the following fields:

| Field         | R/O/C | Description                                                                                                    |
|---------------|-------|----------------------------------------------------------------------------------------------------|
| Order Number: | R     | This can be a sales order number, purchase order number, or delivery document number.                                                                                                    |
|               |       | Example:<br>5000370678                                                                                                    |
|               |       | (Note) For modification, the user can<br>enter a sales order or a purchase<br>order. In this example, a purchase<br>order number is entered. When the<br>modification to a shipment receipt is for<br>product to a national warehouse, enter<br>the purchase order number to complete<br>the shipment receipt. |

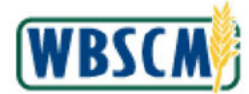

| Home      | Operatio        | ins Finance         | Suppliers           | Admin         | Reports        | Нер                   |                    |                    |                         |                            |                         |
|-----------|-----------------|---------------------|---------------------|---------------|----------------|-----------------------|--------------------|--------------------|-------------------------|----------------------------|-------------------------|
| Order Pr  | ocessing        | Procurement         | Warehouse Man       | agement       | Suppler Ngt    | 10<br>10              |                    |                    |                         |                            |                         |
| Operation | ns > Order      | Processing > 3      | hipment Receipts    | > Enter Ship  | ment Receipt   |                       |                    |                    |                         |                            | Full Screen   Options * |
| 14/0      |                 | Enter Chi           | mant Dessi          |               |                |                       |                    |                    |                         |                            |                         |
| All r     | required fields | are marked with     | a red asterisk (*). | Dates are for | matted as: MM  | יריריסס/              |                    |                    |                         |                            |                         |
| 0         | Order Search    | Ē                   |                     |               |                |                       |                    |                    |                         |                            |                         |
| W         | BSCM has th     | e ability to receip | t Sales Orders, De  | livery Docum  | ents, and Pure | hase Orders.To search | n for an open orde | r in the system to | o receipt, please enter | your order number and elic | k "Search".             |
|           |                 | ·                   |                     |               | _              | 1                     |                    |                    |                         |                            |                         |
| 8         | Order Numb      | ar: 6000370678      |                     |               | Search         | i                     |                    |                    |                         |                            |                         |
|           |                 |                     |                     |               |                |                       |                    |                    |                         |                            |                         |
|           |                 |                     |                     |               |                |                       |                    |                    |                         |                            |                         |
|           |                 |                     |                     |               |                |                       |                    |                    |                         |                            |                         |
|           |                 |                     |                     |               |                |                       |                    |                    |                         |                            |                         |
|           |                 |                     |                     |               |                |                       |                    |                    |                         |                            |                         |
|           |                 |                     |                     |               |                |                       |                    |                    |                         |                            |                         |
|           |                 |                     |                     |               |                |                       |                    |                    |                         |                            |                         |
|           |                 |                     |                     |               |                |                       |                    |                    |                         |                            |                         |
|           |                 |                     |                     |               |                |                       |                    |                    |                         |                            |                         |
|           |                 |                     |                     |               |                |                       |                    |                    |                         |                            |                         |

4. Click Search (the Search button) to execute the search.

Image: Associated Order Summary Screen

| Constant Constant Education         | Depart & depining of the          |                     |             |
|-------------------------------------|-----------------------------------|---------------------|-------------|
| ons > Order Processing > Shipment P | Receipts > Enter Shipment Receipt |                     | Full Sergen |
|                                     |                                   |                     |             |
| Associated Order S                  | ummarv                            |                     | Bask to Sea |
| View: Default View                  |                                   |                     | ,           |
| Salas Dooumant                      | Associated Document Type          | Associated Document |             |
| 5000370878                          | Standard Domestic                 | 4100012785          |             |
|                                     |                                   |                     |             |
|                                     |                                   |                     |             |
|                                     |                                   |                     |             |
|                                     |                                   |                     |             |
|                                     |                                   |                     |             |
|                                     |                                   |                     |             |

 Click the applicable purchase order number in the Associated Document column to continue. In this example, <u>4100012785</u> (the 4100012875 link) is selected.

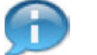

(Note) Recipients are only able to see their own PO lines. USDA users can see all lines.

# 6. Perform one of the following:

| lf                                                  | Then                                                |
|-----------------------------------------------------|-----------------------------------------------------|
| No PO lines are displayed or the desired receipt is | The receipt cannot be modified using this process.  |
| no longer viewable on the list of PO lines because  | A GR reversal and/or re-entry of the receipt may be |

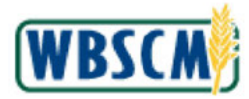

| If                                           | Then                                                     |
|----------------------------------------------|----------------------------------------------------------|
| the seven-day threshold has passed.          | required. Contact the WBSCM Service Desk for assistance. |
| The PO line(s) to be modified are displayed. | Go to Step 7.                                            |

| operatio                  | ons > Order Proc           | cessing > Shipmen                                                                                                    | t Receipts > E                                                                   | inter Shi                                     | ipment Receipt                   |                                            |                                                            |                                                                                                    |                                                      | Full S                                       | creen Optio                                                          |
|---------------------------|----------------------------|----------------------------------------------------------------------------------------------------|----------------------------------------------------------------------------------|-----------------------------------------------|----------------------------------|--------------------------------------------|------------------------------------------------------------|----------------------------------------------------------------------------------------------------|------------------------------------------------------|----------------------------------------------|----------------------------------------------------------------------|
| fttl Ba                   | ack to Summary             | A Back to Searc                                                                                                    | 'n                                                                               |                                               |                                  |                                            |                                                            | Ξ                                                                                                    |                                                      |                                              |                                                                      |
| Rece                      | ipt Header                 |                                                                                                    |                                                                                  |                                               |                                  |                                            |                                                            |                                                                                                    |                                                      |                                              |                                                                      |
| Order Sig                 | Number: 410001<br>gned By: | 12785                                                                                                    | Entered By<br>Date Received                                                      | ORD                                           | ERMA F                           | Railcar/BOL:                               | : [                                                        |                                                                                                    |                                                      |                                              |                                                                      |
| Co<br>Rece                | mmənts:                    |                                                                                                    |                                                                                  |                                               |                                  |                                            |                                                            |                                                                                                    |                                                      |                                              |                                                                      |
| Co<br>Recei               | mmanta:                    | •                                                                                                    |                                                                                  |                                               |                                  |                                            |                                                            |                                                                                                    |                                                      |                                              |                                                                      |
| Col<br>Recei<br>View.     | mments:                    | Roceipt Status                                                                                                    | Sales Doc.                                                                       | llem                                          | Put. Doc. ±                      | Item ±                                     | Material                                                   | Material Description                                                                                                    | ASN Number ±                                         | Signed by                                    | Date Receive                                                         |
| Co<br>Recel<br>View.      | elNV_VIEW                  | Receipt Status<br>Recept Processed                                                                                                 | Sales Doc.<br>5000370666                                                         | Item<br>100                                   | Pur. Doc                         | Item ±                                     | Material<br>100166                                         | Material Description<br>BEEF ROAST ROUND FRZ CTN-38-42 LB                                                                                                    | ASN Number =<br>6100030995                           | Signed by<br>Jane Doe                        | Dats Receive<br>12/25/2019                                           |
| Co<br>Recei               | eINV_VIEW Further Actions  | Receipt Status<br>Receipt Processed<br>Ready to Receipt                                                                            | Sales Doc.<br>5000370665<br>5000370665                                           | Item<br>100<br>100                            | Риг. Dec. <u>*</u><br>4100012785 | Itom ±                                     | Material<br>100166<br>100166                               | Material Decoription<br>BEEF ROAST ROUND FRZ CTN-38-42 LB<br>BEEF ROAST ROUND FRZ CTN-38-42 LB                                                                                                    | ASN Number =<br>6100030995<br>6100030996             | Signed by<br>Jane Doe<br>Jane Doe            | Date Receive<br>12/25/2019<br>12/25/2019                             |
| Cor<br>Received<br>Select | Inmonie:                   | Receipt Status<br>Recpt Processed<br>Ready to Receipt<br>Recpt Processed                                                           | Sales Doc.<br>5000370665<br>5000370665<br>5000370671                             | Kem<br>100<br>100<br>100                      | Риг. Doc                         | Hom <u>▲</u><br>9<br>14                    | Material<br>100166<br>100166<br>100166                     | Material Decorription<br>BEEF ROAST ROUND FRZ CTN-38-42 LB<br>BEEF ROAST ROUND FRZ CTN-38-42 LB<br>BEEF ROAST ROUND FRZ CTN-38-42 LB                                                                          | ASN Number 2<br>6100030995<br>6100030996             | Signed by<br>Jane Doe<br>Jane Doe<br>t       | Dats Receive<br>12/25/2019<br>12/25/2019<br>11/25/2018               |
| Con<br>Receil<br>Solect   | emmanie:                   | Receipt Status<br>Recept Processed<br>Ready to Receipt<br>Recept Processed<br>Recept Processed                                     | Sales Doc.<br>5000370666<br>5000370666<br>5000370671<br>5000370672               | Item<br>100<br>100<br>100<br>100              | Pur. Doc                         | Hom ±<br>9<br>14<br>15                     | Material<br>100166<br>100166<br>100166                     | Material Description<br>BEEF ROAST ROUND FRZ CTN-38-42 LB<br>BEEF ROAST ROUND FRZ CTN-38-42 LB<br>BEEF ROAST ROUND FRZ CTN-38-42 LB<br>BEEF ROAST ROUND FRZ CTN-38-42 LB                                      | ASN Number - 2<br>6100030995<br>6100030995           | Signed by<br>Jane Doe<br>Jane Doe<br>t<br>TT | Dats Receive<br>12/25/2019<br>12/25/2019<br>11/25/2018<br>12/05/2018 |
| Col<br>Recei<br>Solect    | eINV_VIEW Further Actions  | Receipt Status<br>RectI Processed<br>Ready to Receipt<br>RectI Processed<br>React Processed<br>React Processed<br>Ready to Receipt | Sales Doc.<br>5000370656<br>5000370656<br>5000370671<br>5000370672<br>5000370633 | <b>Kem</b><br>100<br>100<br>100<br>100<br>100 | Pur. Doc                         | <mark>Item ≜</mark><br>9<br>14<br>15<br>58 | Material<br>100166<br>100166<br>100166<br>100166<br>100166 | Material Description<br>BEEF ROAST ROUND FRZ CTN-38-42 LB<br>BEEF ROAST ROUND FRZ CTN-38-42 LB<br>BEEF ROAST ROUND FRZ CTN-38-42 LB<br>BEEF ROAST ROUND FRZ CTN-38-42 LB<br>BEEF ROAST ROUND FRZ CTN-38-42 LB | ASN Number<br>6100030995<br>6100030996<br>6100027553 | Signed by<br>Jane Doe<br>Jane Doe<br>t<br>T  | Date Receive<br>12/25/2019<br>12/25/2019<br>11/25/2018<br>12/05/2018 |

7. Click C (the Check box) in the Further Actions column to select the shipment receipt line item being modified.

Ð

(Note) Only previously receipted line items (Recpt Processed status) can be modified.

(Note) If the receipt does not appear in the list or the checkbox in the **Further Actions** column is not available, a GR reversal and/or re-entry of the receipt may be required. Contact the WBSCM Helpdesk for assistance.

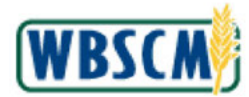

| speranc                            | ona y source russ                                                                                                    |                                                                                                    |                                                                                  |                                         |                           |                               |                                                  |                                                                                                    |                                                      |                                              |                                                                    |
|------------------------------------|----------------------------------------------------------------------------------------------------|----------------------------------------------------------------------------------------------------|----------------------------------------------------------------------------------|-----------------------------------------|---------------------------|-------------------------------|--------------------------------------------------|----------------------------------------------------------------------------------------------------|------------------------------------------------------|----------------------------------------------|--------------------------------------------------------------------|
| ва                                 | ack to Summary                                                                                                    | Back to Searc                                                                                                    | :h:                                                                              |                                         |                           |                               |                                                  | Ξ                                                                                                    |                                                      |                                              |                                                                    |
| Rece                               | ipt Header                                                                                                    |                                                                                                    |                                                                                  |                                         |                           |                               |                                                  |                                                                                                    |                                                      |                                              |                                                                    |
| Order I<br>Sig                     | Number: 410001<br>gned By:                                                                                                    | 12785                                                                                                    | Entered By<br>Date Received                                                      | C ORDI                                  | ERMA F                    | Railcar/BOL                   |                                                  |                                                                                                    |                                                      |                                              |                                                                    |
| Co<br>Rece                         | anments:                                                                                                    |                                                                                                    |                                                                                  |                                         |                           |                               |                                                  |                                                                                                    |                                                      |                                              |                                                                    |
| Co<br>Recei                        | Inmonts:                                                                                                    |                                                                                                    |                                                                                  |                                         |                           |                               |                                                  |                                                                                                    |                                                      |                                              |                                                                    |
| Co<br>Rece<br>View.                | eINV_VIEW                                                                                                    | •<br>Roceipt Status                                                                                                    | Sales Doc.                                                                       | Item                                    | Pur. Doc. ±               | Item ±                        | Material                                         | Material Description                                                                                                    | ASN Number =                                         | Signed by                                    | Date Recei                                                         |
| Col<br>Recei<br>View. (<br>Select  | eINV_VIEW                                                                                                    | Receipt Status<br>Recpt Processed                                                                                                    | Salss Doc.<br>5000370666                                                         | Kem<br>100                              | Риг. Doc. ±<br>4100012785 | Item ±                        | Material<br>100166                               | Material Description<br>BEEF ROAST ROUND FRZ CTN-38-42 LB                                                                                                    | ASN Number =<br>6 100030995                          | Signed by<br>Jane Doe                        | Date Recei<br>12/25/2019                                           |
| Col<br>Recei<br>View.              | International and the second second s | Receipt Status<br>Receipt Processed<br>Ready to Receipt                                                                              | Sales Doc<br>5000370666<br>5000370566                                            | Item<br>100<br>100                      | Pur. Doc. ±<br>4100012785 | ltem ≞<br>9                   | Material<br>100166<br>100166                     | Material Description<br>BEEF ROAST ROUND FRZ CTN-38-42 LB<br>BEEF ROAST ROUND FRZ CTN-38-42 LB                                                                           | ASN Number ±<br>6100030995<br>6100030996             | Signed by<br>Jane Doe<br>Jane Doe            | Date Recei<br>12/25/2019<br>12/25/2019                             |
| Co<br>Recei<br>View.               | International and a second second sec | Receipt Status<br>Recpt Processed<br>Ready to Receipt<br>Recpt Processed                                                             | Salse Doc.<br>5000370666<br>5000370565<br>5000370571                             | Item<br>100<br>100<br>100               | Pur. Doc                  | Item ±<br>9<br>14             | Material<br>100166<br>100166<br>100166           | Material Description<br>BEEF ROAST ROUND FRZ CTN-38-42 LB<br>BEEF ROAST ROUND FRZ CTN-38-42 LB<br>BEEF ROAST ROUND FRZ CTN-38-42 LB                                      | ASN Number : =<br>6100030995<br>6100030996           | Signed by<br>Jane Doe<br>Jane Doe<br>t       | Date Recei<br>12/25/2019<br>12/25/2019<br>11/25/2018               |
| Con<br>Receil<br>View. (<br>Select | eINV_VIEW EUNV_VIEW EUNV_VIEW EUNV_UIEH                                                                                                    | Receipt Status<br>Recpt Processed<br>Recpt Processed<br>Recpt Processed<br>Recpt Processed                                           | Sales Doc.<br>5000370666<br>5000370656<br>5000370671<br>5000370672               | <b>Item</b><br>100<br>100<br>100<br>100 | Pur. Doc                  | Hem <u>▲</u><br>9<br>14<br>15 | Material<br>100166<br>100166<br>100166<br>100166 | Material Description<br>BEEF ROAST ROUND FRZ CTN-38-42 LB<br>BEEF ROAST ROUND FRZ CTN-38-42 LB<br>BEEF ROAST ROUND FRZ CTN-38-42 LB<br>BEEF ROAST ROUND FRZ CTN-38-42 LB | ASN Number 2<br>6100030995<br>6100030995             | Signed by<br>Jane Doe<br>Jane Doe<br>t<br>TT | Date Recei<br>12/25/2019<br>12/25/2019<br>11/25/2018<br>12/05/2018 |
| Con<br>Receil<br>Solect            | eINV_VIEW Further Actions                                                                                                    | Receipt Status<br>Recpt Processed<br>Ready to Receipt<br>Recpt Processed<br>Ready to Receipt<br>Recore Processed<br>Ready to Receipt | Sales Doc.<br>5000370866<br>5000370866<br>5000370871<br>5000370872<br>5000370633 | Item<br>100<br>100<br>100<br>100<br>100 | Pur. Doc                  | Hem ▲<br>9<br>14<br>15<br>58  | Material<br>100166<br>100166<br>100166<br>100166 | Material Description<br>BEEF ROAST ROUND FRZ CTN-38-42 LB<br>BEEF ROAST ROUND FRZ CTN-38-42 LB<br>BEEF ROAST ROUND FRZ CTN-38-42 LB<br>BEEF ROAST ROUND FRZ CTN-38-42 LB | ASN Number<br>6100030995<br>6100030996<br>6100027553 | Signed by<br>Jane Doe<br>Jane Doe<br>t<br>TT | Date Recei<br>12/25/2019<br>12/25/2019<br>11/25/2018<br>12/05/2018 |

8. Click Modify Receipt (the Modify Receipt button) to modify the receipt.

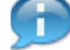

(Note) The line item status codes for submitted receipts are:

- Processing Recpt The receipt was submitted and is processing in WBSCM. Receipts with the Processing Recpt status cannot be modified until processing is complete.
- Pending Review The submitted receipt will be reviewed by USDA. This may
  reflect a difference in quantity between recipient and vendor or a modification after
  the initial day of entry. Receipts with the Pending Review status cannot be
  modified until review is complete.
- Recpt Processed The receipt for delivery by vendor to the initial destination has been updated in WBSCM.
  - For deliveries directly to the customer, the destination is the Ship-To.
  - For deliveries with additional transportation services (e.g., Offshore), the initial destination is where the vendor transfers materials to the transportation provider (e.g., Port).
- Rcept 2 Processed For deliveries that included additional transportation services (e.g., Offshore), the receipt for delivery to final destination has been updated in WBSCM.

(Note) WBSCM will send an email notification to the vendor when a receipt is entered with over, short, damaged (O/S/D), or late materials/commodities.

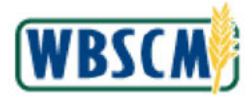

| their i rot                                                         | cessing                                                              |                                              |                                                                       |                                                                                       |                                                                               |                                                                                                    |                                                                                                    |                                                           |                                                                            |                                                                |                                                         |                                                                                            |    |
|---------------------------------------------------------------------|----------------------------------------------------------------------|----------------------------------------------|-----------------------------------------------------------------------|---------------------------------------------------------------------------------------|-------------------------------------------------------------------------------|----------------------------------------------------------------------------------------------------|----------------------------------------------------------------------------------------------------|-----------------------------------------------------------|----------------------------------------------------------------------------|----------------------------------------------------------------|---------------------------------------------------------|--------------------------------------------------------------------------------------------|----|
| Operat                                                              | lions > Order Pro                                                    | cessing > S                                  | hipment Receipts                                                      | > Enter Shi                                                                           | pment Receipt                                                                 |                                                                                                    |                                                                                                    |                                                           |                                                                            |                                                                | Full St                                                 | creen Optio                                                                                | ns |
|                                                                     |                                                                      |                                              |                                                                       |                                                                                       |                                                                               |                                                                                                    |                                                                                                    |                                                           |                                                                            |                                                                |                                                         |                                                                                            |    |
|                                                                     |                                                                      |                                              |                                                                       |                                                                                       |                                                                               |                                                                                                    |                                                                                                    |                                                           |                                                                            |                                                                |                                                         |                                                                                            |    |
|                                                                     |                                                                      |                                              |                                                                       |                                                                                       |                                                                               |                                                                                                    |                                                                                                    |                                                           |                                                                            |                                                                |                                                         |                                                                                            |    |
|                                                                     |                                                                      |                                              |                                                                       |                                                                                       |                                                                               |                                                                                                    |                                                                                                    |                                                           |                                                                            |                                                                |                                                         |                                                                                            |    |
|                                                                     |                                                                      |                                              |                                                                       |                                                                                       |                                                                               |                                                                                                    |                                                                                                    |                                                           |                                                                            |                                                                |                                                         |                                                                                            |    |
|                                                                     |                                                                      |                                              |                                                                       |                                                                                       |                                                                               |                                                                                                    |                                                                                                    |                                                           |                                                                            |                                                                |                                                         |                                                                                            |    |
|                                                                     |                                                                      |                                              |                                                                       |                                                                                       |                                                                               |                                                                                                    |                                                                                                    |                                                           |                                                                            |                                                                |                                                         |                                                                                            |    |
|                                                                     |                                                                      |                                              |                                                                       |                                                                                       |                                                                               |                                                                                                    |                                                                                                    |                                                           |                                                                            |                                                                |                                                         |                                                                                            |    |
|                                                                     |                                                                      |                                              |                                                                       |                                                                                       |                                                                               |                                                                                                    |                                                                                                    |                                                           |                                                                            |                                                                |                                                         |                                                                                            |    |
|                                                                     |                                                                      |                                              |                                                                       |                                                                                       |                                                                               |                                                                                                    |                                                                                                    |                                                           |                                                                            |                                                                |                                                         |                                                                                            |    |
|                                                                     |                                                                      |                                              |                                                                       |                                                                                       |                                                                               |                                                                                                    |                                                                                                    |                                                           |                                                                            |                                                                |                                                         |                                                                                            |    |
|                                                                     |                                                                      |                                              |                                                                       |                                                                                       |                                                                               |                                                                                                    |                                                                                                    |                                                           |                                                                            |                                                                |                                                         |                                                                                            |    |
|                                                                     |                                                                      |                                              |                                                                       |                                                                                       |                                                                               |                                                                                                    |                                                                                                    |                                                           |                                                                            |                                                                |                                                         |                                                                                            |    |
|                                                                     |                                                                      |                                              |                                                                       |                                                                                       |                                                                               |                                                                                                    |                                                                                                    |                                                           |                                                                            |                                                                |                                                         |                                                                                            |    |
|                                                                     |                                                                      |                                              |                                                                       |                                                                                       |                                                                               |                                                                                                    |                                                                                                    |                                                           |                                                                            |                                                                |                                                         | 2,                                                                                         |    |
|                                                                     | ASN Number :                                                         | Signed by                                    | Date Received                                                         | Prev City.                                                                            | Open Qly:                                                                     | Good City. UoM Entry                                                                                                 | Good Oly (in CS)                                                                                          | Damage Qity.                                              | Reject City                                                                | Over Qty.                                                      | Qty. UoM                                                | ₿.<br>BOL#                                                                                 |    |
| -42 LB                                                              | ASN Number #<br>6100030995                                           | Signed by Jana Doe                           | Date Received<br>12/25/2019                                           | Prev City.<br>0.000                                                                   | Open Qly:<br>1,000.000                                                        | Good City. UoM Entry<br>39,985.000 LB                                                                                | Good Qly (in CS)<br>1,000.000                                                                             | Damage Qty.                                               | Reject City<br>0.000                                                       | Over Qty.<br>0.000                                             | Qty. UoM<br>CS                                          | <u>ې</u><br>BOL#<br>BOL 103                                                                |    |
| -42 LB<br>-42 LB                                                    | ASN Number #<br>6100030995<br>6100030996                             | Signed by<br>Jane Doe<br>Jane Doc            | Date Received<br>12/25/2019<br>12/25/2019                             | Prev. City.<br>0.000<br>0.000                                                         | Open Qty.<br>1,000.000<br>100.000                                             | Good Oty. UoM Entry<br>39,985.000 LB<br>4,000.000 LB                                                                 | Good Oly (in CS)<br>1,000.000<br>100.000                                                                  | Damage Oty.<br>9<br>9                                     | Reject Qty<br>0.000<br>0.000                                               | Over Qty<br>0.000<br>0.000                                     | Qty. UoM<br>CS<br>CS                                    | 80L#<br>BOL #<br>BOL 103<br>BOL987654                                                      |    |
| -42 LB<br>-42 LB<br>-42 LB                                          | ASN Number 3<br>6100030995<br>6100030996                             | Signed by<br>Jane Doe<br>Jane Doc<br>t       | Date Received<br>12/25/2019<br>12/25/2019<br>11/25/2018               | Prev. Cty.<br>0.000<br>0.000<br>1,000.000                                             | Open Qty:<br>1,000.000<br>100.000<br>0.000                                    | Good City. LioM Entry<br>39,985.000 LB<br>4,000.000 LB<br>0.000 LB                                                   | Good Oly (in CS)<br>1,000.000<br>100.000<br>1,000.000                                                     | Damage Qty<br>9<br>9<br>14                                | Reject Qty.<br>0.000<br>0.000<br>0.000                                     | Over Qty.<br>0.000<br>0.000<br>0.000                           | Cty. UoM<br>CS<br>CS<br>CS                              | 2)-<br>BOL #<br>BOL 103<br>BOL 987654                                                      |    |
| -42 LB<br>-42 LB<br>-42 L5<br>-42 L5                                | ASN Number ±<br>6100030995<br>6100030996                             | Signed by<br>Jane Doe<br>Jane Doe<br>t       | Date Received<br>12/25/2019<br>12/25/2019<br>11/25/2018<br>12/05/2018 | Prev. Cty.<br>0.000<br>0.000<br>1.000.000                                             | Open Qty:<br>1,000.000<br>100.000<br>0.000<br>0.000                           | Good City. UoM Entry<br>39,985.000 LB<br>4,000.000 LB<br>0.000 LB<br>0.000 LB                                        | Good Oly (in CS)<br>1,000.000<br>1,000.000<br>1,000.000<br>1,000.000                                      | Damage Oty<br>9<br>9<br>14<br>15                          | Reject Qty<br>0.000<br>0.000<br>0.000<br>0.000                             | Over Qty.<br>0.000<br>0.000<br>0.000<br>0.000                  | Oty UoM<br>CS<br>CS<br>CS<br>CS                         | 2)-<br>BOL #<br>BOL 103<br>BOL 987654                                                      |    |
| -42 LB<br>-42 LB<br>-42 LB<br>-42 LB<br>-42 LB<br>-42 LB            | ASN Number -<br>6100030695<br>6100030596<br>6100027553               | Signed by<br>Jane Doe<br>Jane Doe<br>t<br>TT | Date Received<br>12/25/2019<br>12/25/2019<br>11/25/2018<br>12/05/2018 | Prev. Cty.<br>0.000<br>1.000.000<br>1.000.000                                         | Open Oty.<br>1,000.000<br>100.000<br>0.000<br>0.000<br>0.000                  | Good City. UoM Entry<br>39,985.000 LB<br>4,000.000 LB<br>0.000 LB<br>40,000 LB<br>40,000 000 LB                      | Good Qly (in CS)<br>1,000.000<br>100.000<br>1,000.000<br>1,000.000<br>1,000.000                           | Damage Oty.<br>9<br>9<br>14<br>15<br>58                   | Reject Gty<br>0.000<br>0.000<br>0.000<br>0.000<br>0.000                    | Over Oty<br>0.000<br>0.000<br>0.000<br>0.000<br>0.000          | Oty: UoM<br>CS<br>CS<br>CS<br>CS<br>CS<br>CS            | 2)-<br>BOL#<br>BOL 103<br>BOL 307654                                                       |    |
| 42 LB<br>42 LB<br>42 LB<br>42 LB<br>42 LB<br>42 LB<br>42 LB         | ASN Number #<br>6100030695<br>6100030996<br>6100027553               | Signed by<br>Jane Doe<br>Jane Doe<br>t<br>TT | Date Received<br>12/25/2019<br>12/25/2019<br>11/25/2018<br>12/05/2018 | Prev Cty.<br>0.000<br>0.000<br>1.000.000<br>1.000.000<br>1.000.000                    | Open Qty.<br>1,000.000<br>100.000<br>0.000<br>0.000<br>0.000                  | Good City. UoM Entry<br>39,985.000 LB<br>4,000.000 LB<br>0.000 LB<br>0.000 LB<br>40,000.000 LB                       | Good Oly (in CS)<br>1,000.000<br>100.000<br>1,000.000<br>1,000.000<br>1,000.000<br>1,000.000              | Damage Oty.<br>9<br>9<br>14<br>15<br>58<br>59             | Reject Gty<br>0.000<br>0.000<br>0.000<br>0.000<br>0.000<br>0.000           | Over Oty<br>0.000<br>0.000<br>0.000<br>0.000<br>0.000          | Oly. UoM<br>CS<br>CS<br>CS<br>CS<br>CS<br>CS            | 2+<br>BOL #<br>BOL 103<br>BOL 987654<br>BOL 3                                              |    |
| -42LB<br>-42LB<br>-42LB<br>-42LB<br>-42LB<br>-42LB<br>-42LB<br>42LB | ASN Number 3<br>6100030095<br>6100030996<br>6100027553<br>6100027553 | Signed by<br>Jana Doe<br>Jane Doe<br>t<br>TT | Data Received<br>12/25/2019<br>12/25/2019<br>11/25/2018<br>12/05/2018 | Prev. Cty.<br>0.000<br>0.000<br>1,000.000<br>1,000.000<br>1,000.000<br>0.000<br>0.000 | Open Oty.<br>1,000.000<br>100.000<br>0.000<br>0.000<br>1.000.000<br>1,000.000 | Good City. UoM Entry<br>39,985.000 LB<br>4,000.000 LB<br>0.000 LB<br>40,000.000 LB<br>40,000.000 LB<br>40,000.000 LB | Good Qly (in CS)<br>1,000.000<br>100.000<br>1,000.000<br>1,000.000<br>1,000.000<br>1,000.000<br>1,000.000 | Damage Qty.<br>9<br>9<br>14<br>15<br>58<br>59<br>59<br>20 | Reject City<br>0.000<br>0.000<br>0.000<br>0.000<br>0.000<br>0.000<br>0.000 | Over Oty<br>0.000<br>0.000<br>0.000<br>0.000<br>0.000<br>0.000 | Oly UoM<br>CS<br>CS<br>CS<br>CS<br>CS<br>CS<br>CS<br>CS | 2/<br>BOL #<br>BOL 103<br>BOL 987654<br>BOL 3<br>BOL 3<br>BOL 3<br>BOL 3<br>BOL 3<br>BOL 3 |    |

**9.** As required, complete/review the following fields:

| Field         | R/O/C | Description                                                                                                    |
|---------------|-------|----------------------------------------------------------------------------------------------------|
| Signed By     | R     | The name of the individual that signed for the<br>receipt <b>.</b><br>Example:<br>John Doe                                                                                                    |
| Date Received | R     | The date the materials were received.<br><b>Example:</b><br>02/25/2019                                                                                                    |
| Good Qty.     | С     | <ul> <li>The amount of materials received in good condition, equal to or less than the ordered amount, in pounds (LB).</li> <li>(Note) This field is used for receipting materials reported in pounds. When receipting variable weight items, this field is automatically calculated once the modified Good Qty (in CS) is applied.</li> <li>(Note) When modifying this value, enter the total weight (including quantities shipped separately) and not an incremental change. For example, to change a receipt from 100 lbs, to 150</li> </ul> |

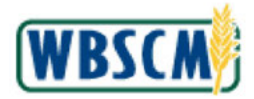

| Field            | R/O/C | Description                                                                                                    |
|------------------|-------|----------------------------------------------------------------------------------------------------|
|                  |       | lbs., enter 150 (not 50).                                                                                                    |
| Good Qty (in CS) | С     | <ul> <li>The amount of materials received in good condition, in cases (CS). The Good Qty (in CS) is not required when receipting in pounds.</li> <li>Example: 100.000 <ul> <li>(Note) When receipting material in pounds, the Good Qty (in CS) field is not entered.</li> <li>(Note) This field is auto-populated based on the corresponding ASN quantity and can be updated. However, for orders with a missing ASN, the field will be blank.</li> <li>(Note) When modifying this value, enter the full quantity (including quantities shipped separately) and not an incremental change. For example, to</li> </ul> </li> </ul>                        |
| Over Qty         | 0     | change a receipt from 10 cases to 15<br>cases, enter 15 (not 5).<br>The amount of materials receipted for a PO line as<br>Good Qty or Good Qty (in CS) that exceeds the<br>ordered amount.<br>(Note) This field is auto-populated when<br>the amount entered in Good Qty or<br>Good Qty (in CS) is over the expected<br>delivery quantity when<br>Modify Receipt<br>(the Modify Receipt<br>button) is clicked.<br>Items that are receipted <u>over</u><br>the PO line ASN<br>quantity appear in red.<br>Quantities that are<br>receipted <u>under</u> the Good Qty<br>or Good Qty (in CS) amount<br>are included in the Open Qty<br>total for that line. |
| Previous Qty     | 0     | The amount of materials that were previously receipted on the line item.                                                                                                    |

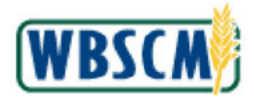

| Field       | R/O/C | Description                                                                                                    |
|-------------|-------|----------------------------------------------------------------------------------------------------|
| Open Qty    | 0     | The amount of materials that have not yet been receipted for the line item.                                                                                                    |
|             |       | (Note) This field is auto-<br>populated based on the <b>Good Qty</b> or<br><b>Good Qty (in CS)</b> fields and the<br>corresponding ASN quantity. However,<br>for orders with a missing ASN, the field<br>will populate with the PO quantity. |
| Reject Qty. | 0     | The amount of materials that are not usable and thus rejected.                                                                                                    |

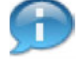

(Note) Before entering values in the **Good Qty** field, always check the values in the **Previous Qty** and **Open Qty** fields.

For **Domestic Direct Ship Orders**, users can enter receipts against orders containing LB, CS, and/or variable weight materials/commodities.

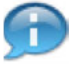

(Note) If the user attempts to modify a receipt that does not have an ASN submitted yet, it will generate the following error message: *The selected line item cannot be modified at this time.* Receipt entered for PO Item 4100XXXX/000xxx with status 'Missing ASN' cannot be modified until an ASN is entered by the Vendor.

| Rece   | eipt entered for PC | Item 4100007679 | /00008 with stat | us 'Missi | ng ASN' cannot b | e modified | l until an A |
|--------|---------------------|-----------------|------------------|-----------|------------------|------------|--------------|
| View:  | eINV_VIEW           | -               |                  |           |                  |            |              |
| Select | Further Actions     | Receipt Status  | Sales Doc.       | Item      | Purch.Doc. 🛓     | Item ±     | Material     |

In this case, cancel the receipt by clicking the **Cancel Receipt** button and re-enter the receipt. The user can also wait for the vendor to submit an ASN. When the receipt is entered without an ASN, a notification email is sent automatically to the vendor to remind them to submit an ASN.

Once the ASN is available, the user should be able to make modifications. If the receipt is no longer available for review, contact the WBSCM Service Desk. USDA will perform any changes outside the modification timeframe.

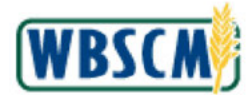

|                                                                      |                                                                                    |                                              | - and provide                                                          | riedy                                                                        |                                                                                 |                                                                                    |                                                     |                                                                                              |                                                |                                                                                     |                                                                                   |                                                          |                                                          |          |
|----------------------------------------------------------------------|------------------------------------------------------------------------------------|----------------------------------------------|------------------------------------------------------------------------|------------------------------------------------------------------------------|---------------------------------------------------------------------------------|------------------------------------------------------------------------------------|-----------------------------------------------------|----------------------------------------------------------------------------------------------|------------------------------------------------|-------------------------------------------------------------------------------------|-----------------------------------------------------------------------------------|----------------------------------------------------------|----------------------------------------------------------|----------|
| der Pro                                                              | cessing                                                                            |                                              |                                                                        |                                                                              |                                                                                 |                                                                                    |                                                     |                                                                                              |                                                |                                                                                     |                                                                                   |                                                          |                                                          |          |
| Opera                                                                | tions > Order Proc                                                                 | cessing > S                                  | hipment Receipts                                                       | Enter Ship                                                                   | oment Receipt                                                                   | t)                                                                                 |                                                     |                                                                                              |                                                |                                                                                     |                                                                                   | Full S                                                   | creen    Opt                                             | ions     |
|                                                                      |                                                                                    |                                              |                                                                        |                                                                              |                                                                                 |                                                                                    |                                                     |                                                                                              |                                                |                                                                                     |                                                                                   |                                                          |                                                          |          |
|                                                                      |                                                                                    |                                              |                                                                        |                                                                              |                                                                                 |                                                                                    |                                                     |                                                                                              |                                                |                                                                                     |                                                                                   |                                                          |                                                          |          |
|                                                                      |                                                                                    |                                              |                                                                        |                                                                              |                                                                                 |                                                                                    |                                                     |                                                                                              |                                                |                                                                                     |                                                                                   |                                                          | 2                                                        | lu l     |
|                                                                      | ASN Number =                                                                       | Signed by                                    | Date Received                                                          | Prev. Qty.                                                                   | Open Qty.                                                                       | Good Qly.                                                                          | UoM Entry                                           | Good Qty (in CS)                                                                             | Damage Qty.                                    | Reject Qty.                                                                         | Over Qty.                                                                         | Qty. UoM                                                 | 8<br>BOL#                                                | b.       |
| 42 LB                                                                | ASN Number ±<br>6100030995                                                         | Signed by<br>John Doe                        | Date Received<br>10/18/2023                                            | Prev. Qty.<br>0.000                                                          | Open Qty.<br>1,000.000                                                          | Good Qly.<br>39,985.000                                                            | UoM Entry<br>LB                                     | Good Qty (in CS)<br>100.000                                                                  | Damage Qty.                                    | Reject City.                                                                        | Over Qty.<br>0.000                                                                | Qty. UoM<br>CS                                           | BOL#<br>BOL 103                                          | b.       |
| 42 LB<br>42 LB                                                       | ASN Number =<br>6100030995<br>6100030996                                           | Signed by<br>John Doe<br>Jana Doe            | Date Received<br>10/18/2023<br>12/25/2019                              | Prev. Qly.<br>0.000<br>0.000                                                 | Open Qty.<br>1,000.000<br>100.000                                               | Good Qly.<br>39,985.000<br>4,000.000                                               | UoM Entry<br>LB<br>LB                               | Good Qty (in CS)<br>100.000<br>100.000                                                       | Damage Qty.                                    | Reject Qty.<br>0.000<br>0.000                                                       | Over Qty.<br>0.000<br>0.000                                                       | Qty. UoM<br>CS<br>CS                                     | BOL#<br>BOL 103<br>BOL93763                              | 54       |
| 42 LB<br>42 LB<br>42 LB                                              | ASN Number =<br>6100030995<br>6100030996                                           | Signed by<br>John Doe<br>Jana Doe<br>t       | Date Received<br>10/18/2023<br>12/25/2019<br>11/25/2018                | Prev. Qty.<br>0.000<br>0.000<br>1,000.000                                    | Open Qfy.<br>1,000.000<br>100.000<br>0.000                                      | Good Qly.<br>39,525,000<br>4,000,000<br>0.000                                      | UoM Entry<br>LB<br>LB<br>LB                         | Good Qty (in CS)<br>100.000<br>100.000<br>1,000.000                                          | Damage Qty.<br>9<br>9<br>14                    | Reject Qty.<br>0.000<br>0.000<br>0.000                                              | Over Qty.<br>0.000<br>0.000<br>0.000                                              | Qty. UoM<br>CS<br>CS<br>CS                               | 2<br>BOL#<br>BOL103<br>BOL98769                          | 54       |
| 42 LB<br>42 LB<br>42 LB<br>42 LB                                     | ASN Number #<br>6100030995<br>6100030996                                           | Signed by<br>John Doe<br>Jane Doe<br>t       | Date Received<br>10/18/2023<br>12/25/2019-<br>11/25/2018<br>12/05/2018 | Prev. Qly.<br>0.000<br>0.000<br>1,000.000<br>1,000.000                       | Open Qfy.<br>1,000.000<br>100.000<br>0.000<br>0.000                             | Good Qly.<br>39,985,000<br>4,000,000<br>0.000<br>0.000                             | UoM Entry<br>LB<br>LB<br>LB<br>LB                   | Good Qty (in CS)<br>100.000<br>100.000<br>1,000.000<br>1,000.000                             | Damage Qty.<br>9<br>9<br>14<br>15              | Reject Qty.<br>0.000<br>0.000<br>0.000<br>0.000                                     | Over Qty.<br>0.000<br>0.000<br>0.000<br>0.000                                     | Qty. UoM<br>CS<br>CS<br>CS<br>CS<br>CS                   | 80L#<br>BOL 103<br>BOL9876                               | 54       |
| 42 LB<br>42 LB<br>42 LB<br>42 LB<br>42 LB<br>42 LB                   | ASN Number ±<br>6100030995<br>6100030996<br>6100027553                             | Signed by<br>John Doe<br>Jana Doe<br>L<br>TT | Date Received<br>10/18/2023<br>12/25/2019<br>11/25/2018<br>12/05/2018  | Prev. Qty.<br>0.000<br>0.000<br>1,000.000<br>1,000.000<br>1,000.000          | Open Qty.<br>1,000.000<br>100.000<br>0.000<br>0.000<br>0.000                    | Good Qly.<br>39,985.000<br>4,000.000<br>0.000<br>0.000<br>40,000.000               | UoM Entry<br>LB<br>LB<br>LB<br>LB<br>LB             | Good Qty (in C3)<br>100.000<br>1,000.000<br>1,000.000<br>1,000.000<br>1,000.000              | Damage Qty.<br>9<br>9<br>14<br>15<br>56        | Reject Qty.<br>0.000<br>0.000<br>0.000<br>0.000<br>0.000                            | Over Qty.<br>0.000<br>0.000<br>0.000<br>0.000<br>0.000                            | Qty UoM<br>CS<br>CS<br>CS<br>CS<br>CS<br>CS              | BOL#<br>BOL103<br>BOL98764<br>BOL3                       | bu<br>54 |
| 42 LB<br>42 LB<br>42 LB<br>42 LB<br>42 LB<br>42 LB<br>42 LB          | ASN Number =<br>6100030995<br>6100030996<br>6100027553<br>6100027553               | Signed by<br>John Doe<br>Jans Doe<br>t<br>TT | Date Received<br>10/18/2023<br>12/25/2019-<br>11/25/2018<br>12/05/2018 | Prev. Qty.<br>0.000<br>0.000<br>1,000.000<br>1,000.000<br>1,000.000<br>0.000 | Open Oty.<br>1,000.000<br>100.000<br>0.000<br>0.000<br>1,000.000                | Good Qly.<br>39,585.000<br>4,000.000<br>0.000<br>0.000<br>40,000.000<br>40,000.000 | UoM Entry<br>LB<br>LB<br>LB<br>LB<br>LB<br>LB<br>LB | Good Oty (in C3)<br>100.000<br>1.00.000<br>1.000.000<br>1.000.000<br>1.000.000               | Damage Qty.<br>9<br>9<br>14<br>15<br>56<br>59  | Reject Qty.<br>0.000<br>0.000<br>0.000<br>0.000<br>0.000<br>0.000                   | Over Oty.<br>0.000<br>0.000<br>0.000<br>0.000<br>0.000<br>0.000<br>0.000          | Qty. UoM<br>CS<br>CS<br>CS<br>CS<br>CS<br>CS<br>CS<br>CS | BOL#<br>BOL 103<br>BOL9876<br>BOL3<br>BOL3               | 54       |
| 42 LB<br>42 LB<br>42 LB<br>42 LB<br>42 LB<br>42 LB<br>42 LB<br>42 LB | ASN Number =<br>6100030995<br>6100030996<br>6100027553<br>6100027553<br>6100027553 | Signed by<br>John Doe<br>Jans Doe<br>t<br>TT | Date Received<br>10/16/2023<br>12/25/2019<br>11/25/2018<br>12/05/2018  | Prev. Qty.<br>0.000<br>1.000.000<br>1.000.000<br>1.000.000<br>0.000<br>0.000 | Open Qty.<br>1,000.000<br>100.000<br>0.0000<br>0.0000<br>1,000.000<br>1,000.000 | Good Qty.<br>39,585,000<br>4,000,000<br>0,000<br>40,000,000<br>40,000,00           | UoM Entry<br>LB<br>LB<br>LB<br>LB<br>LB<br>LB<br>LB | Good Qhy (in C3)<br>100.000<br>1,000.000<br>1,000.000<br>1,000.000<br>1,000.000<br>1,000.000 | Damage Qty.<br>9<br>14<br>15<br>58<br>59<br>60 | Reject Qty.<br>0.000<br>0.000<br>0.000<br>0.000<br>0.000<br>0.000<br>0.000<br>0.000 | Over Cty.<br>0 000<br>0 000<br>0 000<br>0 000<br>0 000<br>0 000<br>0 000<br>0 000 | Qty, UoW<br>CS<br>CS<br>CS<br>CS<br>CS<br>CS<br>CS<br>CS | 2<br>BOL#<br>BOL103<br>BOL9876<br>BOL3<br>BOL3<br>BOL354 | 54       |

**10.** If necessary, click  $\leq$  (the **Left** arrow) on the horizontal scrollbar when the updates are complete and the user is ready to submit the modified receipt.

Image: Enter Shipment Receipt Screen

|                                    |                           |                                                                                                    | it rected as a r                                                   |                                         |                                  |                              |                                                  |                                                                                                    |                                                        | the second second second second second second second second second second second second second second second se | feel ho had t                                                        |
|------------------------------------|---------------------------|----------------------------------------------------------------------------------------------------|--------------------------------------------------------------------|-----------------------------------------|----------------------------------|------------------------------|--------------------------------------------------|----------------------------------------------------------------------------------------------------|--------------------------------------------------------|----------------------------------------------------------------------------------------------------|----------------------------------------------------------------------|
|                                    |                           |                                                                                                    |                                                                    |                                         | •                                |                              |                                                  |                                                                                                    |                                                        |                                                                                                    |                                                                      |
|                                    |                           |                                                                                                    |                                                                    |                                         |                                  |                              |                                                  | Ξ                                                                                                    |                                                        |                                                                                                    |                                                                      |
| П Ва                               | ack to Summary            | Back to Searc                                                                                                    | :h                                                                 |                                         |                                  |                              |                                                  |                                                                                                    |                                                        |                                                                                                    |                                                                      |
| Rece                               | ipt Header                | 33                                                                                                    |                                                                    |                                         |                                  |                              |                                                  |                                                                                                    |                                                        |                                                                                                    |                                                                      |
| Order                              | Number 410001             | 2795                                                                                                    | Enterned Du                                                        |                                         | EDMA                             |                              |                                                  |                                                                                                    |                                                        |                                                                                                    |                                                                      |
| Sic                                | gned By:                  | 2703                                                                                                    | Date Received                                                      |                                         | E                                | GIGINOUL                     | - <u>_</u>                                       |                                                                                                    |                                                        |                                                                                                    |                                                                      |
| 5022                               | 5010480497 - <u>20</u>    |                                                                                                    |                                                                    |                                         | 1.000                            |                              |                                                  |                                                                                                    |                                                        |                                                                                                    |                                                                      |
|                                    |                           |                                                                                                    |                                                                    |                                         |                                  |                              |                                                  |                                                                                                    |                                                        |                                                                                                    |                                                                      |
| Co                                 | mments:                   |                                                                                                    |                                                                    |                                         |                                  |                              |                                                  |                                                                                                    |                                                        |                                                                                                    |                                                                      |
| Co                                 | mments:                   |                                                                                                    |                                                                    |                                         |                                  |                              |                                                  |                                                                                                    |                                                        |                                                                                                    |                                                                      |
| Co                                 | mments:                   |                                                                                                    |                                                                    |                                         |                                  |                              |                                                  |                                                                                                    |                                                        |                                                                                                    |                                                                      |
| Co<br>Rece                         | mmants:                   |                                                                                                    |                                                                    |                                         |                                  |                              |                                                  |                                                                                                    |                                                        |                                                                                                    |                                                                      |
| Co<br>Rece                         | mməntə:                   |                                                                                                    |                                                                    |                                         |                                  |                              |                                                  |                                                                                                    |                                                        |                                                                                                    |                                                                      |
| Co<br>Recei                        | mməntə:                   |                                                                                                    |                                                                    |                                         |                                  |                              |                                                  |                                                                                                    |                                                        |                                                                                                    |                                                                      |
| Co<br>Received<br>View.            | mments:                   | ▼<br>Roceipt Status                                                                                                    | Sales Doc.                                                         | Item                                    | Pur. Doc. 🛓                      | Itom ±                       | Material                                         | Material Description                                                                                                    | ASN Number ±                                           | Signed by                                                                                                    | Date Receive                                                         |
| Co<br>Recei<br>View. [<br>Select   | IPT AI                    | Receipt Status Recpt Processed                                                                                                    | Sales Doc.<br>5000370866                                           | ltem<br>100                             | Риг. Dec. <u>*</u><br>4100012785 | Horm ≞<br>9                  | Material<br>100166                               | Material Description<br>BEEF ROAST ROUND FRZ CTN-38-42 LB                                                                                                    | ASN Number =<br>6100030995                             | Signed by<br>John Doe                                                                                           | Date Receive                                                         |
| Col<br>Recei<br>View.              | elNV_VIEW Further Actions | Raceipt Status<br>Recut Processed<br>Ready to Receipt                                                                             | Sales Doc.<br>5000370666<br>5000370566                             | Item<br>100<br>100                      | Риг. Doc<br>4100012785           | Item ±                       | Material<br>100166<br>100166                     | Material Description<br>BEEF ROAST ROUND FRZ CTN-38-42 LB<br>BEEF ROAST ROUND FRZ CTN-38-42 LB                                                                           | ASN Number △<br>6100030995<br>6100030996               | Signed by<br>John Doe<br>Jane Doe                                                                               | Date Receive<br>16/15/2023<br>12/25/2019                             |
| Col<br>Recei<br>View.<br>Select    | mmonis:                   | Receipt Status<br>Rect Processed<br>Ready to Receipt<br>Ready to Receipt                                                          | Sales Doc.<br>5000370665<br>5000370655<br>5000370671               | Item<br>100<br>100                      | Pur. Doc. ±<br>4100012785        | 11cm ±<br>9<br>14            | Material<br>100166<br>100166<br>100166           | Material Description<br>BEEF ROAST ROUND FRZ CTN-38-42 LB<br>BEEF ROAST ROUND FRZ CTN-38-42 LB<br>BEEF ROAST ROUND FRZ CTN-38-42 LB                                      | ASN Number =<br>6100030995<br>6100030995               | Signed by<br>John Doe<br>Jane Doe<br>t                                                                          | Date Receive<br>10/10/2023<br>12/25/2019<br>11/25/2018               |
| Col<br>Received<br>Select          | mmonis:                   | Raceipt Status<br>Recpt Processed<br>Ready to Raceipt<br>Recpt Processed<br>Racpt Processed                                       | Sales Doc.<br>5000370666<br>5000370656<br>5000370671<br>5000370672 | Item<br>100<br>100<br>100               | Pur. Doc. ±<br>4100012785        | ltem ≞<br>9<br>14<br>15      | Material<br>100166<br>100166<br>100166<br>100166 | Material Description<br>BEEF ROAST ROUND FRZ CTN-38-42 LB<br>BEEF ROAST ROUND FRZ CTN-38-42 LB<br>BEEF ROAST ROUND FRZ CTN-38-42 LB                                      | ASN Number <u>→</u><br>6100030995<br>6100030996        | Signed by<br>John Doe<br>Jane Doe<br>t<br>TT                                                                    | Data Receive<br>10/16/2023<br>12/25/2019<br>11/25/2018<br>12/05/2018 |
| Con<br>Receil<br>View: [<br>Select | mmanis:                   | Raceipi Status<br>Recpt Processed<br>Ready to Raceipt<br>React Processed<br>Roact Processed<br>Roact Processed<br>Roact Processed | Sales Doc.<br>5000370665<br>5000370576<br>5000370572<br>5000370572 | Item<br>100<br>100<br>100<br>100<br>100 | Pur. Doc. ±<br>4100012785        | Hem ▲<br>9<br>14<br>15<br>58 | Material<br>100166<br>100166<br>100166<br>100166 | Matorial Description<br>BEEF ROAST ROUND FRZ CTN-38-42 LB<br>BEEF ROAST ROUND FRZ CTN-38-42 LB<br>BEEF ROAST ROUND FRZ CTN-38-42 LB<br>BEEF ROAST ROUND FRZ CTN-38-42 LB | ASN Number _<br>6100030995<br>6100030996<br>6100027553 | Signed by<br>John Doe<br>Jane Doe<br>t<br>TT                                                                    | Dats Receive<br>10/16/2023<br>12/25/2019<br>11/25/2018<br>12/05/2018 |

11. Click Submit Receipt (the Submit Receipt button) to submit the modified receipt to USDA.

(Note) WBSCM will send an email notification to the vendor when a receipt is entered with over,

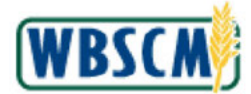

short, damaged (O/S/D), or late materials/commodities or if there was no ASN at the time the receipt was submitted.

#### Image: Enter Shipment Receipt Screen

| Sec.                                     | and a Contraction                                                                | Children of Children                                   | 4 Density of the         | where the loss           | and Description |                             |                    |                 |                                                                                |                                                | Ear 2                            |              |
|------------------------------------------|----------------------------------------------------------------------------------|--------------------------------------------------------|--------------------------|--------------------------|-----------------|-----------------------------|--------------------|-----------------|--------------------------------------------------------------------------------|------------------------------------------------|----------------------------------|--------------|
| Operatio                                 | ons > Order Pro                                                                  | cessing > Shipmen                                      | t Receipts > E           | nter Ship                | ment Receipt    |                             |                    |                 |                                                                                |                                                | Full S                           | creen Optic  |
| Good                                     | is receipt was suc                                                               | cessfully processed                                    | Additional mes           | sages mi                 | ght be availab  | le below!                   |                    |                 |                                                                                |                                                |                                  |              |
|                                          |                                                                                  |                                                        |                          |                          |                 |                             |                    |                 |                                                                                |                                                |                                  |              |
| 🔠 Ba                                     | ack to Summary                                                                   | Back to Searc                                          | sh                       |                          |                 |                             |                    |                 |                                                                                |                                                |                                  |              |
| Rece                                     | ipt Header                                                                       |                                                        |                          |                          |                 |                             |                    |                 |                                                                                |                                                |                                  |              |
| Order                                    | Number: 41000                                                                    | 12785                                                  | Entered By               | ORDE                     | RMA             | Railcar/BOI                 |                    | 1               |                                                                                |                                                |                                  |              |
| Sig                                      | gned By:                                                                         |                                                        | Date Received            | 0                        | 16              |                             |                    |                 |                                                                                |                                                |                                  |              |
|                                          |                                                                                  |                                                        |                          |                          |                 |                             |                    | 1               |                                                                                |                                                |                                  |              |
| Co                                       | mments:                                                                          |                                                        |                          |                          |                 |                             |                    |                 |                                                                                |                                                |                                  |              |
|                                          |                                                                                  |                                                        |                          |                          |                 |                             |                    |                 |                                                                                |                                                |                                  |              |
|                                          |                                                                                  |                                                        |                          |                          |                 |                             |                    |                 |                                                                                |                                                |                                  |              |
| Rece                                     | IDE AU                                                                           |                                                        |                          |                          |                 |                             |                    |                 |                                                                                |                                                |                                  |              |
| Rece                                     | IDE AII                                                                          |                                                        |                          |                          |                 |                             |                    |                 |                                                                                |                                                |                                  |              |
| Rece                                     | ADI AJI                                                                          |                                                        |                          |                          |                 |                             |                    |                 |                                                                                |                                                |                                  |              |
| Rece                                     | HDX ANI                                                                          |                                                        |                          |                          |                 |                             |                    |                 |                                                                                |                                                |                                  |              |
| Rece                                     | to cont Massar                                                                   | 165                                                    |                          |                          |                 |                             |                    |                 |                                                                                |                                                |                                  |              |
| Goods                                    | IPE AIL                                                                          | jes                                                    |                          |                          |                 |                             |                    |                 |                                                                                |                                                |                                  |              |
| Rece<br>Goods<br>View                    | IDEFault View                                                                    | jes                                                    |                          |                          |                 |                             |                    |                 |                                                                                |                                                |                                  |              |
| Goods<br>View:<br>Order                  | ipt All<br>s receipt Messag<br>Default View<br>Number                            | jes<br>Export ,                                        |                          | item                     |                 | MsgType                     |                    |                 | Message text                                                                   |                                                |                                  |              |
| Goods<br>View<br>Order<br>41000          | IOF AIL<br>S FECEIDE MESSAG<br>Default View<br>Number<br>112785                  | jes<br>I Export ,                                      |                          | Item<br>9                |                 | MsgType<br>S                |                    |                 | Message text<br>Receipt was successfully p                                     | ostad for ASN 610                              | 0030995                          |              |
| Goods<br>View<br>Order<br>41000<br>View: | Ipt All s receipt Messag Default View Number 112785 eINV_VIEW                    | jes<br>v Export ,                                      |                          | Item<br>9                |                 | MsgType<br>G                |                    |                 | Message text<br>Receipt was successfully p                                     | osted for ASN 610                              | 10030995                         |              |
| Goods<br>View<br>Order<br>41000<br>View: | ID AII                                                                           | ges<br>v Export ,<br>Receipt Status                    | Sales Doc.               | item<br>9                | Pur Doc. ±      | MsgType<br>S                | Material           | Material Descri | Message text<br>Receipt was successfully p<br>ption                            | oeted for ASN 610<br>ASN Number =              | 10030995<br>Signed by            | Date Receive |
| Goods<br>View<br>Order<br>41000<br>View  | ex All  receipt Messag  Default View  Number  D12785  eINV_VIEW  Further Actions | Jes<br>V Export ,<br>Receipt Status<br>Recpt Processed | Sales Doc.<br>5000370668 | ltem<br>9<br>Item<br>100 | Pur. Doc. ±     | MsgType<br>S<br>Itom ±<br>9 | Material<br>100166 | Material Desert | Message text<br>Receipt was successfully p<br>Plion<br>ROUND FRZ CTIH-38-42 LB | octed for ASN 610<br>ASN Number =<br>610003095 | 0030995<br>Signed by<br>John Doe | Date Receive |

12. Review the confirmation message at the top of the screen.

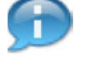

(Note) The **MsgType** column, in the *Goods receipt Messages* section, provides detail for each **Order Number** and **Item**:

- S indicates the receipt was successfully submitted.
- E indicates an error. Based on the type of error received, instructions are displayed such as Please retry Good Receipt for the line item or Please contact the WBSCM Helpdesk to complete Good Receipt for the item.
- **13.** The transaction is complete.

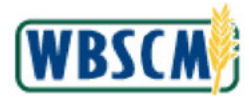

# RESULT

A shipment receipt for a purchase order line item was modified in WBSCM. Optional and required information was reviewed and changed on a shipment receipt, possibly including:

- Date Received
- Signed By
- Quantities received or rejected
- Damaged Goods information
- Comments

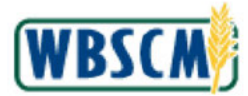

## PROCESS OVERVIEW

#### Purpose

The purpose of this transaction is to modify a Domestic Ship-to (DSH) Organization in WBSCM. A Domestic Ship-to Organization is a physical address where a customer would like goods to be shipped.

#### **Process Trigger**

Use this transaction to modify the address or relationships for a domestic ship-to organization.

#### Prerequisites

• Domestic ship-to organization must exist in WBSCM.

#### Portal Path

Follow the Portal path below to complete this transaction:

• Select Admin tab → Organization Maintenance tab → Maintain Organization link → Maintain Ship-to Organization link to go to the Maintain Ship-To Organization screen.

#### **Tips and Tricks**

- The R/O/C acronyms in the field tables represent Required, Optional, or Conditional field entries:
  - **Required (R)** a mandatory field necessary to complete the transaction.
  - **Optional (O)** a non-mandatory field not required to complete the transaction.
  - Conditional (C) a field that may be required if certain conditions are met, typically linked to completion of a mandatory field.
- Refer to the WBSCM Help site, *Frequently Referenced Training Materials* section for basic navigational training and tips on creating favorites, performing searches, etc.

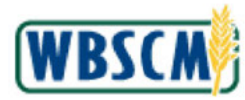

# PROCEDURE

1. Start the transaction using the following Portal path: Admin tab → Organization Maintenance tab → Maintain Organization link.

Image: Maintain Organization Screen

| anage Users Master Data Organization                                                 | Maintenance                                              |                     |
|--------------------------------------------------------------------------------------|----------------------------------------------------------|---------------------|
| 4                                                                                    | Admin > Organization Maintenance > Maintain Organization | Full Screen Options |
| Create Ship-To Replacement (Forecasting)<br>Change Ship-To Replacement (Forecasting) | Welcome to the Maintain Organization Application         |                     |
| Display Ship-To Replacement (Forecasting)                                            | Create SDA Organization                                  |                     |
| Maintain Organization                                                                | Maintain SDA Organization                                |                     |
|                                                                                      | Display SDA Organization                                 |                     |
|                                                                                      | Greate Ship-To Organization                              |                     |
|                                                                                      | Maintain Ship-To Organization                            |                     |
|                                                                                      | Display Ship-To Organization                             |                     |
|                                                                                      | Greate HQ Organization                                   |                     |
|                                                                                      | Maintain HQ Organization                                 |                     |
|                                                                                      | Display HQ Organization                                  |                     |
|                                                                                      | Maintain Flant / RA Assignment                           |                     |
|                                                                                      |                                                          |                     |
|                                                                                      |                                                          |                     |

**2.** Click (the **Hide Navigator** button) to hide the Portal menu. Note this can be done with any transaction in WBSCM.

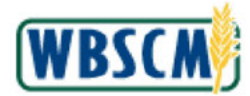

#### Image: Maintain Organization Screen

| a Thank Master Data Ormanization Maintenance       |                 |
|----------------------------------------------------|-----------------|
| > Organization Maintenance > Maintain Dragnization | Full Screen Dr. |
|                                                    |                 |
|                                                    |                 |
| elcome to the Maintain Organization Application    |                 |
| Create SDA Organization                            |                 |
| faintain SDA Organization                          |                 |
| Display SDA Organization                           |                 |
| create Ship-To Organization                        |                 |
| faintain Ship-To Organization                      |                 |
| Display Ship-To Organization                       |                 |
| Treate HQ Organization                             |                 |
| faintain H2 Organization                           |                 |
| Display HQ Organization                            |                 |
| faintain Plant / RA Assignment                     |                 |
| Jaintain Plant / RA Assignment                     |                 |
|                                                    |                 |
|                                                    |                 |
|                                                    |                 |
|                                                    |                 |
|                                                    |                 |
|                                                    |                 |
|                                                    |                 |
|                                                    |                 |
|                                                    |                 |
|                                                    |                 |
|                                                    |                 |
|                                                    |                 |
|                                                    |                 |
|                                                    |                 |
|                                                    |                 |
|                                                    |                 |
|                                                    |                 |
|                                                    |                 |
|                                                    |                 |
|                                                    |                 |
|                                                    |                 |
|                                                    |                 |
|                                                    |                 |
|                                                    |                 |
|                                                    |                 |
|                                                    |                 |

3. Click Maintain Ship-To Organization (the Maintain Ship-To Organization link) to update.

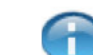

(Note) This work instruction reviews the steps to update a Domestic Ship-To Organization (DSH).

To view the information for a DSH without making changes, click Display Ship-To Organization (the **Display Ship-To Organization link**). In display mode, fields are not editable and will appear with a gray background.

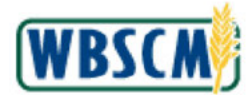

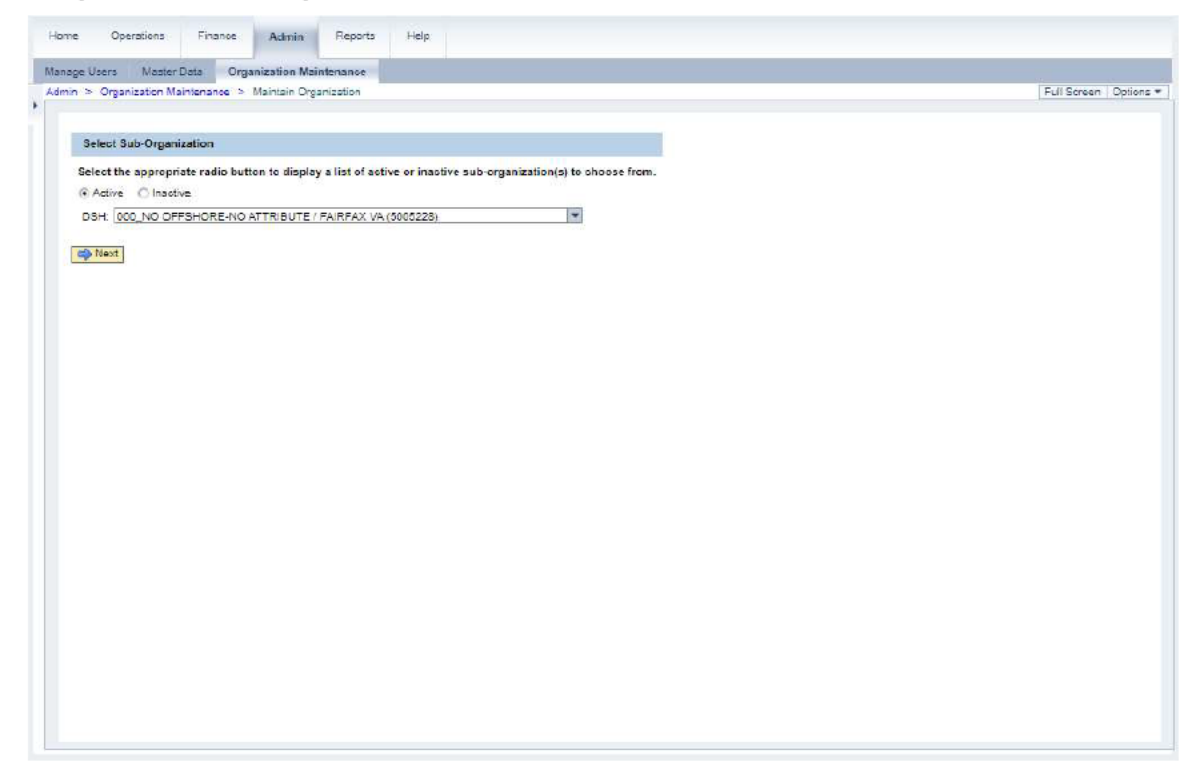

4. Click 🖃 (the DSH drop-down) to display the DSH list of options.

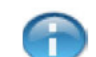

(Note) WBSCM defaults to display active Ship-To Organizations in the drop-down when (the **Active** radio button) is selected. If the user needs to display inactive Ship-To Organizations,

click <sup>O Inactive</sup> (the Inactive radio button) prior to clicking I (the DSH drop-down).

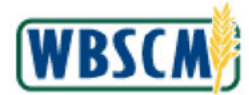

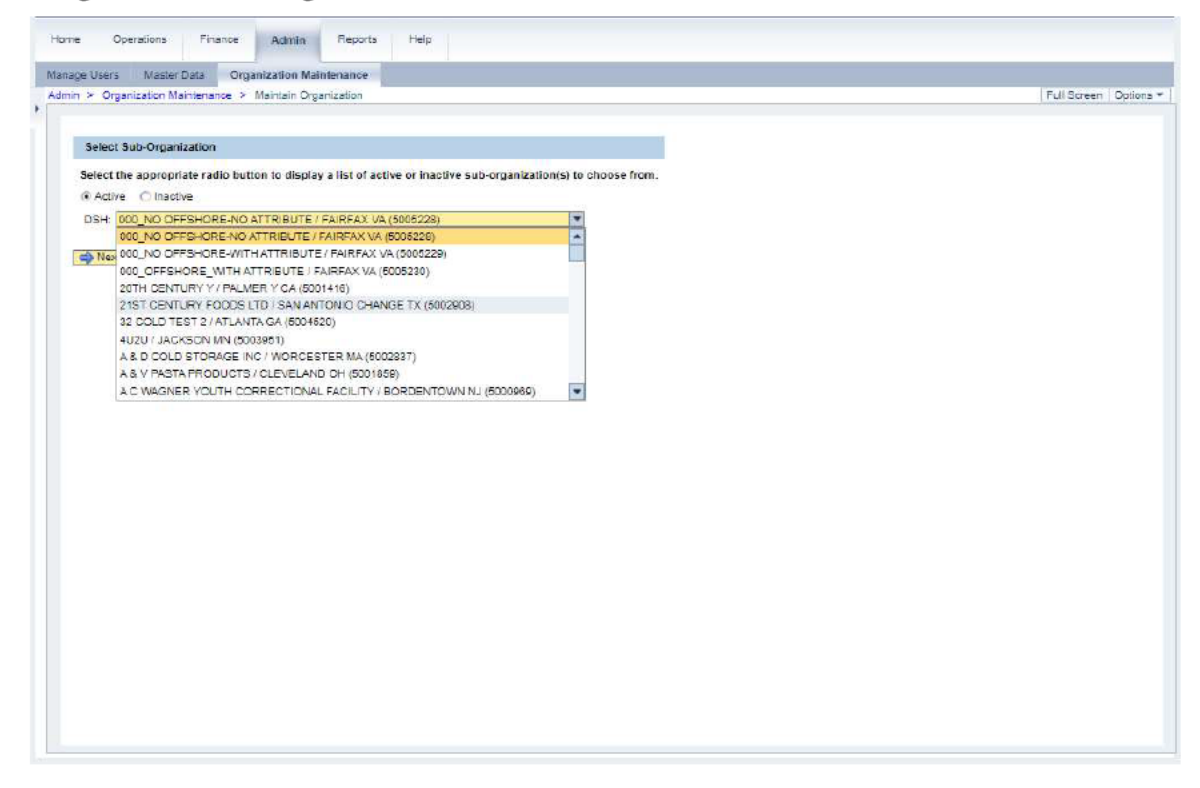

5. Select the appropriate Ship-To Organization from the list. In this example,

21ST CENTURY FOODS LTD / SAN ANTONIO CHANGE TX (5002908) (the 21ST CENTURY FOODS LTD /

#### SAN ANTONIO CHANGE TX (5002908) is selected.

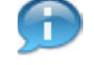

(Note) Only one Ship-To Organization can be modified at a time.

(Note) The available DSHs are listed in alphabetical order by name. Use the vertical scrollbar to search through the list, or type the first letter of the name to select from Ship-To Organizations that start with that letter.

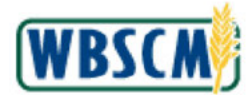

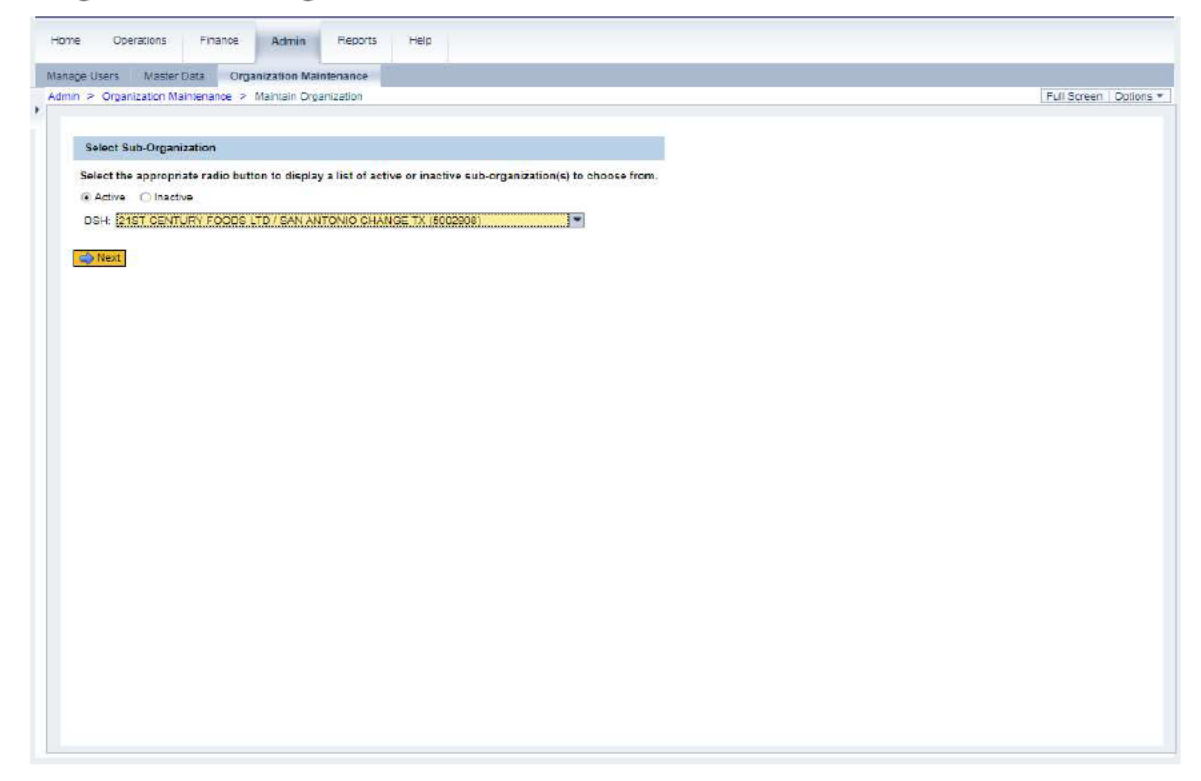

6. Click Kext (the Next button) to open the record for the selected Ship-To Organization.

# 7. Perform one of the following:

| lf                                                                     | Then           |
|------------------------------------------------------------------------|----------------|
| The user needs to update an existing Ship-To<br>Organization           | Go to step 8   |
| The user needs to activate/deactivate an existing Ship-To Organization | Go to step 14  |
| The user needs to submit the changes                                   | Go the step 16 |

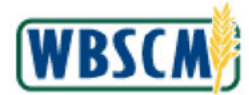

# Image: Maintain Ship-To Organization (Address) Screen

| n > Organization Maintenance > Maintain Organization                                                                                                    | Full Screen Optio |
|----------------------------------------------------------------------------------------------------|-------------------|
|                                                                                                    |                   |
| Majorajo Shin To Organization Organization ID: 5002002                                                                                                    |                   |
| A Berk                                                                                                    |                   |
|                                                                                                    |                   |
| Address Relationship Attributes Status                                                                                                    |                   |
| All second and the late of the second second s                                                                                                    |                   |
| All required fields are marked with a red asterisk (*).                                                                                                    |                   |
| Name                                                                                                    |                   |
| * Name: 21ST CENTURY FOODS LTD                                                                                                    |                   |
| Additional Name: -C/O GOOD HEART SPECIALTY MEATS                                                                                                    |                   |
|                                                                                                    |                   |
| Address                                                                                                    |                   |
| * Street Address 1: 11122 NACOGDOCHES                                                                                                    |                   |
| Street Address 2: Ste 1000                                                                                                    |                   |
| Street Address 3:                                                                                                    |                   |
| * City: SAN ANTONIO CHANGE                                                                                                    |                   |
| * Country: USA                                                                                                    |                   |
| * State: Texas * Postal Code: 78217-                                                                                                    | 314               |
| County Zone                                                                                                    |                   |
|                                                                                                    |                   |
| Contact Information                                                                                                    |                   |
| Phone 210-477-1121 Additional Phone                                                                                                    |                   |
| Freik                                                                                                    |                   |
| Face Additional English                                                                                                    |                   |
| Caba de la caba de la caba de la | (                 |
| posednud weakite Turbrawkeupneerepolitia                                                                                                    |                   |
| Goods Receiving Hours (in Ship-to Local Time, 24 hour format)                                                                                                    |                   |
|                                                                                                    |                   |
| Monday From: 00:00 To: 00:00                                                                                                    |                   |
| Tuesday From: 00:00 To: 00:00                                                                                                    |                   |
| Wednesday From: 00:00 To: 00:00                                                                                                    |                   |
|                                                                                                    |                   |
| Thursday From: 00:00 To: 00:00                                                                                                    |                   |

8. As required, complete/review the following fields:

| Field            | R/O/C | Description                                                                                                    |
|------------------|-------|----------------------------------------------------------------------------------------------------|
| Name             | R     | Person's or company's name.<br><b>Example:</b><br>21ST CENTURY FOODS LTD                                                       |
| Additional Name  | 0     | Text to identify additional name.<br>Example:<br>-C/O GOOD HEART SPECIALITY MEATS                                              |
| Street Address   | R     | A free text field in which to enter the street address<br>of the user or organization.<br><b>Example:</b><br>11122 NACOGDOCHES |
| Street Address 2 | 0     | <b>Example:</b><br>Ste 1000                                                                                                    |

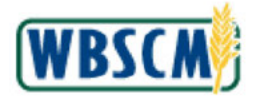

Work Instruction Modify Domestic Ship-to Organization

| Field            | R/O/C | Description                                                                                                    |
|------------------|-------|----------------------------------------------------------------------------------------------------|
| Street Address 3 | 0     |                                                                                                    |
| City             | R     | City where the user or company is located.<br><b>Example:</b><br>SAN ANTONIO                                                                                                    |
| Country          | R     | Country code that represents country name.<br><b>Example:</b><br>USA<br>(Note) Click I (the <b>Country</b> drop-<br>down) to display a list of countries.                               |
| State            | R     | The abbreviation or name of United States<br>territory, district or state.<br>Example:<br>Texas<br>(Note) Click I (the State drop-down) to<br>display a list of states and territories. |
| Postal Code      | R     | A zip code.<br>Example:<br>78217-2314                                                                                                    |
| Phone            | 0     | Example:<br>210-477-1121                                                                                                    |
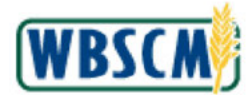

### Image: Maintain Ship-To Organization (Address) Screen

| Portalization Maintenance: >> Maintain Dysanization     Pull Server: 05  Maintain Ship-To Organization - Organization (D: 5092508      Paraix     Address:     Raistonship Athibuta Blatus  All required failes are marked with a red astanisk (P).  Name      * Name      * Name      * Name      * Sites  Address:     Site CENTURY FOODS LTD  Address:     Site COND REART SPECIAITY MEATS  Address:     Status  Address:     Site Address:     Site Note:     Site Note:                              | e users Master Lata Urganization Maintenance                |                  |
|----------------------------------------------------------------------------------------------------|-------------------------------------------------------------|------------------|
| Maintain Ship-To Organization - Organization ID: 5092908      Daok     Address     Rubionship     Athouse     Stats  All requires fails are marked with a led astenisk (*)  Name     * Name     SiST CENTURY FDOOS LTD     Address     * Organization Name     SiST CENTURY FDOOS LTD     Address     * Organization Name     COO GOOD HEART SPECIALTY MEATS  Address     * Units Name CIST CENTURY FDOOS LTD     Address     * Organization Name     COO GOOD HEART SPECIALTY MEATS  Address     * Organization Name     Coorders I: [11122 MACOGODOCHES     Sistes     Sistes Address I: [11122 MACOGODOCHES     Sistes Address I: [11122 MACOGODOCHES     Sistes Address I: [11120 MACOGODOCHES     Sistes Address I: [11120 MACOGODOCHES     Sistes Address I: [11120 MACOGODOCHES     Sistes Address I: [11120 MACOGODOCHES     Sistes Address I: [11120 MACOGODOCHES     Sistes Address I: [11100 MACOGODOCHES     Sistes Address I: [11100 MACOGODOCHES     Sistes Address     Sist                   | organization Maintenance > Maintain Organization            | Full Screen   Op |
| Maintain Ship-To Organization - Organization ID: 5002003 Cost                                                                                                    |                                                             |                  |
| Address       Raistionship       Athbuts       Batus         All requires fails are marked with a red attainsk (*).       Name         * Name       21ST DENTURY FOODS LTD         Address       *       Street Address ?         * Direct Address ?       11122 NACOGDDOCHES         Street Address ?       5000000000000000000000000000000000000                                                                                                    | Maintain Shin To Organization Oceanization ID: 5003000      |                  |
| Address       Raistionship       Attibutes       Status         All required failes are marked with a red asterist (*):       Image: Colored asterist (*):         Name       * 15 CENTURY FOODS LTD         Address       21ST CENTURY FOODS LTD         Address       : 21ST CENTURY FOODS LTD         Address       : 21ST CENTURY FOODS LTD         Address       : 21ST CENTURY FOODS LTD         Address       : 21ST CENTURY FOODS LTD         Address       : 21ST CENTURY FOODS LTD         Address       : 21ST CENTURY FOODS LTD         Address       : 21ST CENTURY FOODS LTD         Streat Address 2:       : 21ST CENTURY LTD CHANGE         * Country:       USA         * Country:       USA         * Country:       USA         * Country:       USA         * Country:       USA         * Country:       USA         * Country:       Come         Email:       Additional Prone:         Email:       Additional Prone:         Email:       Additional Fas:         Someduling Website:       Into:://washouse aborgoz         Goods Receiving Hours (in Ship-to Local Time, 24 hour format)       Monday Fron:         Monday Fron:       0000       To <td>An Dest</td> <td></td>                                                                                                    | An Dest                                                     |                  |
| Address       Relationship       Athibutss       Bistus         All required failds are marked with a fact statisk (*).       Name         * Name:       21ST CENTURY FOCOS LTD         Addronal Name:       CO GOOD HEART SPECIALTY MEATS         Addross       11122 NACOGDDOCHES         Street Addross 1:       11122 NACOGDDOCHES         Street Addross 2:       Street Addross 3:         Street Addross 3:       Street Addross 3:         Street Addross 3:       Street Addross 3:         Contact Information       * Postal Code         Phone:       210477-1121         Additional Phone:                                                                                                    |                                                             |                  |
| All required fails are marked with a red astensk (*). Name  * Name 21ST CENTURY FOODS LTD Additional Name COO GOOD HEART SPECIALTY MEATS Address * Breat Adoress 1: 11122 NACOGDOCHES Breat Adoress 2: 128:1000 Breat Adoress 2: 128:1000 Breat Breat Br                   | Address Relationship Attributes Status                      |                  |
| Name         * Name:         21ST CENTURY FOODS LTD         Addrese         * Direct Address 1:         * Direct Address 2:         Street Address 3:         * Clay:         SAMANTONO CHANGE         * Country:         USA         * Country:         Street Address 3:         * Country:         USA         * Country:         USA         * State:         Texas         * Direct Information         Phone:         East:         Fax:         Soneduling Website         Tits://watehouse abo gov         Ocodo Receiving Hours (in Ship-to Local Time, 24 hour format)         Monday From:       00:00         Touesday From:       00:00         Touesday From:       00:00         Touesday From:       00:00         Touesday From:       00:00         Touesday From:       00:00                                                                                                    | All remained fields are marked with a red astanisk (*)      |                  |
| * Name: 21ST CENTURY FOODS LTD Additional Name: -C/O GOOD HEART SPECIALTY MEATS  Address      * Direst Address 1: 11122 NACOGDDCHES      Street Address 2: Step 1300      Street Address 3: Step 1300      Street Address 3: Step 1300      Street Address 3: Texas     * Contry: USA     * Contry: USA                        | Name                                                        |                  |
| * Name     215T DENTURY FOODS LTD Additional Name  Additional Name  Additional Pace  Additional Pace  Additional Pace Additional Face   Additional Face  Additional Face  Additional                                                                                                    | Indite.                                                     |                  |
| Additional Name -C/O GOOD HEART SPECIALTY MEATS Address  * Direct Address 1: 11122 NACOGODOHES Direct Address 2: 58: 1000 Street Address 3: 58: 1000 * Country: USA * Country: USA * Country: USA * State: Texas: * Postal Code 78217-2814 Country: Contact Information Phone: 210-477-1121 Additional Phone: Fax: Additional Fax: Someduling Website: mtps://warehouse.abc.gov  Condod Receiving Hours (in Ship-to Local Time, 24 hour format) Monday From: 00:00 To: 100:00 Webmaday From: 00:00 To: 100:00                                                                                                    | * Name: 21ST CENTURY FOODS LTD                              |                  |
| Address         * Birest Address 1:         Birest Address 2:         Birest Address 3:         * Chy:         State         * County:         USA         * State:         Texas         * State:         Texas         * State:         Texas         * State:         Texas         * State:         Texas         * State:         Texas         * State:         Texas         * Contact Information         Phone:         Soneduling Website         Texas         Soneduling Website         Monday From:       00:00         To:       00:00         Turadsy From:       00:00         Turadsy From:       00:00         Turadsy From:       00:00         Turadsy From:       00:00                                                                                                    | Additional Name: -C/O GOOD HEART SPECIALTY MEATS            |                  |
| * Direct Address 1: [11122 NA.COGDCCHES<br>Sirect Address 2: [Sig: 1300                                                                                                    | Addresse                                                    |                  |
| * Direct Address 1: 11122 NACOGODCHES<br>Street Address 2: 59: 1000<br>Street Address 2: 59: 1000<br>* Country USA<br>* Country USA<br>* Country USA<br>* State Texas * Postal Code 78217-2314<br>County:<br>Contact Information<br>Phone: 210-477-1121<br>Additional Phone:<br>Email:Additional Phone:<br>Email:Additional Fax:<br>Someduling Website: mttps://warehouse.abo.gov<br>Coods Receiving Hours (in Ship-to Local Time, 24 hour format)<br>Monday From: 00:00 To: 100:00<br>Tuesday From: 00:00 To: 100:00<br>Wednesday From: 00:00 To: 100:00                                                                                                    |                                                             |                  |
| Biret Address 3: Sign 1000<br>Street Address 3:<br>Chy: SANANTONIO CHANGE<br>County: USA<br>County: USA<br>County: USA<br>County: Zone<br>Contact Information<br>Phone: 210-477-1121<br>Additional Phone: County: County | * Street Address 1: 11122 NACOGDDCHES                       |                  |
| Breat Address 2:<br>a City: SAN ANTONIO CHANGE<br>a Country: USA<br>a State: Texas<br>b Postal Code<br>country: Zone<br>Contact Information<br>Phone: 210-477-1121<br>Additional Phone: Contact Information<br>Phone: 210-477-1121<br>Additional Phone: Contact Information<br>Fax: Additional Fax: Contact Information<br>Someduling Website: Inter State Boo gov<br>Boods Receiving Hours (in Ship-to Local Time, 24 hour format)<br>Monday From: 00:00 To: 10:00<br>Thursday From: 00:00 To: 10:00<br>Thursday From: 00:00 To: 10:00                                                                                                    | Street Address 2: Ste 1000                                  |                  |
| * Contry: USA  * Country: USA * Oracle Information Phone: 210-477-1121 Additional Phone:  Email: Additional Phone:  Email: Additional Phone:  Sorteduling Website:  https://warehouse.abo.gov Goods Receiving Hours (in: Ship-to Local Time, 24 hour format) Monday From:  0:000 To: 100:00 Tuesday From:  0:000 To: 100:00 Tuesday From:  0:000 To: 100:00 Tuesday From:  0:000 To: 100:00                                                                                                    | Street Address 3:                                           |                  |
| Country: USA     Texas     Texas     TExas     Texas     Texa                        | * City: SAN ANTONIO CHANGE                                  |                  |
| ** State:         Texas         ** Postal Code:         78217-2314           County:         Zone:         Zone:             Contact Information             Phone:         213-477-1121         Additional Phone:             Email:                                                                                                    | * Country: USA                                              |                  |
| County:         Zone:           Contact Information                                                                                                    | * State Texas * Postal Code: 78217-2314                     |                  |
| Contact Information           Phone:         210-477-1121           Additional Phone:                                                                                                    | County: Zone:                                               |                  |
| Phone:         210-477-1121         Additional Phone:           Email:                                                                                                    | Contact Information                                         |                  |
| Phone:         210-477-1121         Additional Phone:           Email:         Additional Final:                                                                                                    |                                                             |                  |
| Email:         Additional Email:           Fax:         Additional Fax:           Soneduling Website:         https://warehouse.abo.gov           Goods Receiving Hours (in: Ship-to Local Time, 24 hour format)           Monday From:         00:00           Tuesday From:         00:00           Toursday From:         00:00           Toursday From:         00:00           Toursday From:         00:00                                                                                                    | Phone: 210-477-1121 Additional Phone:                       |                  |
| Fac:         Additional Fac:           Scheduling Websne         Inttps://warehouse.abo.gov           Boods Receiving Hours (in: Ship-to Local Time, 24 hour format)           Monday From:         00:00           Tousday From:         00:00           Tousday From:         00:00           Tousday From:         00:00           Tousday From:         00:00           Tousday From:         00:00                                                                                                    | Email: Additional Email:                                    |                  |
| Soneduling Website         Intps://warehouse.abc.gov           Ooods Receiving Hours (in Ship-to Local Time, 24 hour format)           Monday Prom.         00:00           Tuesday From.         00:00           Tuesday From.         00:00           Tuesday From.         00:00           Tuesday From.         00:00           Tuesday From.         00:00           Tuesday From.         00:00                                                                                                    | Fax: Additional Fax:                                        |                  |
| Goods Receiving Hours (in Ship-to Local Time, 24 hour format)           Monday From:         00:00           Tuesday From:         00:00           Twendaday From:         00:00           Thursday From:         00:00           Thursday From:         00:00                                                                                                    | Scheduling Website: https://warehouse.abo.gov               |                  |
| Monday From:         00:00         To:         00:00           Tuesday From:         00:00         To:         00:00           Tuesday From:         00:00         To:         10:00                                                                                                    | Brook Reveising Hours (in Shinda Local Time 24 hour (comet) |                  |
| Monday         From:         00:00         To:         100:00           Tuesday         From:         00:00         To:         100:00           Wednesday         From:         00:00         To:         100:00           Thursday         From:         00:00         To:         100:00                                                                                                    | doors recently news (in single coor time, et nou formal)    |                  |
| Tuesday From:         00:00         To:         00:00           Wednesday From:         00:00         To:         00:00           Thursday From:         00:00         To:         00:00                                                                                                    | Monday From: 00:00 To: 00:00                                |                  |
| Wednesday From: 00:00 To: 00:00<br>Thursday From: 00:00 To: 00:00                                                                                                    | Tuesday From: 00:00 To: 00:00                               |                  |
| Thursday From: 00:00 To: 00:00                                                                                                    | Wednesday From: 00:00 To: 00:00                             |                  |
|                                                                                                    | Thursday From: 00:00 To: 00:00                              |                  |

Click Relationship (the **Relationship** tab) to review and modify a relationship between the Ship-To Organization and the business partners.

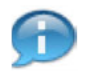

9.

(Note) The **Relationship** tab is where the user links the sold-to and ship-to organizations together. Linking them together will aid in the order management process. When an Order Manager creates a sales order for a particular non-profit / sold-to organization, he or she will see any ship-to organizations linked to that non-profit. The Order Manager can easily select a ship-to location from the options instead of re-entering this location every time an order is created.

A ship-to organization may have multiple sold-to organizations linked to it. For example, if the ship-to location is a state warehouse, common storage location, or processing center, it may do business with multiple sold-to parties.

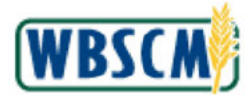

### Image: Maintain Ship-To Organization (Relationship) Screen

| Bus  | Address Relationship Attributes Sistus             |   |        |                                                             |                                                 |                           |                                                 |  |
|------|----------------------------------------------------|---|--------|-------------------------------------------------------------|-------------------------------------------------|---------------------------|-------------------------------------------------|--|
| A    | Assigned Business Partners                         |   |        | Av                                                          | vailable Business Partners                      |                           |                                                 |  |
| ,    | • <del>6</del>                                     |   |        |                                                             |                                                 |                           |                                                 |  |
| 尾    | Business Partner (Name/City State, BP Number)      |   | Assign | 尾                                                           | Business Partner (Name/City State, BP Number)   | -                         |                                                 |  |
|      | 16101 2022R4.2.06 C17A C17E / FAIRFAX VA (4040820) |   |        |                                                             | AAFES / ALEXANDRIA VA (4000401)                 |                           |                                                 |  |
|      | ALBERT RA 1 / NEW BEDFORD DC (4040873)             |   |        |                                                             | AK DEPT. OF EDUCATION (2) / JUNEAU AK (4000413) |                           |                                                 |  |
|      | ALBERT RA 2 / NEW BEDFORD DC (4040874)             |   |        |                                                             | AK DEPT, OF EDUCATION / JUNEAU AK (4000412)     |                           |                                                 |  |
|      | ALBERT RA 3 / NEW BEDFORD DC (4040875)             |   |        |                                                             | AK DEPT. OF HSS, NSU / JUNEAU AK (4000411)      |                           |                                                 |  |
|      | ALBERT RA 4 / NEW BEDFORD DC (4040872)             |   |        | AK NATIVE TRIBAL HEALTH CONSORTIUM / ANCHORAGE AK (4000414) |                                                 |                           |                                                 |  |
|      | ALEE 101122 DEMO 001 / ALEXANDRIA VA (4040895)     |   |        |                                                             |                                                 | AL DEPT. OF EDUCATION / M | AL DEPT. OF EDUCATION / MONTGOMERY AL (4000410) |  |
|      | ALEE 101122 DEMO 002 / VIENNA CA (4040898)         |   |        |                                                             | ALBERT LEE SDA / WASHINGTON DC (4007133)        |                           |                                                 |  |
|      | ALEE 101122 DEMO 003 / FALLS CHURGH VA (4040894)   | - |        |                                                             | ALEE CM-D TEST 2 / WASHINGTON DC (4040800)      |                           |                                                 |  |
| ubmi | E]                                                 |   |        |                                                             |                                                 |                           |                                                 |  |

10. Select the appropriate business partner from the Assigned Business Partner section. In this example, 16101 2022R4.2.06 C17A C17B / FAIRFAX VA (4040820) is selected.

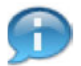

(Note) If necessary, select organizations from the *Available Business Partners* section and click the **Assign** button to create the linkage between the sold-to party that is selected and the ship-to party that is created or modified.

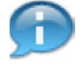

(Note) The business partners are listed in alphabetical order. Use the vertical scrollbar to find the appropriate business partners.

To select multiple business partners:

- If the business partners are listed in consecutive rows, hold down the Shift key and click the first and last selection buttons.
- If the business partners are listed in non-consecutive rows, hold down the Ctrl key while clicking each selection button.

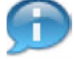

(Note) To filter the list of Business Partners, click on the column Business Partner

(All)

(Name/City/State, BP Number) field. Select (User-Defined Filter...) (the User-Defined Filter...) (the U

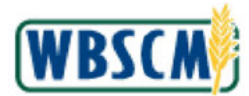

# Image: Maintain Ship-To Organization (Relationship) Screen

| Bu | siness Partner Relaton. 🛛 is Shib-To For 🛛 💌            |   |            |                                                 |                                                            |   |  |
|----|---------------------------------------------------------|---|------------|-------------------------------------------------|------------------------------------------------------------|---|--|
| 1  | Assigned Business Partners                              |   |            | Av                                              | valiable Business Partners                                 |   |  |
| F  | - Hp<br>R. Business Partner (Name/City State DP Number) | - |            | R                                               | Hereiners Derfrag (Name/City State BD Number)              |   |  |
| -  | (And apage 2 of CHTA ONTE / ENTERN VA (404020)          |   | - 44       |                                                 |                                                            |   |  |
| -  | ALBERT RA 1 / NEW BEDEORD DC (4040873)                  |   |            | -                                               |                                                            |   |  |
|    |                                                         |   | 4 Assign   |                                                 |                                                            |   |  |
|    | ALBERT RA 3 (NEW BEDEORD DC (404/875)                   |   | Unassign 🕨 | Jnassign 🕨                                      |                                                            |   |  |
| -  | ALBERT RA 4 / NEW BEDEORD DC (4040872)                  |   |            |                                                 | AK NATIVE TRIBAL HEALTH CONSORTIUM (ANCHORAGE AK (4000414) |   |  |
|    | ALEE 101122 DEMO 001 / ALEXANDRIA VA (4040885)          |   |            | AL DEPT, OF EDUCATION / MONTGOMERY AL (4000410) |                                                            |   |  |
|    | ALEE 101122 DEMO 002 / VIENNA CA (4040898)              |   |            | ALBERT LEE SDA / WASHINGTON DC (4007133)        |                                                            |   |  |
|    | ALEE 101122 DEMO 003 / FALLS CHURCH VA (4040894)        | - |            |                                                 | ALEE CM-D TEST 2   WASHINGTON DC (4040800)                 | - |  |
|    | 0                                                       |   |            |                                                 |                                                            |   |  |

- **11.** Click Unassign (the Unassign button) to remove a relationship between the Ship-To Organization and the selected business partner.
- 12. Return to Step 7.

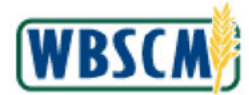

# Image: Maintain Ship-To Organization (Relationship) Screen

| Bus   | Address Relations and Address Status             |   |             |    |                                                             |   |  |
|-------|--------------------------------------------------|---|-------------|----|-------------------------------------------------------------|---|--|
|       | Assigned Business Partners                       |   |             | Av | ailable Business Partners                                   |   |  |
| 1     | ) <b>ਛ</b>                                       |   |             | •  | <b>a</b>                                                    |   |  |
| E     | Business Partner (Name/City State, BP Number)    |   |             | 昆  | Business Partner (Name/City State, BP Number)               | - |  |
|       | ALBERT RA 1 / NEW BEDFORD DC (4040873)           | Н |             |    | AK DEPT. OF EDUCATION (2) / JUNEAU AK (4000413)             |   |  |
|       | ALBERT RA 2 / NEW BEDFORD DC (4040874)           |   | A Aprilan   |    | AK DEPT. OF EDUCATION / JUNEAU AK (4000412)                 |   |  |
|       | ALBERT RA 3 / NEW BEDFORD DC (4040875)           |   | Inereign    |    | AK DEPT. OF HSS, NSU / JUNEAU AK (4000411)                  |   |  |
|       | ALBERT RA 4 / NEW BEDFORD DG (4040872)           |   | - manager ( |    | AK NATIVE TRIBAL HEALTH CONSORTIUM / ANCHORAGE AK (4000414) |   |  |
|       | ALEE 101122 DEMO 001 / ALEXANDRIA VA (4040895)   |   |             |    | AL DEPT. OF EDUCATION / MONTGOMERY AL (4000410)             |   |  |
|       | ALEE 101122 DEMO 002 / VIENNA CA (4040696)       |   |             |    | ALBERT LEE SDA / WASHINGTON DC (4007133)                    |   |  |
|       | ALEE 101122 DEMO 003 / FALLS CHURCH VA (4040884) |   |             |    | ALEE CM-D TEST 2 / WASHINGTON DC (4040600)                  |   |  |
|       | ALEE RA UPDATE 001X / WHEATON MD (4041023)       |   |             |    | ALEE SDAAPRIL 2021 / SILVER SPRING MD (4040550)             | - |  |
| Submi | È]                                               |   |             |    |                                                             |   |  |

13. If necessary, click Status (the Status tab) to activate or inactivate a Ship-To Organization.

Image: Maintain Ship-To Organization (Status) Screen

| No. One section in the section of the section of th |                                             |               |
|----------------------------------------------------------------------------------------------------|---------------------------------------------|---------------|
| > Organization                                                                                                    | n Maintenance > Maintain Organization       | Full Screen ( |
|                                                                                                    |                                             |               |
| Maintain Shin-                                                                                                    | -To Organization - Organization ID: 5002908 |               |
| Dook Book                                                                                                    |                                             |               |
|                                                                                                    |                                             |               |
| Address                                                                                                    | Relationship Attributes Status              |               |
| Select the che                                                                                                    | eckbox to inactivate the organization.      |               |
| Inactive:                                                                                                    |                                             |               |
| Inactivated On:                                                                                                    |                                             |               |
| Comments:                                                                                                    | : ALEE: Readivated on 10-20-21              |               |
|                                                                                                    |                                             |               |
|                                                                                                    |                                             |               |
|                                                                                                    |                                             |               |
|                                                                                                    |                                             |               |
|                                                                                                    |                                             |               |
|                                                                                                    |                                             |               |
|                                                                                                    |                                             |               |
|                                                                                                    |                                             |               |
|                                                                                                    |                                             |               |
|                                                                                                    |                                             |               |
|                                                                                                    |                                             |               |
|                                                                                                    |                                             |               |
|                                                                                                    |                                             |               |
|                                                                                                    |                                             |               |
|                                                                                                    |                                             |               |
|                                                                                                    |                                             |               |
|                                                                                                    |                                             |               |
| Subme                                                                                                    |                                             |               |
| Submit                                                                                                    |                                             |               |
| Submit                                                                                                    |                                             |               |
| Submt                                                                                                    |                                             |               |
| Submit                                                                                                    |                                             |               |
| Submit                                                                                                    |                                             |               |
| Submit                                                                                                    |                                             |               |
| Submt                                                                                                    |                                             |               |
| Sutrat                                                                                                    |                                             |               |
| Sutme                                                                                                    |                                             |               |

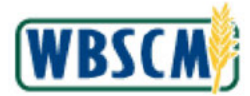

**14.** If necessary, click (the **Inactive** checkbox) to select to inactivate the existing Ship-To Organization.

|   |   |   | h |
|---|---|---|---|
|   | H |   |   |
|   | н |   |   |
| 5 | - | 1 | 1 |
|   |   |   | 1 |

(Note) If  $\Box$  (the **Inactive** checkbox) is selected, deselecting it will make the Ship-To Organization active. The date from the **Inactivated On** field will be cleared automatically, as the organization is not inactive anymore.

### 15. Return to Step 7.

#### Image: Maintain Ship-To Organization (Status) Screen

| Home Operations Finance Admin Reports Help               |                     |
|----------------------------------------------------------|---------------------|
| Manace Users Master Data Organization Maintenance        |                     |
| Admin > Organization Maintenance > Maintain Organization | Full Screen Options |
|                                                          | Conderect Coprora   |
|                                                          |                     |
| Maintain Ship-To Organization - Organization ID: 5002908 |                     |
| The Back                                                 |                     |
| Address Relationship Attributes Status                   |                     |
|                                                          |                     |
| Select the checkbox to inactivate the organization.      |                     |
|                                                          |                     |
| Inactivates On: United 2024                              |                     |
| CONTINUES. CONCERNMENT OF FORCE F                        |                     |
|                                                          |                     |
|                                                          |                     |
|                                                          |                     |
|                                                          |                     |
|                                                          |                     |
|                                                          |                     |
|                                                          |                     |
|                                                          |                     |
|                                                          |                     |
|                                                          |                     |
|                                                          |                     |
|                                                          |                     |
|                                                          |                     |
|                                                          |                     |
|                                                          |                     |
| Submit .                                                 |                     |
| Second                                                   |                     |
|                                                          |                     |
|                                                          |                     |
|                                                          |                     |
|                                                          |                     |
|                                                          |                     |
|                                                          |                     |
|                                                          |                     |
|                                                          |                     |
|                                                          |                     |
|                                                          |                     |
|                                                          |                     |
|                                                          |                     |

16. Click Submit (the Submit button) to save the modifications.

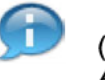

(Note) Prior to submitting the Domestic Ship-to Organization, the user may toggle between the *Address*, *Relationship*, and *Status* tabs without losing unsaved changes.

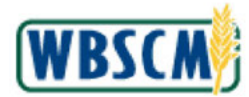

# Image: Ship-to unassigned process Pop-Up Screen

| Home Operations Finance Admin Reports Help               |                         |
|----------------------------------------------------------|-------------------------|
| Manage Users Master Data Organization Maintenance        |                         |
| Admin > Organization Maintenance > Maintain Organization | Full Screen Options *   |
| Adden * Coparization Manuance * Maintain Liganization    | LFUI Screen   Dations * |

17. Click (the Yes button) to confirm the message.

### Image: Maintain Ship-To Organization (Status) Screen

| me Operation:      | s Finance Admin Reports Help                                                                                                    |                       |
|--------------------|----------------------------------------------------------------------------------------------------|-----------------------|
| nage Users Mas     | ster Data Organization Maintenance                                                                                                    |                       |
| nin > Organization | n Maintenance > Maintain Organization                                                                                                    | Full Screen   Options |
| Business Part      | ner 0009002608 updated successfully. Ship to unassignments submitted for background processing. Email notification will be sent after or<br>To Organization - Organization ID: 5002908 | ompiellon.            |
| Address            | Relationship Attributes Status                                                                                                    |                       |
| Select the che     | eckbox to inactivate the organization.                                                                                                    |                       |
| Inactivated On     | 01/18/2024                                                                                                    |                       |
| Comments           | ALEE: Reactivated on 10-20-21                                                                                                    |                       |
|                    |                                                                                                    |                       |
| Subme              |                                                                                                    |                       |

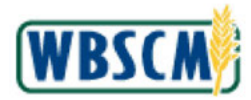

**18.** The transaction is complete.

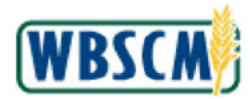

# RESULT

An existing Domestic Ship-To Organization has been reviewed and updated as applicable, including:

- Contact information
- Business partner relationship(s)
- Active or Inactive status